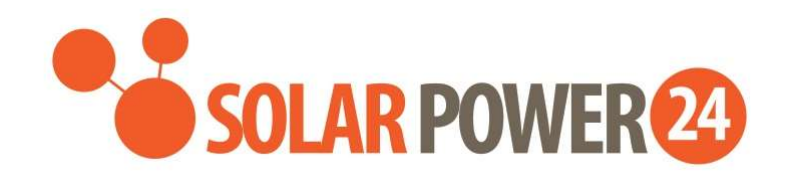

# **User Manual**

# SP24/Voltronic Axpert ULTRA 8KW OFF-GRID SOLAR INVERTER

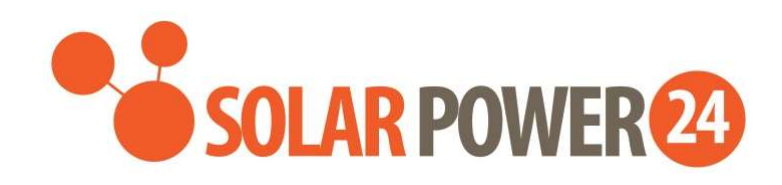

# Inhaltsverzeichnis

| ÜBER DIESE ANLEITUNG                            | 1  |
|-------------------------------------------------|----|
| Zweck                                           |    |
| Umfang                                          |    |
| SICHERHEITSHINWEISE                             | 2  |
| EINFÜHRUNG                                      | 4  |
| Merkmale                                        | Δ  |
| Grundlegende Systemarchitektur                  | +4 |
| Produktübersicht                                |    |
| Auspacken und Inspektion                        |    |
| Vorbereitung                                    | 7  |
| Montage des Geräts                              | 7  |
| Batterieanschluss                               | 8  |
| AC-Eingangs- / Ausgangsanschluss                | 9  |
| PV-Anschluss                                    | 12 |
| Endmontage                                      | 14 |
| Kommunikationsverbindung                        | 14 |
| Trockenkontaktsignal und RSD - Steuerung        | 16 |
| BETRIEB                                         | 17 |
| Einschalten / Ausschalten                       |    |
| Bedien- und Anzeigepanel                        | 17 |
| Seiteninformationen                             |    |
| LCD- Einstellung                                | 19 |
| Warn- und Störungsliste                         | 24 |
| RAUMRÄUME UND WARTUNG FÜR STAUBSCHUTZKIT        | 25 |
| Überblick                                       |    |
| -<br>Räumung und Wartung                        |    |
| BATTERIEAUSGLEICH                               |    |
|                                                 | 20 |
| SPEZIFIKATIONEN                                 |    |
| Tabelle 1 Zeilenmodus-Spezifikationen           | 29 |
| Tabelle 2 Wechselrichtermodus - Spezifikationen |    |
| Tabelle 3 Lademodus-Spezifikationen             | 31 |
| Tabelle 4 Allgemeine Spezifikationen            |    |
| FEHLERBEHEBUNG                                  | 34 |

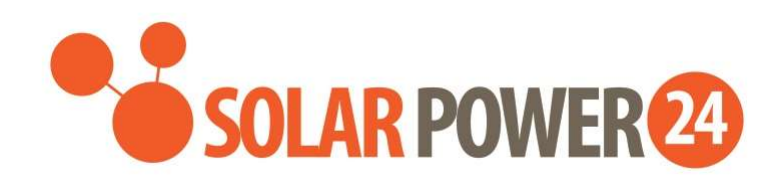

| Anhang I: Parallelfunktion                | 37 |
|-------------------------------------------|----|
| Anhang II: BMS-Kommunikationsinstallation | 52 |
| Anhang III: Das Wi-Fi-Benutzerhandbuch    | 56 |
| Anhang IV : Das CT- Bedienungsanleitung   | 69 |

# ÜBER DIESE ANLEITUNG

### Zweck

Dieses Handbuch beschreibt die Montage, Installation, Bedienung und Fehlerbehebung dieses Geräts. Bitte lesen Sie dieses Handbuch vor der Installation und Inbetriebnahme sorgfältig durch. Bewahren Sie dieses Handbuch zum späteren Nachschlagen auf.

# Umfang

Dieses Handbuch enthält Sicherheits- und Installationsrichtlinien sowie Informationen zu Werkzeugen und Verkabelung.

## INSTALLATIONSRICHTLINIEN UND GARANTIEINFORMATIONEN ZUM

## WECHSELRICHTER

#### Sehr geehrte Vertriebspartner und Kunden,

Wir hoffen, es geht Ihnen gut. Wir möchten Sie auf einen wesentlichen Aspekt unserer Produktnutzungs- und Garantierichtlinien bezüglich der Installation von Wechselrichtern aufmerksam machen.

#### ICH. Richtlinien zur Installation des Wechselrichters:

Unsere Wechselrichter, insbesondere diejenigen mit der Schutzart IP20, sind für den Einsatz in Innenräumen vorgesehen und sollten nicht im Außenbereich installiert werden. Die Schutzart (IP) definiert den Grad des Schutzes gegen das Eindringen von Feststoffen und Flüssigkeiten in elektrische Gehäuse. Ein Wechselrichter mit der Schutzart IP20 ist so konzipiert, dass er vor festen Objekten mit einem Durchmesser von über 12,5 mm schützt, bietet jedoch keinen Schutz vor Wasser und Feuchtigkeit.

#### II. Garantieinformationen:

Bitte beachten Sie, dass die Gewährleistung für unsere Wechselrichter nur bei Einhaltung der vorgegebenen Installationsrichtlinien besteht. Bei Wechselrichtern, die im Außenbereich installiert und den Witterungsbedingungen ausgesetzt wurden, erlischt die Garantie.

### III. Wichtige Überlegungen

1. Inneninstallation: Wechselrichter mit der Schutzart IP20 müssen in Innenräumen installiert werden, um optimale Leistung und Langlebigkeit zu gewährleisten.

2. Erlöschen der Garantie: Die Installation eines Wechselrichters mit IP20-Klassifizierung im Freien führt zum sofortigen Erlöschen der Garantie. Hierzu gehört die Einwirkung von Elementen wie Regen, Schnee, extremen Temperaturen und Feuchtigkeit.

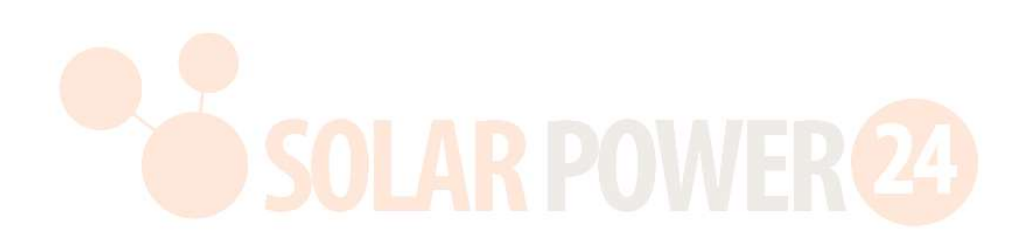

# SICHERHEITSHINWEISE

# $\triangle$ WARNUNG: Dieses Kapitel enthält wichtige Sicherheits- und Bedienungshinweise. Lesen Sie dieses Handbuch und bewahren Sie es zum späteren Nachschlagen auf.

- 1. vor der Verwendung des Geräts alle Anweisungen und Warnhinweise auf dem Gerät , den Batterien und allen entsprechenden Abschnitten dieses Handbuchs.
- ACHTUNG Um das Verletzungsrisiko zu verringern, laden Sie nur wiederaufladbare Blei-Säure-Batterien mit hoher Zyklendauerladung auf. Andere Batterietypen können platzen und Verletzungen und Schäden verursachen.
- 3. Gerät nicht zerlegen . Bringen Sie es zu einem qualifizierten Servicecenter, wenn eine Wartung oder Reparatur erforderlich ist. Bei unsachgemäßem Zusammenbau besteht die Gefahr eines Stromschlags oder Brandes.
- 4. Um das Risiko eines Stromschlags zu verringern, trennen Sie vor Wartungs- oder Reinigungsarbeiten sämtliche Kabel . Durch Ausschalten des Geräts lässt sich dieses Risiko nicht verringern.
- 5. **ACHTUNG** Nur qualifiziertes Personal darf dieses Gerät mit Batterie installieren.
- 6. **NIEMALS** eine gefrorene Batterie.
- Für einen optimalen Betrieb dieses Wechselrichters/Ladegeräts befolgen Sie bitte die erforderlichen Spezifikationen, um die geeignete Kabelgröße auszuwählen. Es ist sehr wichtig, diesen Wechselrichter/Ladegerät richtig zu bedienen.
- 8. Seien Sie sehr vorsichtig, wenn Sie mit Metallwerkzeugen an oder in der Nähe von Batterien arbeiten. Es besteht die potenzielle Gefahr, dass ein Werkzeug herunterfällt und Funken oder Kurzschlüsse in Batterien oder anderen elektrischen Teilen verursacht, was zu einer Explosion führen kann.
- 9. Halten Sie sich bitte strikt an die Installationsprozedur, wenn Sie Wechselstrom- oder Gleichstromanschlüsse trennen möchten. Weitere Einzelheiten entnehmen Sie bitte dem Abschnitt "INSTALLATION" dieses Handbuchs .
- 10. Überstromschutz für die Batterieversorgung sind Sicherungen vorgesehen .
- 11. ERDUNGSANLEITUNG Dieser Wechselrichter/dieses Ladegerät muss an ein fest geerdetes Kabelsystem angeschlossen werden. Beachten Sie bei der Installation dieses Wechselrichters unbedingt die örtlichen Anforderungen und Vorschriften.
- 12. Führen Sie NIEMALS einen Kurzschluss zwischen AC-Ausgang und DC-Eingang herbei. Bei einem Kurzschluss am Gleichstromeingang NICHT an das Stromnetz anschließen.
- 13. **Warnung !!** Nur qualifiziertes Servicepersonal darf dieses Gerät warten. Wenn die Fehler nach Befolgen der Tabelle zur Fehlerbehebung weiterhin bestehen, senden Sie diesen Wechselrichter/dieses Ladegerät zur Wartung an Ihren Händler vor Ort oder an ein Servicecenter zurück.
- 14. WARNUNG : Da dieser Wechselrichter nicht isoliert ist, sind nur drei Arten von PV-Modulen zulässig: monokristallin, polykristallin mit Klasse A-Bewertung und CIGS-Module. Um Fehlfunktionen zu vermeiden, schließen Sie keine PV-Module mit möglichem Stromverlust an den Wechselrichter an. Beispielsweise führen geerdete PV-Module zu Stromlecks am Wechselrichter. Achten Sie bei der Verwendung von CIGS-Modulen unbedingt auf KEINE Erdung.
- 15. **ACHTUNG:** Es muss eine PV-Anschlussdose mit Überspannungsschutz verwendet werden. Andernfalls kommt es bei einem Blitzeinschlag in den PV-Modulen zu Schäden am Wechselrichter.
- 16. ACHTUNG: Entfernen Sie nicht das Garantiesiegel an der Seite des Wechselrichters. Wenn

Sie dies tun, erlischt die Garantie. Bei Problemen kontaktieren Sie uns bitte unter assistenza@solarpower24.it .

17. ACHTUNG: Bitte beachten Sie, dass der Wechselrichter über eine IP20-Isolierung verfügt und im Innenbereich und in einer sauberen Umgebung installiert werden muss. Andernfalls erlischt die Garantie .

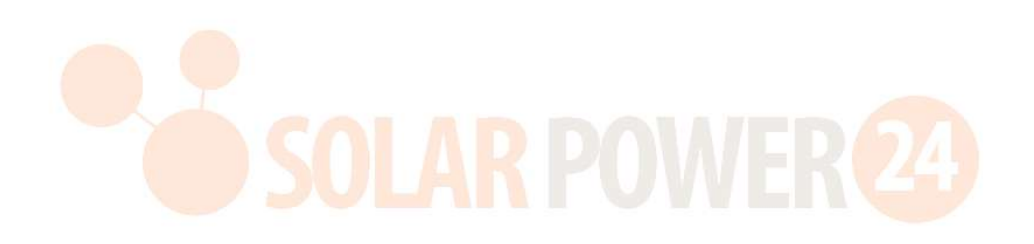

# EINFÜHRUNG

Dies ist ein Multifunktions-Wechselrichter, der die Funktionen eines Wechselrichters, eines Solarladegeräts und eines Batterieladegeräts kombiniert, um eine unterbrechungsfreie Stromversorgung in einem einzigen Paket zu bieten. Das umfassende LCD-Display bietet vom Benutzer konfigurierbare und leicht zugängliche Tastenfunktionen wie Batterieladestrom, AC- oder Solarladepriorität und akzeptable Eingangsspannung basierend auf verschiedenen Anwendungen.

# Merkmale

- Reiner Sinus-Wechselrichter
- Eingebaute LED Balken zur Anzeige der Energiequelle und des Leistungsflusses
- Berührbare Taste mit siebenseitigem Farb-LCD
- Integriertes WLAN für mobiles Monitoring und OTA-Firmware-Upgrade (App erforderlich)
- Unterstützt die USB On-the-Go-Funktion
- Eingebauter Stromwandlersensor für Eigenverbrauchsanwendungen
- Zwei Ausgänge für intelligentes Lastmanagement
- Zwei unabhängige AC-Stromquellen angeschlossen und automatisch umgeschaltet
- Konfigurierbarer Timer für die Ausgabenutzung und Priorisierung
- Konfigurierbare Ladequellenpriorität
- Konfigurierbarer Batterieladestrom
- Reservierte Kommunikationsanschlüsse für BMS (RS485, CAN-BUS)
- Reservierte externe BTS (Battery Temperature Sensor)-Erkennung
- Reserviert optional GFCI, Schnellabschaltung, AFCI-Erkennungen
- Integriertes Anti-Dämmerung-Kit

# Grundlegende Systemarchitektur

Die folgende Abbildung zeigt eine grundlegende Anwendung für dieses Gerät. Für ein vollständiges lauffähiges System waren außerdem folgende Geräte erforderlich :

- Generator oder Stromnetz.
- PV-Module

Fragen Sie Ihren Systemintegrator nach weiteren möglichen Systemarchitekturen entsprechend Ihren Anforderungen.

Dieser Wechselrichter kann verschiedene Geräte im Heim- oder Bürobereich mit Strom versorgen , darunter auch motorbetriebene Geräte wie Leuchtstoffröhren, Ventilatoren, Kühlschränke und Klimaanlagen .

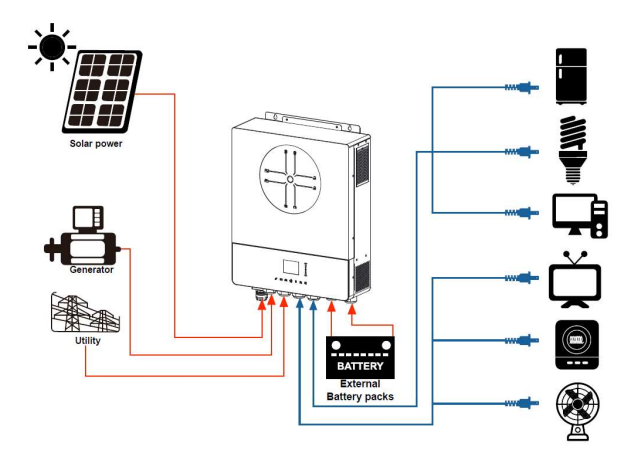

Abbildung 1 Grundlegende Übersicht über hybride PV- Systeme

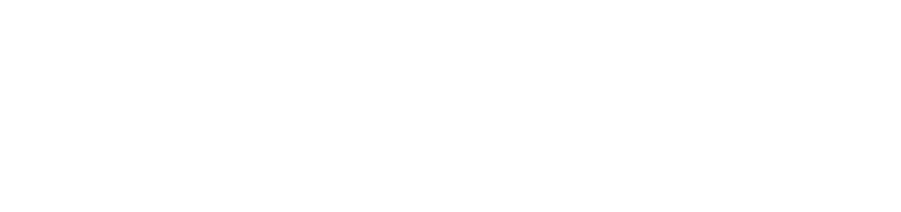

# Produktübersicht

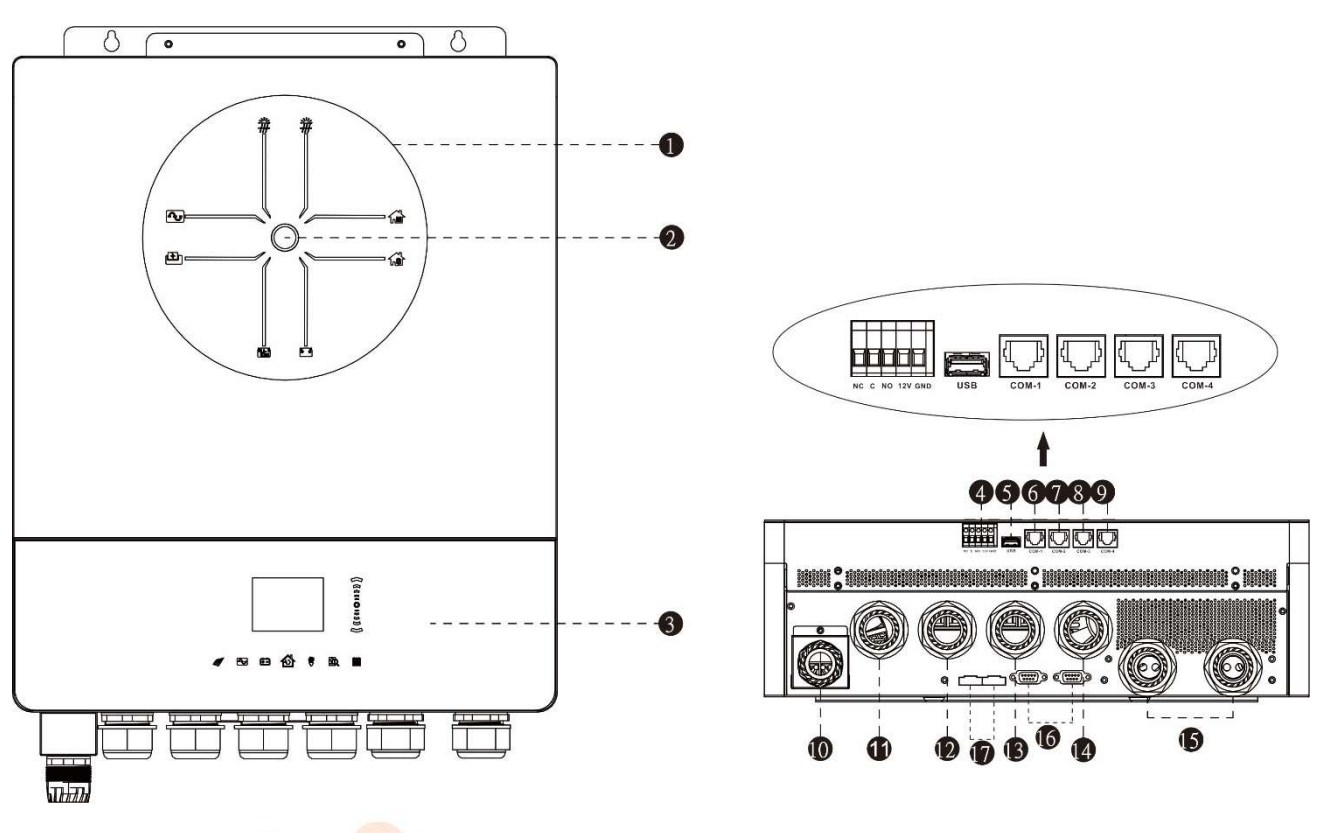

HINWEIS: Informationen zur parallelen Installation und zum parallelen Betrieb finden Sie in Anhang I.

- 1. LED-Anzeigeleisten
- 2. Netzschalter
- 3. Touchpad-Funktionstasten und LCD
- 4. Trockenkontaktanschluss und reservierter Schnellabschaltungs-Steueranschluss
- 5. USB-Festplattenanschluss Typ A
- 6. COM1: Externer BTS-Port
- 7. COM2: BMS-Anschluss
- 8. COM3: RS232-Anschluss
- 9. COM4: Reservierter GFCI- und AFCI-Erkennungsanschluss
- 10. PV-Eingang 1 und 2
- 11. Generatoreingang
- 12. Netzeinspeisung
- 13. AC-Ausgang 1
- 14. AC-Ausgang 2
- 15. Batterieeingang
- 16. Paralleler Kommunikationsport
- 17. Paralleler Stromteilungsport

# INSTALLATION

# Auspacken und Inspektion

Bitte überprüfen Sie das Gerät vor der Installation. Stellen Sie sicher, dass das Paket nicht beschädigt ist. Sie sollten die folgenden Artikel im Paket erhalten haben:

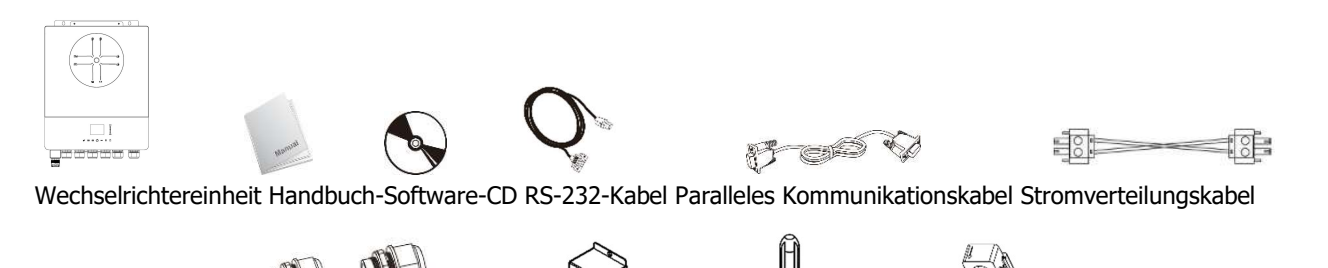

DC Sicherung Kabelverschraubung 6+1 Stk PV BOX Schraubendreher CT

### Vorbereitung

Õ

(O)

Bevor Sie alle Kabel anschließen, entfernen Sie bitte die Kabelabdeckung, indem Sie fünf Schrauben lösen. Achten Sie beim Entfernen der unteren Abdeckung darauf, die beiden Kabel zu entfernen, wie unten gezeigt.

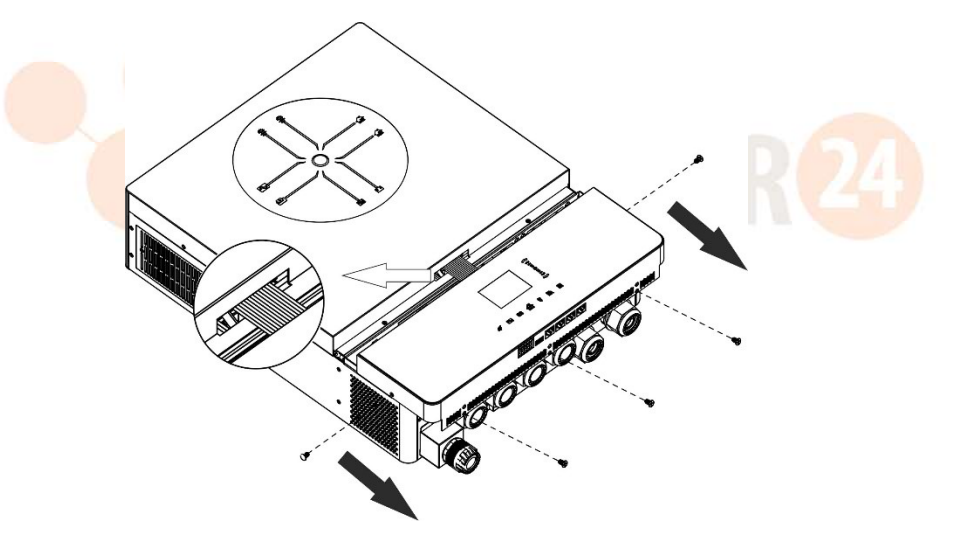

# Montage des Geräts

Berücksichtigen Sie vor der Auswahl des Installationsorts die folgenden Punkte:

- Montieren Sie den Wechselrichter nicht auf brennbaren Baumaterialien.
- Auf einer festen Oberfläche montieren
- Installieren Sie diesen Wechselrichter auf Augenhöhe, damit das LCD-Display jederzeit gut lesbar ist.
- , sollte die Umgebungstemperatur zwischen 0 °C und 55 °C liegen.
- senkrecht an der Wand aufgeklebt .
- Achten Sie darauf, andere Gegenstände und Oberflächen wie in der rechten Abbildung gezeigt zu platzieren, um eine ausreichende Wärmeableitung zu gewährleisten und genügend Platz zum Entfernen von Kabeln zu haben.

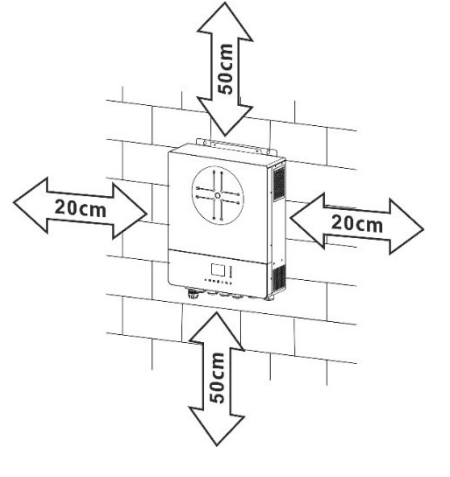

# NUR ZUR MONTAGE AUF BETON ODER ANDEREN NICHT BRENNBAREN OBERFLÄCHEN GEEIGNET .

Installieren Sie die Einheit, indem Sie vier Schrauben festziehen. Es wird empfohlen, M4- oder M5-Schrauben zu verwenden.

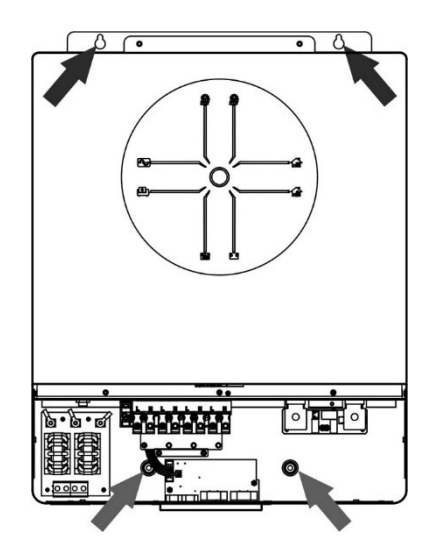

### **Batterieanschluss**

ACHTUNG: Aus Gründen der Betriebssicherheit und zur Einhaltung von Vorschriften ist es erforderlich, zwischen Batterie und Wechselrichter einen separaten Gleichstrom-Überstromschutz oder eine Trennvorrichtung zu installieren. Bei manchen Anwendungen ist die Installation einer Trennvorrichtung möglicherweise nicht erforderlich. Allerdings muss trotzdem ein Überstromschutz

installiert sein. Die erforderliche Sicherungs- oder Leistungsschaltergröße entnehmen Sie bitte der typischen Stromstärke in der nachstehenden Tabelle.

#### **Ring terminal:**

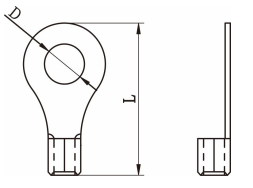

**WARNUNG!**Die gesamte Verkabelung muss von qualifiziertem Personal durchgeführt werden.

WARNUNG! Für die Systemsicherheit und den effizienten Betrieb ist es sehr

wichtig, für den Batterieanschluss das richtige Kabel zu verwenden. Um das Verletzungsrisiko zu verringern, verwenden Sie bitte die unten empfohlene Kabel- und Anschlussgröße.

| Typische<br>Stromstärk | Batterieka<br>pazität | Drahtstärke | Kabel<br>mm <sup>2</sup> | Ring-<br>Anschlussklemme<br>Maße |        | Drehmo<br>mentwer |
|------------------------|-----------------------|-------------|--------------------------|----------------------------------|--------|-------------------|
| е                      |                       |             |                          | D (mm)                           | L (mm) | Ľ                 |
| 183.2A                 | 250 Ah                | 1 x 2/0 AWG | 67.4                     | 8.4                              | 51     | 5 Nm              |

#### Empfohlene Batteriekabel- und Anschlussgröße :

Befolgen Sie die nachstehenden Schritte, um die Batterieverbindung herzustellen:

- 1. Montieren Sie den Ringkabelschuh der Batterie basierend auf der empfohlenen Batteriekabel- und Anschlussgröße.
- 2. Befestigen Sie zwei Kabelverschraubungen an den Plus- und Minusklemmen.
- 3. Stecken Sie den Ringkabelschuh des Batteriekabels flach in den Batterieanschluss des Wechselrichters und stellen Sie sicher, dass die Muttern mit einem Drehmoment von 5 Nm angezogen sind . Stellen Sie sicher, dass die Polarität sowohl an der Batterie als auch am Wechselrichter/Ladegerät richtig angeschlossen ist

und die Ringkabelschuhe fest mit den Batterieklemmen verschraubt sind.

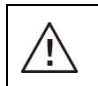

#### WARNUNG: Stromschlaggefahr

Aufgrund der hohen Batteriespannung in Reihe muss die Installation mit Vorsicht erfolgen.

 VORSICHT!! Platzieren Sie nichts zwischen dem flachen Teil der Wechselrichterklemme und der Ringklemme . Andernfalls kann es zu einer Überhitzung kommen.
 VORSICHT!! Tragen Sie keine Antioxidationsmittel auf die Anschlüsse auf, bevor diese fest angeschlossen sind.
 VORSICHT!! Bevor Sie die endgültige Gleichstromverbindung herstellen oder den Gleichstrom-Leistungsschalter/-Trennschalter schließen, achten Sie darauf, dass Plus (+) mit Plus (+) und Minus (-) mit Minus (-) verbunden werden muss.

# AC-Eingangs- / Ausgangsanschluss

**VORSICHT!!** Bevor Sie eine Verbindung zur AC- Eingangsstromquelle herstellen , installieren Sie bitte einen separaten AC-Unterbrecher zwischen Wechselrichter und AC- Eingangsstromquelle . Dadurch wird sichergestellt, dass der Wechselrichter während der Wartung sicher getrennt werden kann und vollständig vor Überstrom am AC-Eingang geschützt ist.

**VORSICHT!!** Es gibt zwei Klemmenblöcke mit den Markierungen "IN" und "OUT". **Bitte schließen Sie die Eingangs- und Ausgangsanschlüsse NICHT falsch an.** 

**WARNUNG!**Die gesamte Verkabelung muss von qualifiziertem Personal durchgeführt werden.

WARNUNG! Für die Systemsicherheit und den effizienten Betrieb ist es sehr wichtig, für den AC-Eingangsanschluss ein geeignetes Kabel zu verwenden. Um das Verletzungsrisiko zu verringern, verwenden Sie bitte die unten empfohlene Kabelgröße.

#### Empfohlene Kabelanforderungen für AC- Leitungen

| Messgerät | Drehmomentwert |  |  |
|-----------|----------------|--|--|
| 8 AWG     | 1,4~1,6Nm      |  |  |

Befolgen Sie die nachstehenden Schritte, um die AC-Eingangs-/Ausgangsverbindung herzustellen:

- 1. Öffnen Sie vor dem Herstellen der AC-Eingangs-/Ausgangsverbindung unbedingt zuerst den DC-Schutzschalter oder -Trennschalter.
- 2. acht Leitern 10 mm Isolierhülse entfernen . Und Phase L und Neutralleiter N 3 mm kürzen
- 3. Installieren Sie drei Kabelverschraubungen auf der Eingangs- und Ausgangsseite.
- 4. Stecken Sie die AC-Eingangskabel entsprechend der auf dem Klemmenblock angegebenen Polarität und ziehen Sie die Klemmenschrauben fest . Unbedingt vorher den Schutzleiter PE ( ) **anschließen** .
  - $\longrightarrow$  Masse (gelb-grün)
  - L1→LINE (braun oder schwarz)
  - $N1 \rightarrow Neutral (blau)$
  - L 2  $\rightarrow$  Generator (braun oder schwarz)
  - $N2 \rightarrow Neutral (blau)$

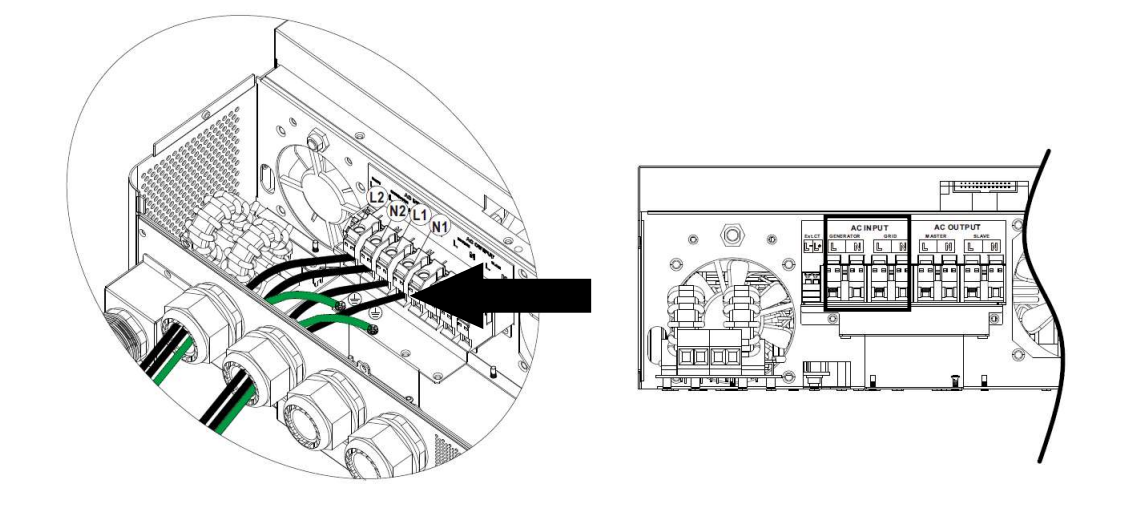

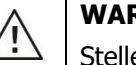

#### WARNUNG:

Stellen Sie sicher, dass die Wechselstromquelle getrennt ist, bevor Sie versuchen, sie fest mit dem Gerät zu verbinden.

5. Fügen Sie dann AC-Ausgangskabel entsprechend der auf dem Klemmenblock angegebenen Polarität anschließen und die Klemmenschrauben festziehen . Unbedingt vorher den Schutzleiter PE ( ) anschließen .

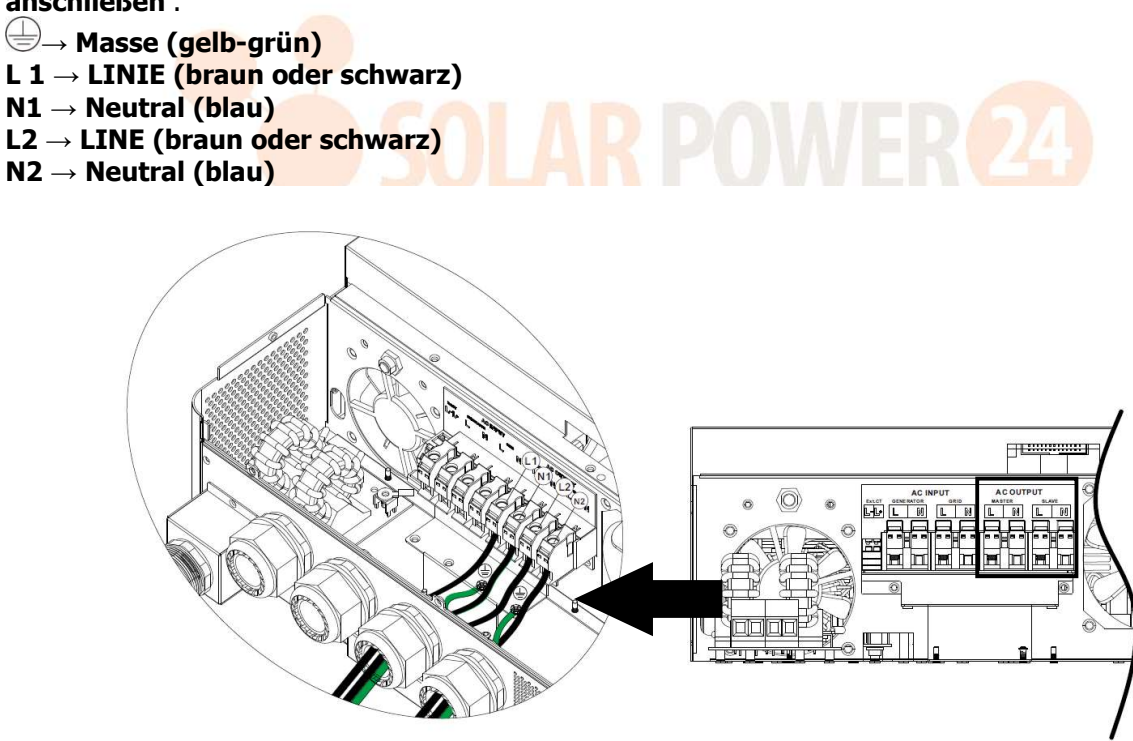

6. Stellen Sie sicher, dass die Kabel fest angeschlossen sind.

#### **CAUTION: Important**

Be sure to connect AC wires with correct polarity. If L and N wires are connected reversely, it may cause utility short-circuited when these inverters are worked in parallel operation.

**CAUTION:** Appliances such as air conditioner requires at least 2~3 minutes to restart because it's required to have enough time to balance refrigerant gas inside of circuits. If a power shortage occurs and recovers in a short time, it will cause damage to your connected appliances. To prevent this kind of damage, please check manufacturer of air conditioner if it's equipped with time-delay function before installation. Otherwise, this inverter/charger will be trigger overload fault and cut off output to protect your appliance but sometimes it still causes internal damage to the air conditioner.

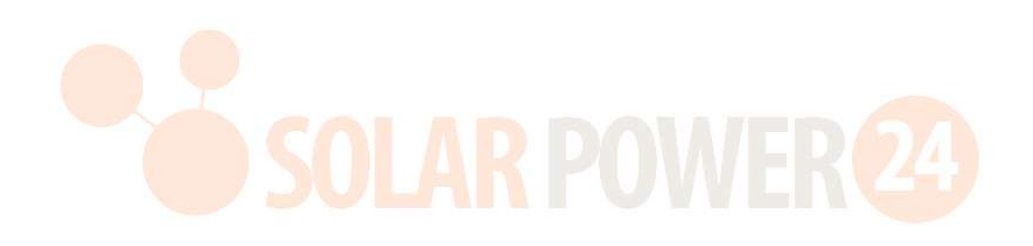

## **PV-Anschluss**

ACHTUNG: Installieren Sie vor dem Anschluss an PV-Module bitte separat Gleichstrom-Leistungsschalter zwischen Wechselrichter und PV-Modulen.

HINWEIS 1: Bitte verwenden Sie an jedem PV-Eingang einen 600 VDC/30 A-Leistungsschalter .

HINWEIS 2: Die Überspannungskategorie des PV-Eingangs ist II.

Um die Verbindung zum PV-Modul herzustellen, befolgen Sie bitte die nachstehenden Schritte:

**WARNING:** Because this inverter is non-isolated, only three types of PV modules are acceptable: single crystalline and poly crystalline with class A-rated and CIGS modules.

To avoid any malfunction, do not connect any PV modules with possible current leakage to the inverter. For example, grounded PV modules will cause current leakage to the inverter. When using CIGS modules, please be sure NO grounding.

**CAUTION:** It's required to use PV junction box with surge protection. Otherwise, it will cause damage on inverter when lightning occurs on PV modules.

Schritt 1 : Entfernen Sie die Abdeckplatte vom PV-Eingangsport

**CAUTION:** Keep the cover plate installed if system do not configure with PV panels. **CAUTION:** Exceeding the maximum input voltage can destroy the unit!! Check the system before wire connection.

Schritt 2 : Installieren Sie zuerst die GLAND BUSHING auf der PV BOX und montieren Sie sie am System Schritt 3 : Überprüfen Sie die positiven und negativen Markierungen am Terminal, um eine falsche Installation zu vermeiden

#### Bereiten Sie das Kabel vor und befolgen Sie die Anweisungen zur Steckermontage: ICH

Strip one cable 8 mm on both end sides and be careful NOT to nick conductors.

Schritt 4: Überprüfen Sie die richtige Polarität des Verbindungskabels von PV-Modulen und PV-Eingangssteckern. Verbinden Sie dann den Pluspol (+) des Anschlusskabels mit dem Pluspol (+) des PV-Eingangssteckers. Verbinden Sie den Minuspol (-) des Anschlusskabels mit dem Minuspol (-) des PV-Eingangssteckers.

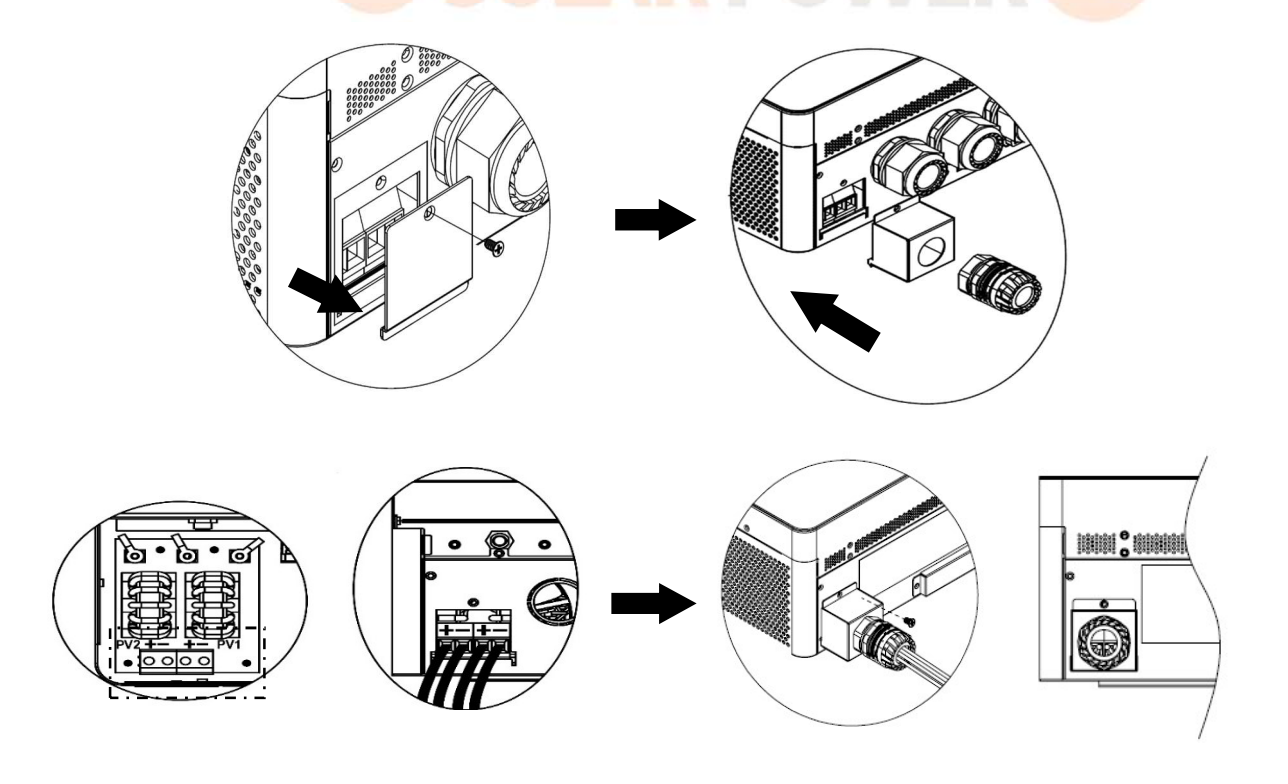

WARNUNG! Aus Sicherheits- und Effizienzgründen ist es sehr wichtig, für den Anschluss von PV-Modulen geeignete Kabel zu verwenden. Um das Verletzungsrisiko zu verringern, verwenden Sie bitte die

12

#### richtige Kabelgröße, wie unten empfohlen.

| Leiterquerschnitt (mm <sup>2</sup> ) | AWG-Nr.   |
|--------------------------------------|-----------|
| 4 ~6                                 | 10 bis 12 |
|                                      |           |

**CAUTION:** Never directly touch the terminals of inverter. It might cause lethal electric shock.

#### **Empfohlene Panel-Konfiguration**

Berücksichtigen Sie bei der Auswahl geeigneter PV-Module unbedingt die folgenden Parameter:

- 1. Die Leerlaufspannung (Voc) der PV-Module darf die maximale Leerlaufspannung des PV-Arrays des Wechselrichters nicht überschreiten.
- 2. Leerlaufspannung (Voc) von PV- Modulen sollte höher sein als die Startspannung.

| Max. PV-Anlagenleistung             | 10000 W            |  |
|-------------------------------------|--------------------|--|
| Max. Leerlaufspannung des PV-Arrays | 500 VDC            |  |
| MPPT-Spannungsbereich des PV-Arrays | 90 VDC bis 450 VDC |  |
| Anlaufspannung ( Voc )              | 80 VDC             |  |

#### **Empfohlene Solarpanel-Konfiguration:**

Nehmen wir als Beispiel das 555Wp PV-Modul. Nach Berücksichtigung der beiden oben genannten Parameter ergeben sich die empfohlenen Modulkonfigurationen sind in der nachstehenden Tabelle aufgeführt.

| Solarmodul-                               | SOLAR-EINGANG 1               | SOLAR-EINGANG 2   | Anzahl      | Cocomtoingo |
|-------------------------------------------|-------------------------------|-------------------|-------------|-------------|
| Spezifikationen<br>(Referenz)<br>– 555 Wp | Min. in Serie : 3 Stück pro E | der               | gesamteinga |             |
|                                           | Max. in Serie : 9 Stück, pro  | Paneele           | ngsielstung |             |
| Imp: 17,32A                               | 3 Stück in Serie              | Х                 | 3 Stück     | 1665 W      |
| Voc : 38,46 VDC                           | X                             | 3 Stück in Serie  | 3 Stück     | 1665 W      |
| 7ellen: 110                               | 7 Stück in Serie              |                   | 7 Stück     | 3885W       |
|                                           | X                             | 7 Stück in Serie  | 7 Stück     | 3885W       |
|                                           | 10 Stück in Serie             | Х                 | 10 Stück    | 5550 W      |
|                                           | X                             | 10 Stück in Serie | 10 Stück    | 5550 W      |
|                                           | 7 Stück in Serie              | 7 Stück in Serie  | 14 Stück    | 7770W       |
|                                           | 9 Stück in Serie              | 9 Stück in Serie  | 18 Stk      | 9990W       |

# Endmontage

Nachdem Sie alle Kabel angeschlossen haben, schließen Sie ein Kabel erneut an und bringen Sie dann die untere Abdeckung wieder an, indem Sie die fünf Schrauben wie unten gezeigt festziehen.

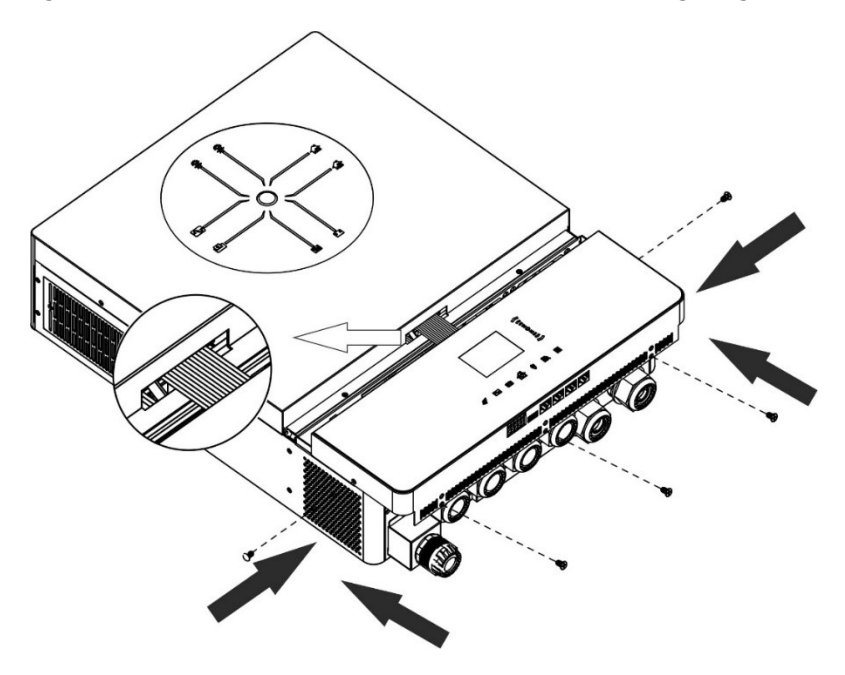

### Kommunikationsverbindung

#### WiFi Verbindung

Dieses Gerät ist mit einem WLAN-Sender ausgestattet. Ein WLAN-Sender kann eine drahtlose Kommunikation zwischen Solarwechselrichtern und Überwachungsplattform ermöglichen. Benutzer können mit der heruntergeladenen App auf den überwachten Wechselrichter zugreifen und ihn steuern. Die App " i.Solar "finden Sie im Apple® Store oder im Google® Play Store. Alle Datenlogger und Parameter werden in der iCloud gespeichert. Informationen zur schnellen Installation und Bedienung finden Sie in Anhang III.

#### Serielle Verbindung (COM1)

Dieser Anschluss ist für den Anschluss eines externen Batterietemperatursensors reserviert, um die Ladeparameter auszugleichen und so die Batterielebensdauer zu optimieren. Detaillierte Informationen und die Spezifikationen zum optionalen Batterietemperatursensor erhalten Sie von Ihrem Installateur.

#### BMS- Kommunikationsanschluss (COM2)

Für den Anschluss an Lithium-Ionen-Batteriemodule empfiehlt sich der Erwerb eines speziellen Kommunikationskabels. Weitere Einzelheiten finden Sie in Anhang II – BMS-Kommunikationsinstallation.

#### Serielle Verbindung (COM3)

Zur Verbindung zwischen Wechselrichter und PC verwenden Sie bitte das mitgelieferte serielle Kabel. Installieren Sie die Überwachungssoftware von der mitgelieferten CD und folgen Sie den Anweisungen auf dem Bildschirm, um die Installation abzuschließen. Detaillierte Informationen zur Bedienung der Software finden Sie im Software-Benutzerhandbuch auf der mitgelieferten CD.

#### Serielle Verbindung (COM4)

Dieser Anschluss ist reserviert, um die Integration externer GFCI- oder AFCI-Geräte zu ermöglichen und so den

Schutz des Solarwechselrichtersystems zu verbessern. Detaillierte Informationen und die Spezifikationen der erforderlichen GFCI- und AFCI-Geräte erhalten Sie von Ihrem Installateur.

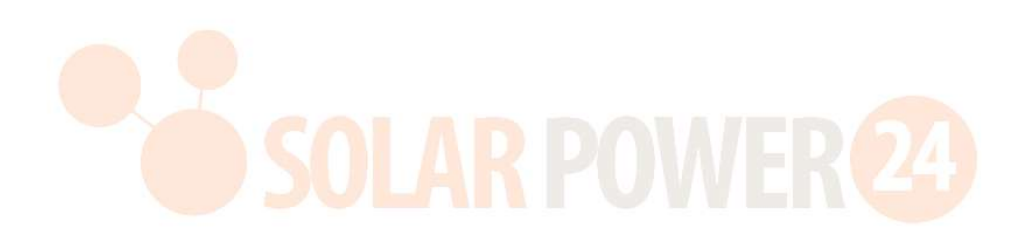

# **Trockenkontaktsignal und RSD - Steuerung**

Es gibt einen trockenen Kontaktsignal (3 A/250 VAC) am Klemmenblock verfügbar. Es kann verwendet werden , um ein Signal an ein externes Gerät zu senden , wenn die Batteriespannung einen Warnwert erreicht.

| Einheit Status<br>uns |                                              | Zustand                                                     |                                                                                                    | NC C NO 12V GND |           |
|-----------------------|----------------------------------------------|-------------------------------------------------------------|----------------------------------------------------------------------------------------------------|-----------------|-----------|
|                       |                                              |                                                             |                                                                                                    | NC und C        | NEIN & C  |
| Ausschalten           | Das Gerät ist a<br>Strom versorgt            | usgeschaltet und                                            | es wird kein Ausgang mit                                                                                      | Schließen       | Offen     |
|                       | Die Ausgabe<br>erfolgt über<br>Batteriestrom | Priorität der<br>Ausgabequelle<br>auf USB                   | Batteriespannung <<br>Niedrige DC-<br>Warnspannung                                                            | Offen           | Schließen |
| - Fire                | oder<br>Solarenergie .                       | (Utility First)<br>oder SUB<br>(Solar First)<br>eingestellt | Batteriespannung ><br>Einstellwert bei<br>Neustartladung oder<br>Batterieladung erreicht<br>Floating- Stadium | Schließen       | Offen     |
|                       |                                              | Die Priorität<br>der<br>Ausgabequelle                       | Batteriespannung <<br>Einstellwert, Entladung<br>stoppen                                                      | Offen           | Schließen |
|                       |                                              | wird als SBU<br>(SBU-<br>Priorität)<br>eingestellt.         | Batteriespannung ><br>Einstellwert bei<br>Neustartladung oder<br>Batterieladung erreicht<br>Floating- Stadium | Schließen       | Offen     |

Am Klemmenblock ist ein weiterer Ausgangssteuerungsanschluss verfügbar. Es ist vorgesehen, dass in dieses Solarwechselrichtersystem ein externes RSD (Rapid Shutdown Device) integriert werden kann, um im Notfall die Energiezufuhr zu den PV-Arrays zu unterbrechen. Detaillierte RSD-Spezifikationen erhalten Sie von Ihrem Installateur.

| Externe RSD-Steuerung | Externe RSD-Steuerung | NC C NO 12V GND |
|-----------------------|-----------------------|-----------------|
|-----------------------|-----------------------|-----------------|

## BETRIEB

# Einschalten / Ausschalten

Sobald das Gerät ordnungsgemäß installiert und die Batterien richtig angeschlossen sind , drücken Sie einfach den Netzschalter , um das Gerät einzuschalten.

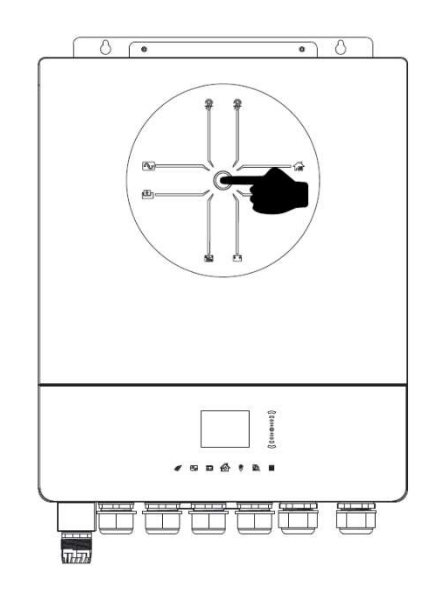

## **Bedien- und Anzeigepanel**

Das in der folgenden Tabelle dargestellte Bedien- und Anzeigefeld befindet sich oben auf dem Gerät. Es umfasst ein siebenseitiges, farbiges LCD-Display, eine Bildlaufleiste und grafische Touchpads , die den Betriebsstatus und Informationen zur Eingangs-/Ausgangsleistung anzeigen.

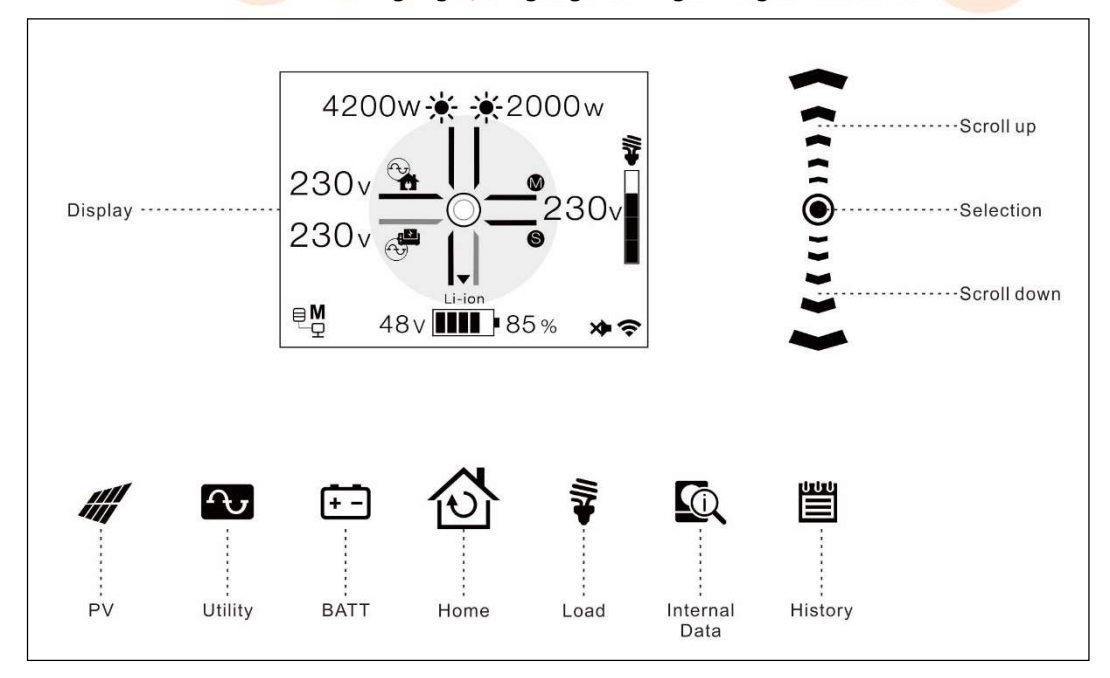

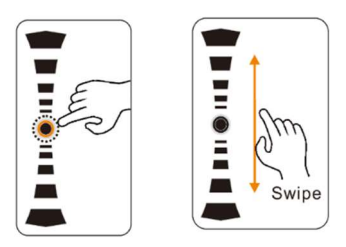

# Seiteninformationen

Wenn das Gerät eingeschaltet wird, zeigt das LCD-Display nach einigen Sekunden die Startseite an.

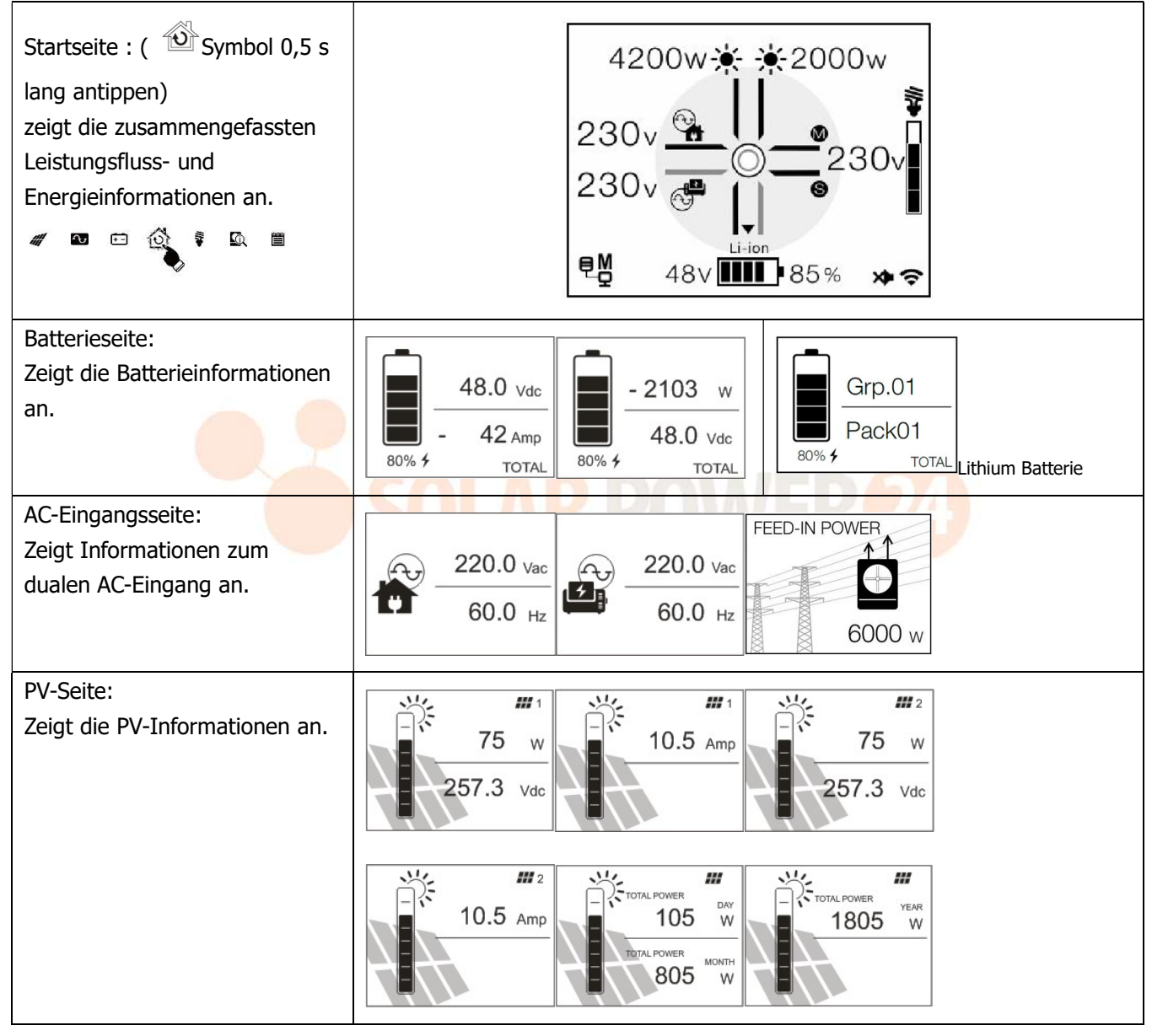

| AC-Ausgangsseite:<br>Zeigt die AC-<br>Ausgangsinformationen an.                               | $ \begin{array}{c ccccccccccccccccccccccccccccccccccc$                                                                                                    |
|-----------------------------------------------------------------------------------------------|----------------------------------------------------------------------------------------------------|
|                                                                                               | $ \begin{array}{ c c c c c c c c c c c c c c c c c c c$                                                                                                    |
| Interne Datenseite:<br>Zeigt Informationen zur<br>Lüftergeschwindigkeit und<br>Temperatur an. | FAN SPEED       Internal       Converter         Jost Strate       Jost Strate       Jost Strate         INVERTER       Jost Strate       Inverter         Jost Strate       Jost Strate       Jost Strate         Jost Strate       Jost Strate       Jost Strate         Jost Strate       J |
| Seite "Protokolle":<br>Zeigt alle Ereignis-, Warn- und<br>Fehlermeldungen an.                 | 1/15<br>02-02, 18:30<br>W01<br>Grid not exist.                                                                                                    |

# LCD- Einstellung

| LCD- Einstellung                                                                                                    |                                                                   |
|----------------------------------------------------------------------------------------------------|-------------------------------------------------------------------|
| Drücken Sie 🙆 das Symbol 3 Sekunden lang, um das Einst<br>aufzurufen.<br>Es gibt drei Untermenüs: "Informationen", "Basis" und "Erwe<br>Klicken Sie 🔊 erneut auf das Symbol, um die Einstellungen<br>zur Startseite zurückzukehren. | ellungsmenü<br>Advanced<br>Basic<br>INFORMATION                   |
| Information                                                                                                    |                                                                   |
| Information:<br>S/N : xxxxxxxxxx<br>HW : xxxxx<br>DSP: xxxxx<br>1/2                                                                                                    | ormation:<br>MCU 1 : xxxxx<br>MCU 2 : xxxxx<br>LCD : xxxxx<br>2/2 |
| Basic                                                                                                    |                                                                   |
| Ändern der Hau                                                                                                    | otseite                                                           |
| SETTING<br>ADVANCED<br>> BASIC<br>INFORMATION                                                                                                    | •                                                                 |

| Immergage:       /ausschalten       Mute:       Datability       Datability         Solka       Immergage:       Immergage:       Im                                                                                                    | Aufstellen Startseite                                                                  | WLAN-Modul ein-                                       | Summer ein-/ausschalten                                   | Einrichtungsdatum                                                     |
|----------------------------------------------------------------------------------------------------|----------------------------------------------------------------------------------------|-------------------------------------------------------|-----------------------------------------------------------|-----------------------------------------------------------------------|
| Image: Standard: Regular       Image: Standard: Regular       Image: Standard                                                                                                    | Home page:<br>SOLAR                                                                    | /ausschalten                                          | Mute:                                                     | Date:                                                                 |
| Aufbauzeit       Einrichten der<br>Protokolldatensatzdauer       Bildschirm-Aus-Timer aktivieren<br>Data log stored period:<br>1 Werter<br>3 Werter<br>3 Werter<br>200%       RGB-LED-Farbe ändern         Fortschrittlich       Inverter<br>3 Werter<br>3 Werter<br>200%       Bildschirm-Aus-Timer aktivieren<br>3 Minit<br>200%       RGB-LED-Farbe ändern         Fortschrittlich       Inverter<br>3 Werter<br>3 Werter<br>200%       Inverter Volt:<br>200%       Inverter Frequency:<br>300       Inverter Frequency:<br>300         Standard: 230 V Wechselstrom, 50 Hz       Inverter Volt:<br>200%       Inverter Volt:<br>200%       Inverter Frequency:<br>300       Inverter Frequency:<br>300         Konfigurieren Sie die Ausgabe- und<br>Ladequeilenpriorität<br>Regulär: Priorität wird täglich festgelegt<br>Zeitplan: Priorität wird während der<br>Öffnungszeiten festgelegt<br>Zeitplan: Priorität wird während der<br>Öffnungszeiten festgelegt<br>Wenn "Benutzerdefiniert" ausgewählt ist, können<br>Batterieldespannung und Mindestspannung<br>eingestellt werden.       Battery type:<br>Standard: Hauptversammlung       Battery type:<br>Solaro battery<br>Solaro battery<br>Sol                                                                                                    | ► HOME<br>INPUT                                                                        | Enabled<br>Disabled<br>2/8                            | ► Enabled<br>Disabled 3/8                                 | 20 <b>23</b> - 10 - 10<br>4/8                                         |
| Imme       Protokolidatensatzdauer       Screen Off:       Disabled       -       Screen Off:       Disabled       -       -       -       -       -       -       -       -       -       -       -       -       -       -       -       -       -       -       -       -       -       -       -       -       -       -       -       -       -       -       -       -       -       -       -       -       -       -       -       -       -       -       -       -       -       -       -       -       -       -       -       -       -       -       -       -       -       -       -       -       -       -       -       -       -       -       -       -       -       -       -       -       -       -       -       -       -       -       -       -       -       -       -       -       -       -       -       -       -       -       -       -       -       -       -       -       -       -       -       -       -       -       -       -       -       -       -       -       -                                                                                                    | Aufbauzeit                                                                             | Einrichten der                                        | Bildschirm-Aus-Timer aktivierer                           | RGB-LED-Farbe ändern                                                  |
| Image: Standard: 230 V Weckselstrom, 50 Hz       Image: Standard: 230 V Weckselstrom, 50 Hz       Image: Standard: 230 V Weckselstrom, 50 Hz         Konfigurieren Sie die Ausgabe- und<br>Ladequellenpriorität<br>Regulär: Priorität wird täglich festgelegt<br>Zeitplan: Priorität wird täglich festgelegt<br>Zeitplan: Priorität wird vährend der<br>Öffnungszeiten festgelegt<br>Bei der Einstellung ol Std. – 00 Std. wird die<br>Einstellung nicht aktiviert.<br>Standard: Regulär       Image: Wird Weckselstrom, 50 Hz       Image: Wird Weckselstrom, 50 Hz         Konfigurieren Sie die Ausgabe- und<br>Ladequellenpriorität<br>Regulär: Priorität wird täglich festgelegt<br>Zeitplan: Priorität wird täglich festgelegt<br>Zeitplan: Priorität wird vährend der<br>Öffnungszeiten festgelegt<br>Bei der Einstellung ol Std. – 00 Std. wird die<br>Einstellung nicht aktiviert.<br>Standard: Regulär       Image: Wird Weckselstrom, 50 Hz       Image: Wird Weckselstrom, 50 Hz         Akku -Typ<br>Wenn "Benutzerdefiniert" ausgewählt ist, können<br>Batterieladespannung und Mindestspannung<br>eingestellt werden.       Battery type:<br>Nonde Standard:<br>Standard: Hauptversammlung       Battery type:<br>Solaro batterie<br>Verge: Solaro batterie<br>Solaro batterie<br>Verge: Solaro batterie<br>Verge: Solaro batterie<br>V                                                                                                    | Time:                                                                                  | Protokolldatensatzdauer                               | Screen Off:                                               | RGB Color:                                                            |
| Image: 25:30       1 Week       3 Min       7/8         Fortschrittlich         Konfigurieren Sie die Nennspannung und<br>Frequenz       Image: 200Vac       0 Hz       0 Hz         Standard: 230 V Wechselstrom, 50 Hz       1 Weeter Volt:<br>240Vac       1 Weeter Frequenzy:<br>0 Hz       0 Hz       0 Hz         Konfigurieren Sie die Ausgabe- und<br>Ladequellenpriorität<br>Regulär: Priorität wird täglich festgelegt       Image: 200Vac       0 Hz       0 Hz       0 Hz         Bei der Einstellung 0.5td. – 00 Std., wird die<br>Einstellung nicht aktiviert.       0 Hz       0 Hz<                                                                                                    |                                                                                        | Data log stored period:                               | Disabled                                                  |                                                                       |
| FortschrittlichKonfigurieren Sie die Nennspannung und<br>FrequenzInverter Volt:<br>220Vac<br>240Vac<br>240                                                                                                    | <b>14</b> :25:30<br>5/8                                                                | 1 Week<br>► 2 Weeks<br>3 Weeks<br>6/8                 | ► 3 Min.<br>5 Min.<br>7/8                                 | 8/8                                                                   |
| Konfigurieren Sie die Nennspannung und<br>FrequenzInverter Voll:<br>220%c<br>240Vac<br>240Vac<br>240Vac<br>240Vac<br>240Vac<br>240Vac<br>240Vac<br>240Vac<br>240Vac<br>240Vac<br>240Vac<br>240Vac<br>240Vac<br>240Vac<br>240Vac<br>240Vac<br>                                                                                                    | Fortschrittlich                                                                        |                                                       | ·                                                         |                                                                       |
| Frequenz       220/vac       + 60 Hz       - 230/vac         Standard: 230 V Wechselstrom, 50 Hz       - 60 Hz       - 230/vac       - 60 Hz         Akdu -100       - 100 Std 00 Std. wird die       - 50 Hz       - 230/vac       - 50 Hz         Standard: Regulär: Priorität wird während der       - 50 Hz       - 50 Hz       - 230/vac       - 50 Hz       - 50 Hz                                                                                                    | Konfigurieren Sie die N                                                                | ennspannung und                                       | Inverter Volt: Inverter Fre                               | equency:                                                              |
| Standard: 230 V Wechselstrom, 50 Hz       240vae       1/3       2/35         Konfigurieren Sie die Ausgabe- und<br>Ladequellenpriorität<br>Regulär: Priorität wird täglich festgelegt<br>Zeitplan: Priorität wird während der<br>Öffnungszeiten festgelegt<br>Bei der Einstellung olo Std. – 00 Std. wird die<br>Einstellung nicht aktiviert.       Image Source Priority<br>Standard: Regulär       Image Source Priority<br>Standard: Regulär       Image Source Priority<br>Standard: Regulär       Image Source Priority<br>Standard: Regulär       Image Source Priority<br>Standard: Regulär       Image Source Priority<br>Standard: Source Priority<br>Standard: Regulär       Image Source Priority<br>Standard: Source Priority<br>Standard: Regulär       Image Source Priority<br>Standard: Source Priority<br>Standard: Hauptversammlung       Image Source Priority<br>Standard: Hauptversammlung       Image Source Priority<br>Standard: Hauptversammlung         Konfigurieren Sie die Entladestopp- und<br>Neustatspannung/den Mindest-SoC       Stant Re-Discharging Volt.<br>Stant Batteriety pei neieleibiger Typ einer       Battery type:<br>Standard: Hauptversammlung       Stant Re-Discharging Volt.<br>Stant View Stant Source Priority<br>Stant Source Priority<br>Stant Source Priority<br>Source Priority<br>Source Priority                                                                                                    | Frequenz                                                                               |                                                       | 220Vac                                                    |                                                                       |
| Konfigurieren Sie die Ausgabe- und<br>Ladequellenpriorität<br>Regulär: Priorität wird täglich festgelegt<br>Zeitplan: Priorität wird vährend der<br>Öffnungszeiten festgelegt<br>Bei der Einstellung 00 Std. – 00 Std. wird die<br>Einstellung nicht aktiviert.<br>Standard: Regulär       Output Source Priority<br>(State<br>Bei der Einstellung 00 Std. – 00 Std. wird die<br>Einstellung nicht aktiviert.<br>Standard: Regulär       Output Source Priority<br>(State<br>Bei der Einstellung 00 Std. – 00 Std. wird die<br>Einstellung nicht aktiviert.<br>Standard: Regulär       Output Source Priority<br>(State<br>Bei der Einstellung 00 Std. – 00 Std. wird die<br>Einstellung nicht aktiviert.<br>Standard: Regulär       Output Source Priority<br>(State<br>Bei der Einstellung 00 Std. – 00 Std. wird die<br>Einstellung nicht aktiviert.       Output Source Priority<br>(State<br>Bei der Einstellung 00 Std. – 00 Std. wird die<br>Einstellung nicht aktiviert.       Output Source Priority<br>(State<br>Bei der Einstellung 00 Std. – 00 Std. wird die<br>Einstellung nicht aktiviert.       Output Source Priority<br>(State<br>Bei der Einstellung 00 Std. – 00 Std. wird die<br>Einstellung nicht aktiviert.       Battery type:<br>Flooded<br>State die<br>Viser- Defined<br>Viser- Defined<br>Viser Viser<br>Viser- Defined<br>Viser Viser<br>Viser<br>V | Standard: 230 V Wechs                                                                  | selstrom, 50 Hz                                       | 240Vac 1/35                                               | 2/35                                                                  |
| Ladequellenpriorität<br>Regulär: Priorität wird täglich festgelegt<br>Zeitplan: Priorität wird während der<br>Öffnungszeiten festgelegt<br>Bei der Einstellung 00 Std. – 00 Std. wird die<br>Einstellung nicht aktiviert.<br>Standard: Regulär<br>Akku -Typ<br>Wenn "Benutzerdefiniert" ausgewählt ist, können<br>Batterieladespannung und Mindestspannung<br>eingestellt werden.<br>V und Erhaltungsspannung automatisch<br>eingestellt. Keine weiteren Einstellungen nötig.<br>Standard: Hauptversammlung<br>Konfigurieren Sie die Entladestopp- und<br>Neustartspannung/den SOC und die<br>Mindestspannung/den Mindest-SOC<br>Wenn als Batterietyp ein beliebiger Typ einer                                                                                                    | Konfigurieren Sie die A                                                                | usgabe- und                                           | Output Source Priority:                                   | Charger Source Priority:                                              |
| Regular: Prioritat wird taglich restgelegt       Image: Surve Priority       Image: Surve Priority         Zeitplan: Priorität wird während der       Offmungszeiten festgelegt       Image: Surve Priority       Image: Surve Priority         Bei der Einstellung 00 Std. – 00 Std. wird die       Sis       Sus       Sus       Sus       Sus         Standard: Regulär       Output Surve Priority       Output Surve Priority       Output Surve Priority       Sus       Sus                                                                                                    | Ladequellenpriorität                                                                   |                                                       | ► Schedule                                                | ► Schedule                                                            |
| Zetropiciti. Findulation with walifield delivery       Ordent Source Priority:       Dispet Source Priority:       Charge Source Priority:       Solar any         Öffnungszeiten festgelegt       Solar any       Solar any       Solar any       Charge Source Priority:       Solar any         Standard: Regulär       Standard: Regulär       Opport Source Priority:       Solar any       Charge Source Priority:       Solar any         Akku -Typ       Wenn "Benutzerdefiniert" ausgewählt ist, können       Battery type:       Battery type:       Pylontech. battery       Solar any       Solar any         Pylontech battery       Solar any       Solar any       Solar any       Solar any       Solar any         Wenn ein beliebiger Lithiumbatterietyp       ausgewählt wird, werden maximaler Ladestrom,       CV und Erhaltungsspannung automatisch       Battery type:       Solar o battery       Solar o battery         LIC       5/35       Standard: Hauptversammlung       Stop Discharging Volt:       Start Re-Discharging Volt:       Minimum Vol Level:         Konfigurieren Sie die Entladestopp- und       Konfigurieren Sie die Entladestopp- und       Stop Discharging Volt:       Start Re-Discharging Volt:       Minimum Vol Level:         48.0 v       54.0 v       54.0 v       54.0 v       54.0 v       44.1 v       44.1 v         Wenn als Batterietyp ein beliebiger Typ einer                                                                                                    | Zeitplan: Priorität wird                                                               | während der                                           | 3/35                                                      | 4/35                                                                  |
| Bei der Einstellung 00 Std. – 00 Std. wird die         Einstellung nicht aktiviert.         Standard: Regulär         Output Source Priority:         Output Source Priority:         John - ZBhe         Akku -Typ         Wenn "Benutzerdefiniert" ausgewählt ist, können         Batterieladespannung und Mindestspannung         eingestellt werden.         Wenn ein beliebiger Lithiumbatterietyp         ausgewählt wird, werden maximaler Ladestrom,         CV und Erhaltungsspannung automatisch         eingestellt. Keine weiteren Einstellungen nötig.         Standard: Hauptversammlung         Konfigurieren Sie die Entladestopp- und         Neustartspannung/den SOC und die         Mindestspannung/den SOC und die         Mindestspannung/den Mindest-SOC         Wenn als Batterietyp ein beliebiger Typ einer                                                                                                    | Öffnunaszeiten festaeleat                                                              |                                                       | Output Source Priority:<br>[Regular]<br>UCP<br>UCP<br>UCP | Charger Source Priority:<br>[Regular] [Schedule]                      |
| Einstellung nicht aktiviert.<br>Standard: RegulärEinstellung nicht aktiviert.<br>Standard: RegulärImage Source Priority<br>(SUB)<br>09Hr 13PreAkku -Typ<br>Wenn "Benutzerdefiniert" ausgewählt ist, können<br>Batterieladespannung und Mindestspannung<br>eingestellt werden.Battery type:<br>Flooded<br>• User-Defined<br>Pylontech battery<br>Soltaro battery<br>• WECO battery<br>• Soltaro battery<br>• Soltaro batte                                                                                                    | Bei der Einstellung 00 Std. – 00 Std. wird die                                         |                                                       | SUB SBU SBU SBU SBU                                       | • Utility+Solar     • Utility+Solar       • Solar only     Solar only |
| Standard: RegulärOutput Source Priority:<br>[SUB]Charger Source Priority:<br>[Utility-Solar]Akku -Typ<br>Wenn "Benutzerdefiniert" ausgewählt ist, können<br>Batterieladespannung und Mindestspannung<br>eingestellt werden.Battery type:<br>Flooded<br>• User-Defined<br>• Pylontech battery<br>5/35Battery type:<br>Pylontech battery<br>• WECO battery<br>• Soltaro battery<br>5/35Wenn ein beliebiger Lithiumbatterietyp<br>ausgewählt wird, werden maximaler Ladestrom,<br>CV und Erhaltungsspannung automatisch<br>eingestellt. Keine weiteren Einstellungen nötig.Battery type:<br>Soltaro battery<br>• LIB<br>LIC<br>5/35Battery type:<br>Pylontech battery<br>• WECO battery<br>• Soltaro battery<br>• Soltaro battery<br>• LIC<br>• LIB<br>LIC<br>• AGM<br>Flooded<br>• LIC<br>• AGM<br>• Flooded<br>• Soltaro battery<br>• LIC<br>• AGM<br>• Flooded<br>• Soltaro battery<br>• LIC<br>• AGM<br>• Flooded<br>• Soltaro battery<br>• LIC<br>• AGM<br>• Flooded<br>• Soltaro battery<br>• LIC<br>• AGM<br>• Flooded<br>• Soltaro battery<br>• LIC<br>• AGM<br>• Flooded<br>• Soltaro battery<br>• LIC<br>• AGM<br>• Flooded<br>• Soltaro battery<br>• LIC<br>• AGM<br>• Flooded<br>• Soltaro battery<br>• LIC<br>• AGM<br>• Flooded<br>• Soltaro battery<br>• LIC<br>• AGM<br>• Flooded<br>• Soltaro battery<br>• LIC<br>• AGM<br>• Flooded<br>• Soltaro battery<br>• LIC<br>• AGM<br>• Flooded<br>• Soltaro battery<br>• LIC<br>• AGM<br>• Flooded<br>• AGM<br>• Flooded<br>• AGM<br>• Flooded<br>• AGM<br>• Flooded<br>• AGM<br>• Flooded<br>• AGM<br>• AGM <b< td=""><td>Einstellung nicht aktivie</td><td>ert.</td><td></td><td></td></b<>                                                                                                    | Einstellung nicht aktivie                                                              | ert.                                                  |                                                           |                                                                       |
| Akku -Typ<br>Wenn "Benutzerdefiniert" ausgewählt ist, können<br>Batterieladespannung und Mindestspannung<br>eingestellt werden.Battery type:<br>Flooded<br>Viser-Defined<br>Pylontech battery<br>Soltaro battery<br>Soltaro battery<br>LICBattery type:<br>Soltaro battery<br>Soltaro battery<br>LICBattery type:<br>Soltaro battery<br>Soltaro battery<br>Soltaro battery<br>LICBattery type:<br>LICMinimum Vol Level:<br>43.9 V<br>44.0 V<br>44.1 V<br>44.1 VKonfigurieren Sie die Entladestopp- und<br>Neustartspannung/den SOC und die<br>Mindestspannung/den SOC und die<br>Mindestspannung/den SOCStop Discharging Volt:<br>45.9 V<br>46.1 V<br>6/35Start Re-Discharging Volt:<br>53.9 V<br>54.0 V<br>54.1 V<br>7/35Minimum Vol Level:<br>43.9 V<br>44.0 V<br>44.1 V<br>10/35                                                                                                    | Standard: Regulär                                                                      |                                                       | Output Source Priority:<br>[SUB]                          | Charger Source Priority:<br>[Utility+Solar]                           |
| Akku -TypBattery type:Wenn "Benutzerdefiniert" ausgewählt ist, können<br>Batterieladespannung und Mindestspannung<br>eingestellt werden.Battery type:Batterieladespannung und Mindestspannung<br>eingestellt werden.Flooded<br>Pylontech battery<br>Soltaro battery<br>Soltaro battery<br>                                                                                                    |                                                                                        |                                                       | 09Hr - 18hr                                               | 09Hr ~ 18hr                                                           |
| Wenn "Benutzerdenniert" ausgewanit ist, konnen<br>Batterieladespannung und Mindestspannung<br>eingestellt werden.Flooded<br>User-Defined<br>Pylontech battery<br>S/35Pylontech battery<br>Soltaro battery<br>Soltaro battery<br>LICWenn ein beliebiger Lithiumbatterietyp<br>ausgewählt wird, werden maximaler Ladestrom,<br>CV und Erhaltungsspannung automatisch<br>eingestellt. Keine weiteren Einstellungen nötig.Battery type:<br>Soltaro battery<br>LICBattery type:<br>LIC<br>AGM<br>Flooded<br>LICStandard: HauptversammlungStop Discharging Volt:Minimum Vol Level:<br>Sol. VKonfigurieren<br>Neustartspannung/den<br>Mindestspannung/denStop Discharging Volt:<br>45.9 V<br>46.0 V<br>46.1 V<br>6/35Start Re-Discharging Volt:<br>Start Not V<br>44.0 V<br>44.1 V<br>44.1 V                                                                                                    | Akku -Typ                                                                              | 4W                                                    | Battery type: Battery ty                                  | pe:                                                                   |
| butter folded spanning and mindest spanning eingestellt werden.       • User-Defined Pylontech battery       • WECO battery Soltaro battery         Wenn ein beliebiger Lithiumbatterietyp ausgewählt wird, werden maximaler Ladestrom, CV und Erhaltungsspannung automatisch eingestellt. Keine weiteren Einstellungen nötig.       Battery type: Soltaro battery       LIC         Soltaro battery       LIC       AGM       Flooded       5/35         Standard: Hauptversammlung       Stop Discharging Volt:       Start Re-Discharging Volt:       Minimum Vol Level:         Neustartspannung/den       SOC       und       45.9 V       53.9 V       43.9 V         Wenn als Batterietyp ein beliebiger Typ einer       46.0 V       54.1 V       7/35       43.1 V       0/44.1 V                                                                                                    | Batterieladespannung u                                                                 | ind Mindestspannung                                   | Flooded Pylonte                                           | ch-battery                                                            |
| Wenn ein beliebiger Lithiumbatterietyp<br>ausgewählt wird, werden maximaler Ladestrom,<br>CV und Erhaltungsspannung automatisch<br>eingestellt. Keine weiteren Einstellungen nötig.Battery type:<br>Soltaro battery<br>LIB<br>LICBattery type:<br>LIC<br>AGM<br>FloodedBattery type:<br>LIC<br>AGM<br>FloodedBattery type:<br>AGM<br>AL<br>AL<                                                                                                    | eingestellt werden.                                                                    | and mindestspanning                                   | ► User-Defined  ► WECO Pylontech battery Soltare          | battery <                                                             |
| Wenn ein beliebiger Lithiumbatterietyp<br>ausgewählt wird, werden maximaler Ladestrom,<br>CV und Erhaltungsspannung automatisch<br>eingestellt. Keine weiteren Einstellungen nötig.Battery type:<br>Soltaro battery<br>LIB<br>LIC<br>5/35Battery type:<br>LIC<br>AGM<br>FloodedSoltaro battery<br>LIC<br>AGM<br>FloodedBattery type:<br>LIC<br>AGM<br>FloodedSoltaro battery<br>Soltaro<br>AGM<br>FloodedBattery type:<br>LIC<br>AGM<br>FloodedSoltaro<br>AGM<br>FloodedBattery type:<br>LIC<br>AGM<br>FloodedSoltaro<br>AGM<br>FloodedSoltaro<br>SoltaroSoltaro<br>SoltaroSoltaro<br>AGM<br>FloodedSoltaro<br>SoltaroSoltaro<br>AGM<br>FloodedSoltaro<br>SoltaroSoltaro<br>AGM<br>FloodedSoltaro<br>SoltaroSoltaro<br>AGM<br>FloodedSoltaro<br>SoltaroSoltaro<br>SoltaroSoltaro<br>SoltaroSoltaro<br>SoltaroSoltaro<br>SoltaroSoltaro<br>SoltaroSoltaro<br>SoltaroSoltaro<br>SoltaroSoltaro<br>SoltaroSoltaro<br>SoltaroSoltaro<br>SoltaroSoltaro<br>SoltaroSoltaro<br>SoltaroSoltaro<br>SoltaroSoltaro<br>SoltaroSoltaro<br>SoltaroSoltaro<br>                                                                                                    |                                                                                        |                                                       | 5/35                                                      | 5/35                                                                  |
| ausgewählt wird, werden maximaler Ladestrom,<br>CV und Erhaltungsspannung automatisch<br>eingestellt. Keine weiteren Einstellungen nötig.<br>Standard: Hauptversammlung<br>Konfigurieren Sie die Entladestopp- und<br>Neustartspannung/den SOC und die<br>Mindestspannung/den Mindest-SOC<br>Wenn als Batterietyp ein beliebiger Typ einer                                                                                                    | Wenn ein beliebiger Lit                                                                | hiumbatterietyp                                       | Battery type: Battery ty                                  | pe:                                                                   |
| CV und Erhaltungsspannung automatisch<br>eingestellt. Keine weiteren Einstellungen nötig.LIB<br>LICAGM<br>FloodedStandard: Hauptversammlung                                                                                                    | ausgewählt wird, werden maximaler Ladestrom,                                           |                                                       | Soltaro battery LIC                                       |                                                                       |
| Elic       5/35         Standard: Hauptversammlung       5/35         Konfigurieren       Sie       die       Entladestopp-       und         Neustartspannung/den       SOC       und       die       45.9 V       53.9 V       43.9 V         Mindestspannung/den       Mindest-SOC       46.0 V       54.0 V       44.0 V       44.1 V         Wenn als       Batterietyp ein       beliebiger       Typ einer       6/35       7/35       10/35                                                                                                    | CV und Erhaltungsspannung automatisch                                                  |                                                       | ► LIB 		 ► AGM                                            |                                                                       |
| Standard: Hauptversammlung       Standard: Hauptversammlung       Minimum Vol Level:       Minimum Vol Level:       43.9 V       44.0 V       44.0 V       44.0 V       44.1 V       44.1 V <th< td=""><td colspan="2">engestent. Keine weiteren Linstenungen notig.</td><td>LIC Floode</td><td>a<br/>5/35</td></th<>                                                                                                    | engestent. Keine weiteren Linstenungen notig.                                          |                                                       | LIC Floode                                                | a<br>5/35                                                             |
| KonfigurierenSiedieEntladestopp-<br>undundStop Discharging Volt:Start Re-Discharging Volt:Minimum Vol Level:Neustartspannung/denSOCunddie45.9 V53.9 V43.9 V44.0 VMindestspannung/denMindest-SOC46.0 V54.0 V54.1 V7/3544.1 VWennalsBatterietypeinbeliebigerTypeiner6/357/3510/35                                                                                                    | Standard: Hauptversam                                                                  | ımlung                                                |                                                           |                                                                       |
| Neustartspannung/denSOCunddie45.9 V53.9 V43.9 VMindestspannung/denMindest-SOC46.0 V46.0 V54.0 V44.0 VWennalsBatterietypeinbeliebigerTypeiner6/357/3543.9 VUmber 10/3540.0 V40.0 V40.0 V10/3540.0 V40.0 V40.0 V                                                                                                    | Konfigurieren Sie                                                                      | die Entladestopp- und                                 | Stop Discharging Volt: Start Re-Disc                      | charging Volt: Minimum Vol Level:                                     |
| Mindestspannung/den Mindest-SOC46.0 V<br>46.1 V54.0 V<br>54.1 V44.0 V<br>44.1 VWenn als Batterietyp ein beliebiger Typ einer46.0 V<br>46.1 V54.0 V<br>54.1 V44.0 V<br>44.1 V                                                                                                    | Neustartspannung/den     SOC     und     die       Mindestspannung/den     Mindest-SOC |                                                       | 45.9 V 53.9 V                                             | 43.9 V                                                                |
| wenn als batterietyp ein beliebiger Typ einer                                                                                                    |                                                                                        |                                                       | 46.0 V 54.0 V<br>46.1 V 54.1 V                            | 44.0 V<br>44.1 V                                                      |
| Lithiumhatterie ausgewählt ist ändert sich der                                                                                                    | lithiumbatterie auson                                                                  | ein beliebiger lyp einer<br>wählt ist ändert sich dor | 6/35                                                      | 7/35 10/35                                                            |
| Einstellwert automatisch zu SOC.                                                                                                    | Einstellwert automatisc                                                                | h zu SOC.                                             |                                                           |                                                                       |

| Standardmäßig: 46 V (Entladevorgang beenden),<br>54 V (Entladevorgang beginnen), 44 V (Minimales                                                                     | Stop Discharging SOC:     Start Re-Discharging SOC:     Minimum SOC Level:       5 %     0 %                                                                                                    |
|----------------------------------------------------------------------------------------------------|----------------------------------------------------------------------------------------------------|
| Lautstärkeniveau).                                                                                                    | ▶     10 %     ▲     ▶     80 %     ▲     ▶     10 %     ▲       15 %     90 %     ▲     ≥0 %                                                                                                    |
| Standardmaßig: 10 % (Entladespannung stoppen),                                                                                                    | 6/35 7/35 10/35                                                                                                    |
| 80 % (Wiederentladespannung starten), 10 %                                                                                                    |                                                                                                    |
| (Minimales Spannungsniveau)                                                                                                    |                                                                                                    |
| Konfigurieren Sie die CV- und Schwebespannung                                                                                                    | Charging CV Volt: Charging Floating Volt:                                                                                                    |
| Standardmäßig: 56,4 V (CV-Ladespannung), 54 V (Floating-Ladespannung)                                                                                                | 56.3 V       53.9 V         ▶ 56.4 V       ►         56.5 V       8/35                                                                                                    |
| Konfigurieren Sie den maximalen Ladestrom und                                                                                                    | Max. Charging Current: Generator Charging Current: Utility Charging Current:                                                                                                    |
| die Begrenzung beim Laden über das<br>Versorgungsnetz und den Generator.<br>Standard: 60 A (maximaler Ladestrom), 30 A<br>(Generator-Ladestrom), 30 A (AC-Ladestrom) | 10 A<br>2 A<br>2 A<br>10 A<br>2 A<br>10 A<br>2 A<br>2 A<br>10 A<br>2 A<br>10 A<br>2 A<br>10 A<br>2 A<br>2 A<br>10 A<br>2 A<br>2 A<br>2 A<br>2 A<br>2 A<br>2 A<br>2 A<br>2 |
| Konfigurieren Sie den maximalen Entladestrom                                                                                                    |                                                                                                    |
|                                                                                                    | Max. Discharge Current:                                                                                                    |
| Standardmäßig: Deaktiviert (keine Einschränkung)                                                                                                    | Disabled<br>• 30 A<br>40 A<br>14/35                                                                                                    |
| Konfigurieren Sie die Kompatibilität der AC-                                                                                                    | AC Input Volt Range:                                                                                                    |
| Eingangsquelle                                                                                                    | Generator(Sensitive)                                                                                                    |
| Standard: Generator                                                                                                    | ► Utility<br>Generator<br>15/35                                                                                                    |
| Konfigurieren von Fehler- oder Überlastverhalten                                                                                                    | Fault Auto-restart: Overload Bypass:                                                                                                    |
| Standard: Deaktiviert, Deaktiviert                                                                                                    | <ul> <li>Enabled</li> <li>Disabled</li> <li>16/35</li> <li>Enabled</li> <li>I7/35</li> </ul>                                                                                                    |
| Konfigurieren Sie die Kompatibilität des AC -                                                                                                    | AC Quitput Mode                                                                                                    |
| Ausgabemodus                                                                                                    |                                                                                                    |
| Standard : Einzeln                                                                                                    | L3 phase<br>Parallel<br>Single<br>18/35                                                                                                    |
| Konfigurieren Sie die Batterie- Equalization-                                                                                                    | Battery EQ Function: Battery EQ Volt: Battery EQ time:                                                                                                    |
| Funktion, Spannung, Zeit, Timeout, Intervall,                                                                                                    | 48.0 V                                                                                                    |
| sofort aktiviert                                                                                                    | ► Enabled                                                                                                    |
|                                                                                                    | Disabled 48.2 V 65 min 22/35                                                                                                    |
| Standard: Deaktivieren (Batterie-EQ-Funktion),                                                                                                    | 20/55 21/55 22/55                                                                                                    |
| 58,4 V (Batterie-EQ-Volt), 60 Min. (Batterie-EQ-                                                                                                    | Batt EQ timeout: EQ interval: EQ Immediately:                                                                                                    |
| Zeit), 120 Min. (Batterie-EQ-Timeout), 30 Tage                                                                                                    | 115 min 29 days                                                                                                    |
| (EQ-Intervall), Deaktivieren (EQ sofort)                                                                                                    | ► 120 min ← 30 days ← Enabled ←<br>125 min 23/35 − 24/35 ⊂ 24/35 ⊂ 25/35                                                                                                    |

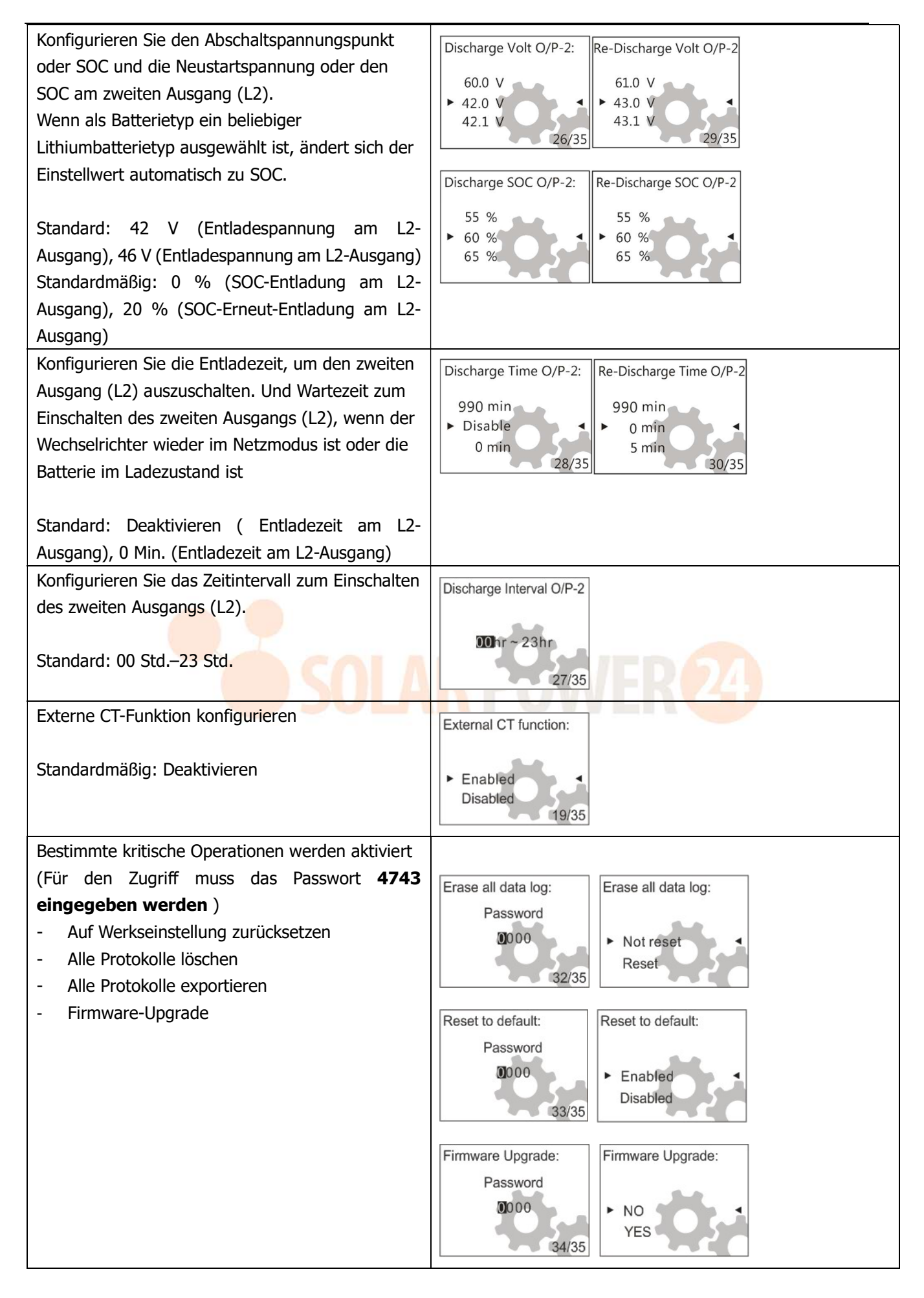

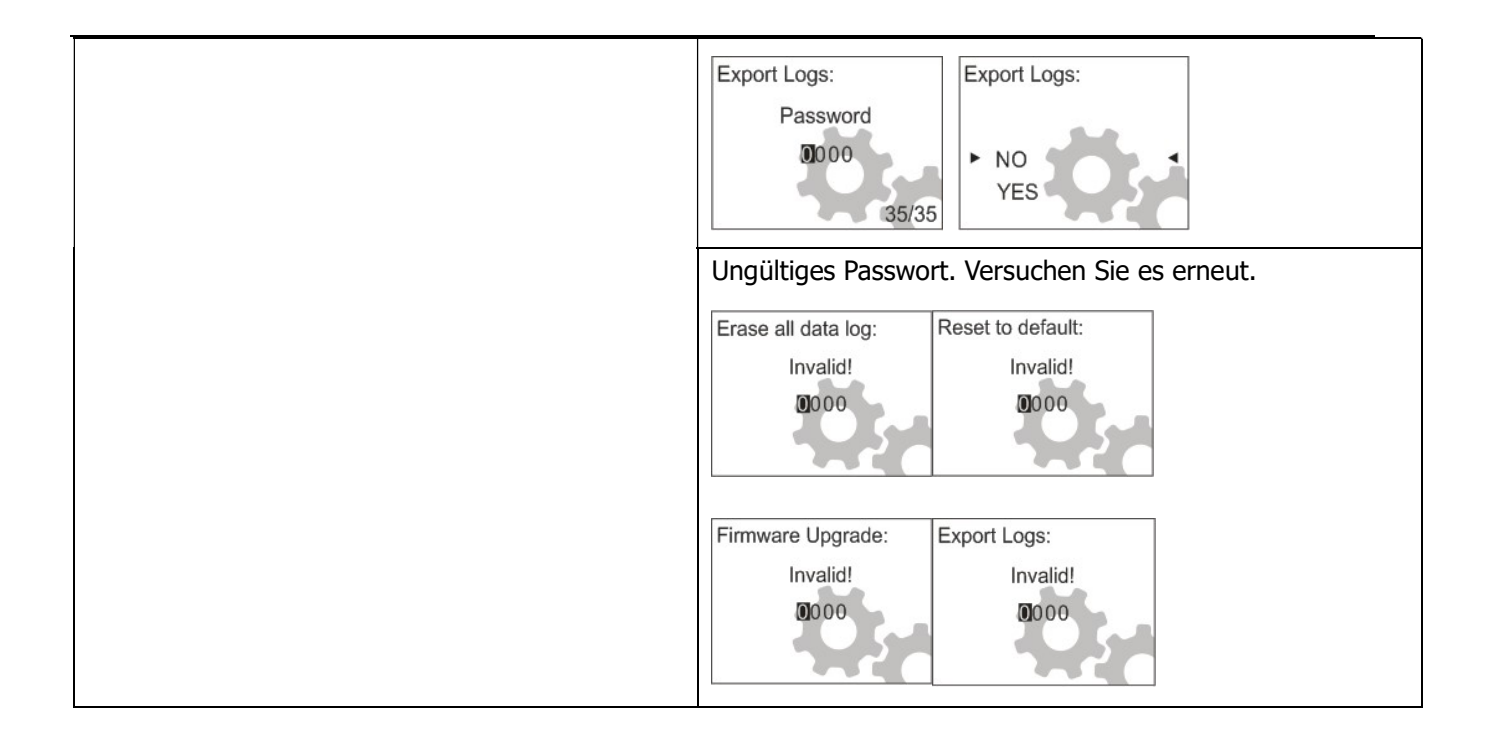

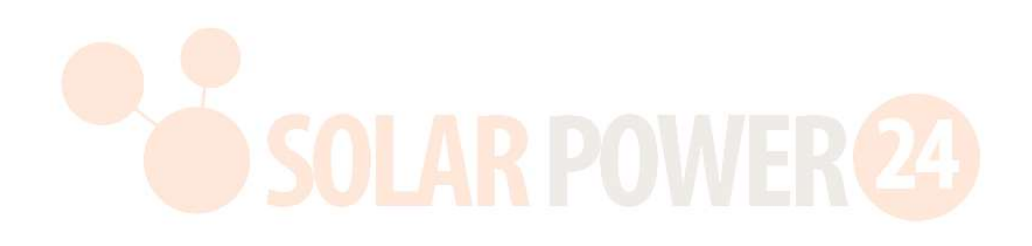

# Warn- und Störungsliste

| Codetyp | C ode # | Ereignis             | Codetyp | C ode # | Ereignis                  |
|---------|---------|----------------------|---------|---------|---------------------------|
| Fehler  | F01     | Lüfterfehler         | Fehler  | F 16    | Wechselrichterstartfehler |
| Fehler  | F02     | Hohe PV-Volt         | Fehler  | F17     | Hoher DC-Offset           |
| Fehler  | F03     | Hohe Bat-Volt        | Fehler  | F18     | Überlast                  |
| Fehler  | F04     | Niedrige Bat-Volt    | Fehler  | F19     | Verstärkersensorfehler    |
| Fehler  | F05     | Ausgang SC           | Fehler  | F20     | Rückspeisefehler          |
| Fehler  | F06     | Hohe                 | Fehler  | F21     | Firmware-Fehler           |
|         |         | Betriebsspannung     |         |         |                           |
| Fehler  | F07     | Niedrige             | Fehler  | F22     | Par-CAN-Fehler            |
|         |         | Betriebsspannung     |         |         |                           |
| Fehler  | F08     | Hohe Busspannung     | Fehler  | F23     | Par-Host-Fehler           |
| Fehler  | F09     | Niedrige             | Fehler  | F 24    | Par-Sync-Fehler           |
|         |         | Busspannung          |         |         |                           |
| Fehler  | F10     | Hoher PV-Verstärker  | Fehler  | F25     | Par-Bat-Fehler            |
| Fehler  | F11     | Hoher Inv-Verstärker | Fehler  | F26     | Par-Grid-Fehler           |
| Fehler  | F12     | Hoher Bus-Verstärker | Fehler  | F27     | Paropa - Verwerfung       |
| Fehler  | F13     | Hoher Disc-          | Fehler  | F28     | Par-Set-Fehler            |
|         |         | Verstärker           |         |         |                           |
| Fehler  | F14     | Übertemp.            | Fehler  | F29     | OP-Schaltkreisfehler      |
| Fehler  | F15     | Busstartfehler       |         |         |                           |
|         |         |                      |         |         |                           |

| Warnung | W01    | Raster existiert nicht | Warnung | W11  | Kommunikation verloren |
|---------|--------|------------------------|---------|------|------------------------|
| Warnung | W02    | PV existiert nicht     | Warnung | W12  | Par begrenzt           |
| Warnung | W03    | Paket existiert nicht  | Warnung | W1 3 | I p CB-Auslösung       |
| Warnung | W04    | Schwaches SoC          | Warnung | W1 4 | EQ-Warnung             |
| Warnung | W05    | Schwache PV-           | Warnung | W1 5 | MCU-Kommunikation      |
|         |        | Spannung               |         |      | verloren               |
| Warnung | W06    | Leistungsreduzierung   | Warnung | W 16 | Deaktivieren Sie C HG& |
|         |        |                        |         |      | DISCHG                 |
| Warnung | Sieg 7 | Schwere Ladung         | Warnung | W 17 | CHG deaktivieren       |
| Warnung | W0 8   | Zeitproblem            | Warnung | W 18 | DISCHG deaktivieren    |
| Warnung | W09    | Lüfterproblem          | Warnung | W 19 | CHG erzwingen          |
| Warnung | W10    | BMS verloren           |         |      |                        |

# RAUMRÄUME UND WARTUNG FÜR STAUBSCHUTZKIT

# Überblick

Jeder Wechselrichter ist bereits werkseitig mit einem Anti-Dämmerung-Kit ausgestattet. Dieses Kit schützt Ihren Wechselrichter vor Dunkelheit und erhöht die Produktzuverlässigkeit in rauen Umgebungen.

# Räumung und Wartung

Schritt 1: Bitte entfernen Sie die Schrauben an beiden Seiten des Wechselrichters.

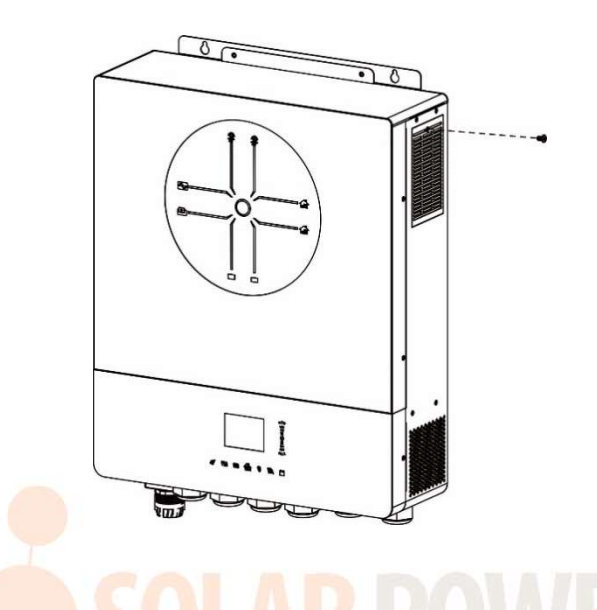

Schritt 2: Anschließend kann das staubdichte Gehäuse entfernt und der Luftfilterschaum wie in der folgenden Tabelle gezeigt herausgenommen werden.

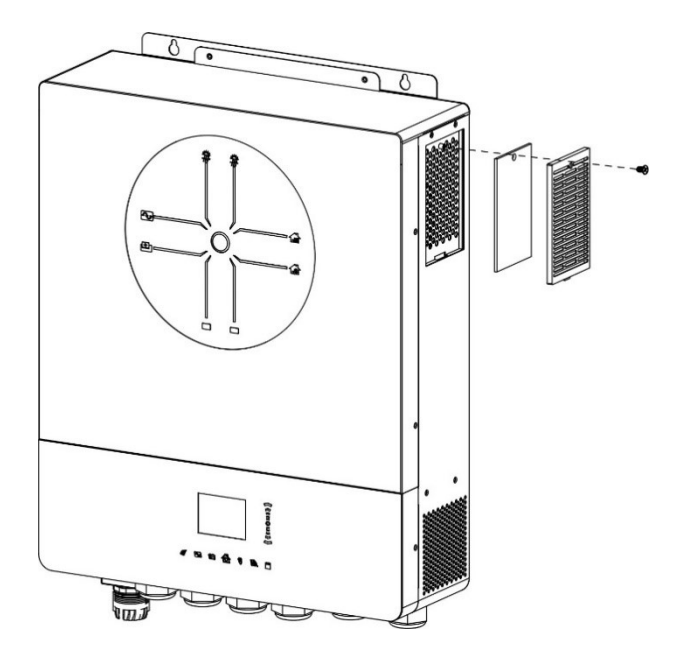

**Schritt 3:** Luftfilterschaum und Staubschutzgehäuse reinigen. Montieren Sie das Staubset nach der Freigabe wieder am Wechselrichter.

HINWEIS: Das Anti-Staub-Set sollte jeden Monat von Staub befreit werden.

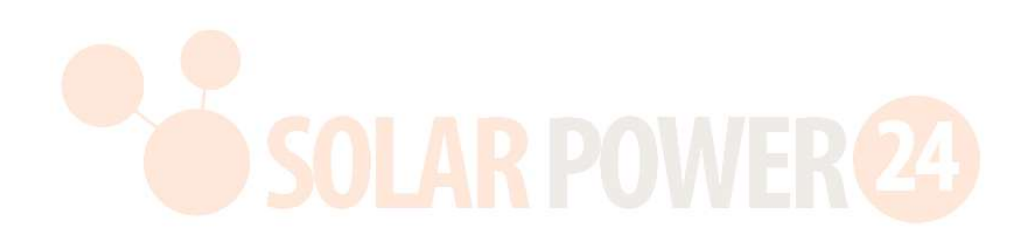

## BATTERIEAUSGLEICH

Dem Laderegler wurde eine Ausgleichsfunktion hinzugefügt. Es verhindert die Entstehung negativer chemischer Effekte wie Schichtung, also einen Zustand, bei dem die Säurekonzentration unten in der Batterie höher ist als oben. Durch die Egalisierung werden auch Sulfatkristalle entfernt, die sich möglicherweise auf den Platten gebildet haben. Wenn dieser Zustand, Sulfatierung genannt, nicht behoben wird, verringert sich die Gesamtkapazität der Batterie.Es wird daher empfohlen, die Batterie regelmäßig auszugleichen.

#### • So wenden Sie die Ausgleichsfunktion an

Sie müssen zuerst die Batterieausgleichsfunktion in der Überwachungs -LCD -Einstellung "Ausgleichsfunktion" aktivieren. Anschließend können Sie diese Funktion mit einer der folgenden Methoden im Gerät anwenden:

- 1. Einstellen des Ausgleichsintervalls im LCD
- 2. Aktive Entzerrung direkt im LCD

#### • Wann muss ausgeglichen werden?

Wenn in der Float-Phase das eingestellte Ausgleichsintervall (Batterieausgleichszyklus) erreicht ist oder der Ausgleich sofort aktiv ist, beginnt der Controller mit der Eingabe der Ausgleichsphase.

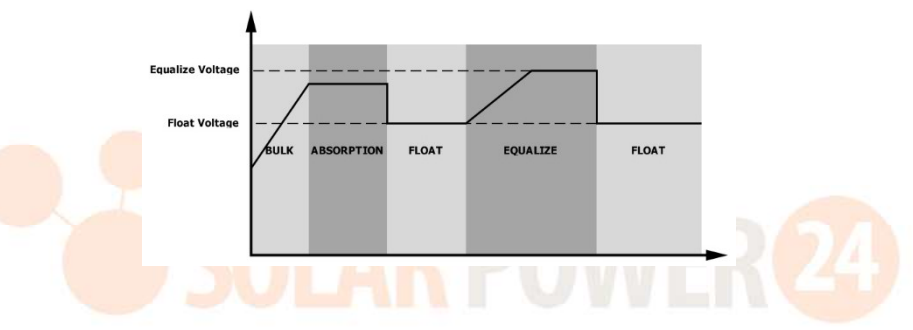

#### • Ladezeit und Timeout ausgleichen

In der Ausgleichsphase liefert der Controller Strom, um die Batterie so weit wie möglich aufzuladen, bis die Batteriespannung auf die Batterieausgleichsspannung ansteigt . Anschließend wird eine Konstantspannungsregelung angewendet , um die Batteriespannung auf der Batterieausgleichsspannung zu halten . Die Batterie bleibt im Ausgleichsstadium, bis die eingestellte Zeit für den Batterieausgleich erreicht ist.

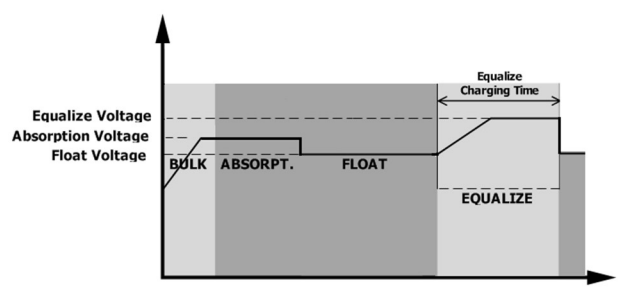

Wenn jedoch in der Ausgleichsphase die Ausgleichszeit der Batterie abgelaufen ist und die Batteriespannung nicht auf den Ausgleichsspannungspunkt der Batterie steigt, verlängert der Laderegler die Ausgleichszeit der Batterie, bis die Batteriespannung die Ausgleichsspannung erreicht. Wenn die Batteriespannung nach Ablauf der Timeout-Einstellung für den Batterieausgleich immer noch niedriger ist als die Batterieausgleichsspannung, stoppt der Laderegler den Ausgleich und kehrt in die Erhaltungsphase zurück.

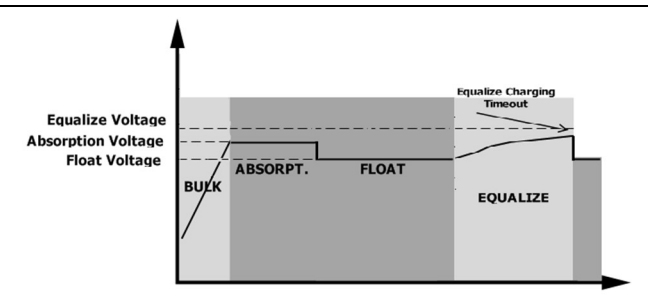

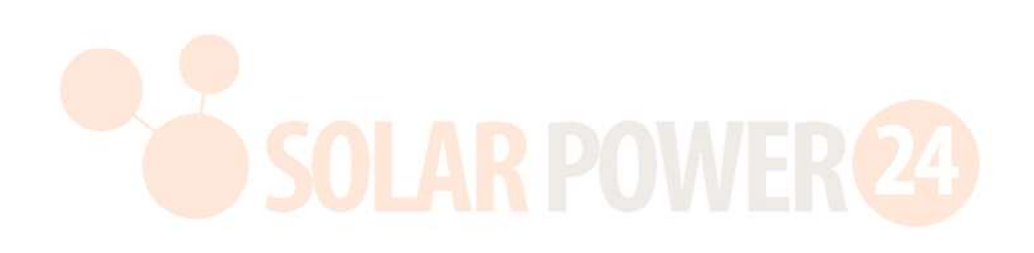

# **SPEZIFIKATIONEN**

Tabelle 1 Zeilenmodus-Spezifikationen

| MODELL                                                                                                    | 8KW                                                                                         |  |  |
|----------------------------------------------------------------------------------------------------|---------------------------------------------------------------------------------------------|--|--|
| Wellenform der Eingangsspannung                                                                                                   | Sinusförmig (Stromnetz oder Generator)                                                      |  |  |
| Nominale Eingangsspannung                                                                                                    | 230 V Wechselspannung                                                                       |  |  |
| Geringer Verlust Stromspannung                                                                                                    | 170 V Wechselspannung ± 7 V (Netzspannung)<br>90 V Wechselspannung ± 7 V (Generator)        |  |  |
| Geringer Verlust Rücklaufspannung                                                                                                 | 180 V Wechselstrom $\pm$ 7 V (Netzbetrieb) ;<br>100 V Wechselspannung $\pm$ 7 V (Generator) |  |  |
| Hoher Verlust Stromspannung                                                                                                    | 280 V Wechselspannung $\pm$ 7 V                                                             |  |  |
| Hoher Verlust Rücklaufspannung                                                                                                    | 270 V Wechselspannung ± 7 V                                                                 |  |  |
| Max. AC-Eingangsspannung                                                                                                    | 300 V Wechselspannung                                                                       |  |  |
| Max. AC-Eingangsstrom                                                                                                    | 60A                                                                                         |  |  |
| Max. 2. Eingangsstrom                                                                                                    | 60A                                                                                         |  |  |
| Max. 2. Ausgangsstrom                                                                                                    | 60A                                                                                         |  |  |
| Nominale Eingangsfrequenz                                                                                                    | 50 Hz/60 Hz (automatische Erkennung)                                                        |  |  |
| Niedrige Verlustfrequenz                                                                                                    | 40±1Hz                                                                                      |  |  |
| Geringer Verlu <mark>st Rüc</mark> kkehrfrequenz                                                                                  | 42 ± 1 Hz                                                                                   |  |  |
| Hohe Verlustfrequenz                                                                                                    | 65 ± 1 Hz                                                                                   |  |  |
| Hoher Verlust Rückkehrfrequenz                                                                                                    | 63 ± 1 Hz                                                                                   |  |  |
| Kurzschlussschutz am Ausgang                                                                                                    | Leitungsmodus: Leistungsschalter (70 A)<br>Batteriebetrieb: Elektronische Schaltkreise      |  |  |
| Effizienz (Line-Modus)                                                                                                    | >95 % (Nennlast R, Batterie voll geladen)                                                   |  |  |
| Transferzeit                                                                                                    | 10 ms typisch (USV);<br>20 ms typisch (Haushaltsgeräte)                                     |  |  |
| <b>Reduzierung der Ausgangsleistung:</b><br>Bei einer AC-Eingangsspannung unter<br>170 V wird die Ausgangsleistung<br>gedrosselt. | Output Power<br>Rated Power<br>50%<br>Power<br>90V 170V 280V Input Voltage                  |  |  |

| Tabelle 2 Wechselrichtermodus - Spezifikationen |                                                                                          |  |  |
|-------------------------------------------------|------------------------------------------------------------------------------------------|--|--|
| MODELL                                          | 8KW                                                                                      |  |  |
| Nennleistung                                    | 8000 W                                                                                   |  |  |
| Wellenform der Ausgangsspannung                 | Reine Sinuswelle                                                                         |  |  |
| Ausgangsspannungsregelung                       | 230 V Wechselspannung ± 5 %                                                              |  |  |
| Ausgangsfrequenz                                | 60 Hz oder 50 Hz                                                                         |  |  |
| Spitzeneffizienz                                | 93 %                                                                                     |  |  |
| Überspannungschutz                              | 100 ms bei $\geq$ 180 % Last ; 5 s bei $\geq$ 120 % Last ; 10 s bei 105 % bis 120 % Last |  |  |
| Überspannungsleistung                           | 2* Nennleistung für 5 Sekunden                                                           |  |  |
| Niedrige DC-Warnspannung                        |                                                                                          |  |  |
| bei Belastung < 20 %                            | 46,0 VDC                                                                                 |  |  |
| @ 20 % ≤ Last < 50 %                            | 42,8 V Gleichstrom                                                                       |  |  |
| bei Belastung ≥ 50 %                            | 40,4 V Gleichstrom                                                                       |  |  |
| Warnung: Niedrige DC-                           |                                                                                          |  |  |
| Rückspannung                                    |                                                                                          |  |  |
| bei Belastung < 20 %                            | 48,0 VDC                                                                                 |  |  |
| @ 20 % ≤ Last < <mark>50 %</mark>               | 44,8 V Gleichstrom                                                                       |  |  |
| bei Belastung ≥ 5 <mark>0 %</mark>              | 42,4 V Gleichstrom                                                                       |  |  |
| Niedrige DC- Abschalt <mark>spannu</mark> ng    |                                                                                          |  |  |
| bei Belastung < 20 %                            | 44,0 VDC                                                                                 |  |  |
| @ 20 % ≤ Last < 50 %                            | 40,8 V Gleichstrom                                                                       |  |  |
| bei Belastung ≥ 50 %                            | 38,4 V Gleichstrom                                                                       |  |  |
| Hohes DC                                        |                                                                                          |  |  |
| Wiederherstellungsspannung                      | 63 VDC                                                                                   |  |  |
| Hohe DC -Abschaltspannung                       | 6 6 V Gleichstrom                                                                        |  |  |
| Gleichspannungsgenauigkeit                      | +/-0,3 V bei Leerlauf                                                                    |  |  |
| тноу                                            | <5 % für lineare Last, <10 % für nichtlineare Last bei                                   |  |  |
|                                                 | Nennspannung                                                                             |  |  |
| DC-Offset                                       | $\leq$ 100mV                                                                             |  |  |

| Leistungsbegrenzung                   |                         |
|---------------------------------------|-------------------------|
| Wenn die Batteriespannung unter 50    |                         |
| VDC liegt, wird die Ausgangsleistung  |                         |
| verringert. Wenn die angeschlossene   | Ĩ                       |
| Last höher ist als diese reduzierte   | Rate Power              |
| Leistung, verringert sich die AC-     |                         |
| Ausgangsspannung, bis die             | Rate Power * 0.8        |
| Ausgangsleistung auf diese reduzierte | 42V 50V Battery Voltage |
| Leistung sinkt. Die minimale AC-      |                         |
| Ausgangsspannung beträgt die          |                         |
| Ausgangsspannungseinstellung – 1,0 V. |                         |

# Tabelle 3 Lademodus-Spezifikationen

| Utility-Lademodus                         |                                    |                                                                                                    |  |  |
|-------------------------------------------|------------------------------------|----------------------------------------------------------------------------------------------------|--|--|
| MODELL                                    |                                    | 8KW                                                                                                    |  |  |
| Ladestrom (UPS)<br>@ Nenneingangsspannung |                                    | 12 0 A                                                                                                    |  |  |
| Bulk-                                     | Nassbatterie                       | 58,4 VDC                                                                                                    |  |  |
| Ladespannung                              | g AGM / <mark>Gel Bat</mark> terie | 56,4 VDC                                                                                                    |  |  |
| Erhaltungslad                             | espannu <mark>ng</mark>            | 54 VDC                                                                                                    |  |  |
| Überladeschut                             | tz                                 | 66 VDC                                                                                                    |  |  |
| Ladealgorithm                             | nus                                | 3 -Schritt                                                                                                    |  |  |
| Ladekurve                                 |                                    | Battery Voltage, per cell<br>2.49%: (2.39%)<br>2.39%<br>Uoltage<br>Uoltage<br>Current, %<br>Voltage<br>100%<br>50%<br>Current<br>Bulk<br>(Constant Current)<br>(Constant Voltage)<br>Time |  |  |
| Solarer Eingar                            | ng                                 |                                                                                                    |  |  |
| MODELL                                    |                                    | 8KW                                                                                                    |  |  |
| Nennleistung                              |                                    | 1000 W                                                                                                    |  |  |
| Max. Leerlaufs<br>Arrays                  | spannung des PV-                   | 500 VDC                                                                                                    |  |  |
| MPPT-Spannu<br>Arrays                     | Ingsbereich des PV-                | 90 VDC bis 450 VDC                                                                                                    |  |  |
| Max. Eingangs                             | sstrom                             | 27 A x 2 (MAX. 40 A)                                                                                                    |  |  |
| Max . Ladestro                            | om                                 | 1 50A                                                                                                    |  |  |

31

| Anlaufspannung      | 80 V +/- 5 VDC                                                         |
|---------------------|------------------------------------------------------------------------|
| Leistungsbegrenzung | PV Current<br>27A<br>13.5A<br><br>10<br>10<br>70° 80° MPPT Temperature |

### Tabelle 4 Allgemeine Spezifikationen

| MODELL                     | 8KW                                                          |
|----------------------------|--------------------------------------------------------------|
| Sicherheitszertifizierung  | CE                                                           |
| Betriebstemperaturbereich  | -1 0°Cbis 50 °C                                              |
| Lagertemperatur            | -15°C~60°C                                                   |
| Feuchtigkeit               | 5 % bis 95 % relative Luftfeuchtigkeit (nicht kondensierend) |
| Abmessungen ( T *B*H) , mm | 147,4 x 440 x 553,6                                          |
| Nettogewicht / kg          | 19.5                                                         |

### Tabelle 5 Parallele Spezifikationen

| Maximale Anza <mark>hl para</mark> lleler | 6                   |
|-------------------------------------------|---------------------|
| Teilnehmer                                |                     |
| Zirkulationsstrom im Leerlauf             | Max. 2A             |
| Leistungsungleichgewichtsverhältni        | <5 % bei 100 % Last |
| S                                         |                     |
| Parallele Kommunikation                   | DÜRFEN              |
| Übertragungszeit im Parallelmodus         | Max. 50 ms          |
| Parallel Kit                              | JA                  |

Hinweis: Die Parallelfunktion wird deaktiviert, wenn nur PV-Strom verfügbar ist.

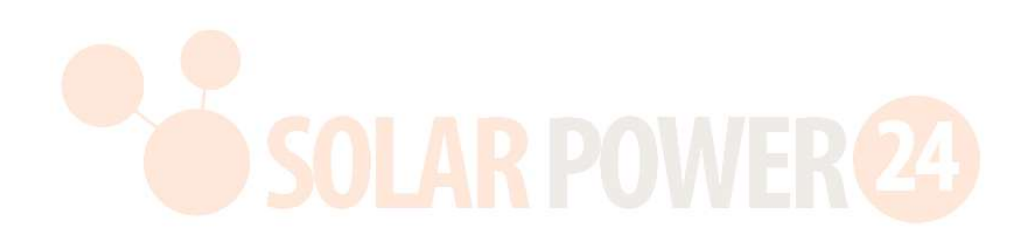
# FEHLERBEHEBUNG

| Phänomen und/oder mögliche Ursache                | Was zu tun                                                                                                  |  |  |
|---------------------------------------------------|----------------------------------------------------------------------------------------------------|--|--|
| Keine Reaktion beim Drücken des Hauptschalters.   |                                                                                                    |  |  |
| Es wird kein Netzstrom und keine PV angewendet.   | Prüfen Sie, ob der Gleichstrom-Schutzschalter                                                               |  |  |
|                                                   | ausgelöst hat oder noch nicht eingeschaltet hat?                                                            |  |  |
|                                                   | Wenn das Problem weiterhin besteht, wenden Sie                                                              |  |  |
|                                                   | sich zur Reparatur bitte an das Servicecenter.                                                              |  |  |
| Keine Reaktion beim Betätigen des Hauptschal      | ters.                                                                                                    |  |  |
| Netzstrom oder PV-Strom ist vorhanden.            | Prüfen Sie, ob der AC-Leistungsschalter ausgelöst                                                           |  |  |
|                                                   | hat. Oder erreicht die PV-Spannung das                                                                      |  |  |
|                                                   | Betriebsniveau?                                                                                             |  |  |
|                                                   | Wenn das Problem weiterhin besteht, wenden Sie                                                              |  |  |
|                                                   | sich zur Reparatur bitte an das Servicecenter.                                                              |  |  |
| Ausgang ausgeschaltet, Summer piept kontinui      | erlich, ROTE LED leuchtet dauerhaft                                                                         |  |  |
| F01 wird angezeigt. Die Lüfter werden während der | Bitte wenden Sie sich zum Austausch an das                                                                  |  |  |
| Startreihenfolge abnormal gestoppt                | Servicecenter.                                                                                              |  |  |
| F02 wird angezeigt.                               | Konfigurieren Sie die PV-Module auf weniger als 450                                                         |  |  |
|                                                   | V.                                                                                                    |  |  |
| F03 wird angezeigt.                               | Trennen Sie die Netz- und PV-Stromversorgung.                                                               |  |  |
|                                                   | Dann erneut bewerben. Wenn der                                                                              |  |  |
|                                                   | Überspannungsalarm weiterhin ertönt, liegt                                                                  |  |  |
|                                                   | möglicherweise ein Problem mit dem internen                                                                 |  |  |
|                                                   | Ladegerät vor. Bitte wenden Sie sich zur Reparatur                                                          |  |  |
|                                                   | an das Servicecenter.                                                                                       |  |  |
| F05 wird angezeigt.                               | Überprüfen Sie, ob eine Last einen Kurzschluss                                                              |  |  |
|                                                   | aufweist. Entfernen Sie die Last und starten Sie das                                                        |  |  |
|                                                   | Gerät erneut. Wenn das Problem weiterhin besteht,                                                           |  |  |
|                                                   | wenden Sie sich zur Reparatur bitte an das                                                                  |  |  |
|                                                   | Servicecenter.                                                                                              |  |  |
| F14 wird angezeigt.                               | Reinigen Sie den Staubfilter und installieren Sie das                                                       |  |  |
|                                                   | Gerät in einer gut belüfteten Umgebung.                                                                     |  |  |
| F18-Shows.                                        | Reduzieren Sie die angelegte Last und starten Sie das                                                       |  |  |
|                                                   | Gerät erneut.                                                                                               |  |  |
| Es werden F06, F07, F08, F09, F10, F11, F12, F13, | Bitte starten Sie das Gerät erneut. Wenn das Problem                                                        |  |  |
| F15, F16, F17, F19 oder F20 angezeigt.            | weiterhin besteht, wenden Sie sich zur Reparatur                                                            |  |  |
|                                                   | bitte an das Servicecenter.                                                                                 |  |  |
| F 20 zeigt.                                       | <ol> <li>Starten Sie den Wechselrichter neu.</li> <li>Überprüfen Sie dass die L/N-Kabel in allen</li> </ol> |  |  |
|                                                   | Wechselrichtern nicht vertauscht angeschlossen                                                              |  |  |
|                                                   | sind.                                                                                                    |  |  |
|                                                   | 3. Stellen Sie bei einem einphasigen<br>Parallelsystem sicher dass die gemeinsamen                          |  |  |
|                                                   | Anschlüsse in allen Wechselrichtern vorhanden                                                               |  |  |
|                                                   | sind.                                                                                                    |  |  |
|                                                   | Um ein Dreiphasensystem zu unterstützen,<br>stellen Sie sicher dass die gemeinsemen Kahal                   |  |  |
|                                                   | in den Wechselrichtern in der aleichen Phase                                                                |  |  |
|                                                   | angeschlossen und in den Wechselrichtern in                                                                 |  |  |

|                                                     | verschiedenen Phasen getrennt sind.                                                          |
|-----------------------------------------------------|----------------------------------------------------------------------------------------------|
|                                                     | Wenn das Problem weiterhin besteht, wenden Sie                                               |
|                                                     | sich bitte an Ihren Installateur.                                                            |
| Es werden die Anzeigen F22, F23 oder F24 angezeigt. | 1. Überprüfen Sie , ob das Kommunikationskabel                                               |
|                                                     | sind richtig angeschlossen und starten Sie den                                               |
|                                                     | Wechselrichter neu.                                                                          |
|                                                     | 2. Wenn das Problem Welternin bestent, wenden<br>Sie sich bitte an Ibren Installateur        |
| E2E zoiet                                           | 1 Stellen Sie sicher dass alle Wechselrichter                                                |
|                                                     | dieselben Batteriegruppen gemeinsam nutzen .                                                 |
|                                                     | 2. Entfernen Sie sämtliche Lasten und trennen Sie                                            |
|                                                     | den AC-Eingang und den PV-Eingang.                                                           |
|                                                     | Uberprüfen Sie dann die Batteriespannung aller                                               |
|                                                     | Wechselrichter. Wenn die Werte aller                                                         |
|                                                     | Sie bitte, ob alle Batteriekabel gleich lang sind                                            |
|                                                     | und aus dem gleichen Material bestehen.                                                      |
|                                                     | Andernfalls wenden Sie sich bitte an Ihren                                                   |
|                                                     | Installateur, um die SOP zur Kalibrierung der                                                |
|                                                     | Batteriespannung jedes Wechselrichters                                                       |
|                                                     | bereitzustellen.<br>Wann das Broblem weiterhin besteht wenden Sie                            |
|                                                     | sich hitte an Ibren Installateur                                                             |
| E 26 zeiat                                          | 1. Überprüfen Sie die Netzkabelverbindung und                                                |
|                                                     | starten Sie den Wechselrichter neu.                                                          |
|                                                     | 2. Stellen Sie sicher, dass das Dienstprogramm                                               |
|                                                     | gleichzeitig gestartet wird. Wenn zwischen                                                   |
|                                                     | Versorgungsnetz und Wechselrichtern                                                          |
|                                                     | darauf dass alle Leistungsschalter gleichzeitig                                              |
|                                                     | am AC-Eingang eingeschaltet werden können.                                                   |
| <b>UDULA</b>                                        | Wenn das Problem weiterhin besteht, wenden Sie                                               |
|                                                     | sich bitte an Ihren Installateur.                                                            |
| F 27 zeigt.                                         | 1. Starten Sie den Wechselrichter neu.                                                       |
|                                                     | 2. Entremen Sie einige übermabige Lasten und<br>überprüfen Sie die Lastinformationen auf dem |
|                                                     | LCD der Wechselrichter erneut. Wenn die                                                      |
|                                                     | Werte unterschiedlich sind, prüfen Sie bitte, ob                                             |
|                                                     | die AC-Eingangs- und Ausgangskabel die                                                       |
|                                                     | gleiche Länge und das gleiche Material haben.                                                |
|                                                     | Wenn das Problem weiterhin besteht, wenden Sie                                               |
| E 28 zoigt                                          | 1 Wechselrichter ausschalten und LCD-                                                        |
|                                                     | Einstellung prüfen AC-Ausgabemodus                                                           |
|                                                     | 2. bei einem einphasigen Parallelsystem sicher,                                              |
|                                                     | dass 3P1, 3P2 oder 3P3 nicht eingestellt ist .                                               |
|                                                     | Um ein Dreiphasensystem zu unterstützen ,                                                    |
|                                                     | Stellen Sie sicher, dass in der AC-                                                          |
|                                                     | "PAL" eingestellt ist.                                                                       |
|                                                     | 3. Wenn das Problem weiterhin besteht, wenden                                                |
|                                                     | Sie sich bitte an Ihren Installateur.                                                        |
| F29 zeigt.                                          | 1. Uberprüfen Sie , ob die Sharing-Kabel richtig                                             |
|                                                     | angeschlossen sind , und starten Sie den                                                     |
|                                                     | Worn das Problem weiterhin besteht worden                                                    |
|                                                     | 2. Weini uas riobieni weiterini bestent, wenden                                              |
| Auguan wit Chunn vorsant abor Community             | Sie sich ditte an Inren Installateur.                                                        |
| Ausgang mit Strom versorgt, aber Summer pier        | ot pro Sekunde, RUTE LED blinkt                                                              |

| W07 zeigt.                                                   | Durch eine Reduzierung der Last wird die Warnung                                                                                                    |  |  |
|--------------------------------------------------------------|----------------------------------------------------------------------------------------------------|--|--|
| W08 zeigt.                                                   | Reinigen Sie den Staubfilter und installieren Sie das<br>Gerät in einer gut belüfteten Umgebung.                                                                                                    |  |  |
| W09 zeigt.                                                   | Der Lüfter wurde während des Betriebs abnormal gestoppt. Bitte wenden Sie sich zum Austausch an das Servicecenter.                                                                                                    |  |  |
| W10 zeigt.                                                   | BMS-Kommunikation getrennt. Bitte wenden Sie sich zur Reparatur an das Servicecenter.                                                                                                    |  |  |
| Der Ausgang ist eingeschaltet, aber der Summe<br>aufzeichnen | er und die LED blinken nicht. Nur im Protokoll                                                                                                    |  |  |
| W04 zeigt.                                                   | Lade die Batterie auf.                                                                                                    |  |  |
| W05 zeigt.                                                   | Reduzieren Sie die Belastung.                                                                                                    |  |  |
| W06 zeigt.                                                   | Wenn die Netzspannung unter einen bestimmten<br>Wert fällt, wird die Ausgangsleistung begrenzt.                                                                                                    |  |  |
| W11 zeigt.                                                   | Interne Kommunikation unterbrochen. Bitte wenden<br>Sie sich zur Reparatur an das Servicecenter.                                                                                                    |  |  |
| W1 6, W17, W18 oder W19 zeigt.                               | Sie den Batteriestatus                                                                                                    |  |  |
| Das WiFi- Zeichen wird nicht angezeigt.                      |                                                                                                    |  |  |
| Das Gerät kann keine Verbindung zur App herstellen.          | Überprüfen Sie, ob die Wi-Fi-Funktion aktiviert ist<br>und das Symbol auf dem LCD angezeigt wird.<br>Folgen Sie dann der Wi-Fi-Installationsprozedur, um<br>das Wi-Fi-Modul mit dem Router und der App zu<br>koppeln. |  |  |
| Keine Funktion an den USB -Ladeanschlüssen.                  | · · · ·                                                                                                    |  |  |
| Kein Strom von den USB-Ladeanschlüssen.                      | Prüfen Sie, ob die USB-Ladefunktion aktiviert ist.                                                                                                    |  |  |

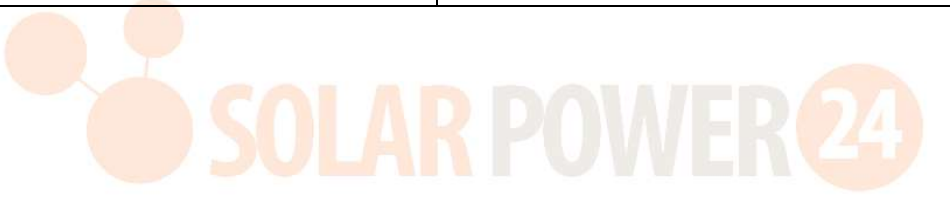

# **Anhang I: Parallelfunktion**

## 1. Einführung

Dieser Wechselrichter kann parallel mit zwei verschiedenen Betriebsarten verwendet werden .

- 1. Der Parallelbetrieb im Einphasenbetrieb ist mit bis zu 6 Einheiten möglich. Die unterstützte maximale Ausgangsleistung beträgt 48 kW/48 KVA.
- 2. Maximal sechs Einheiten arbeiten zusammen, um dreiphasige Geräte zu unterstützen. Maximal vier Einheiten unterstützen eine Phase.

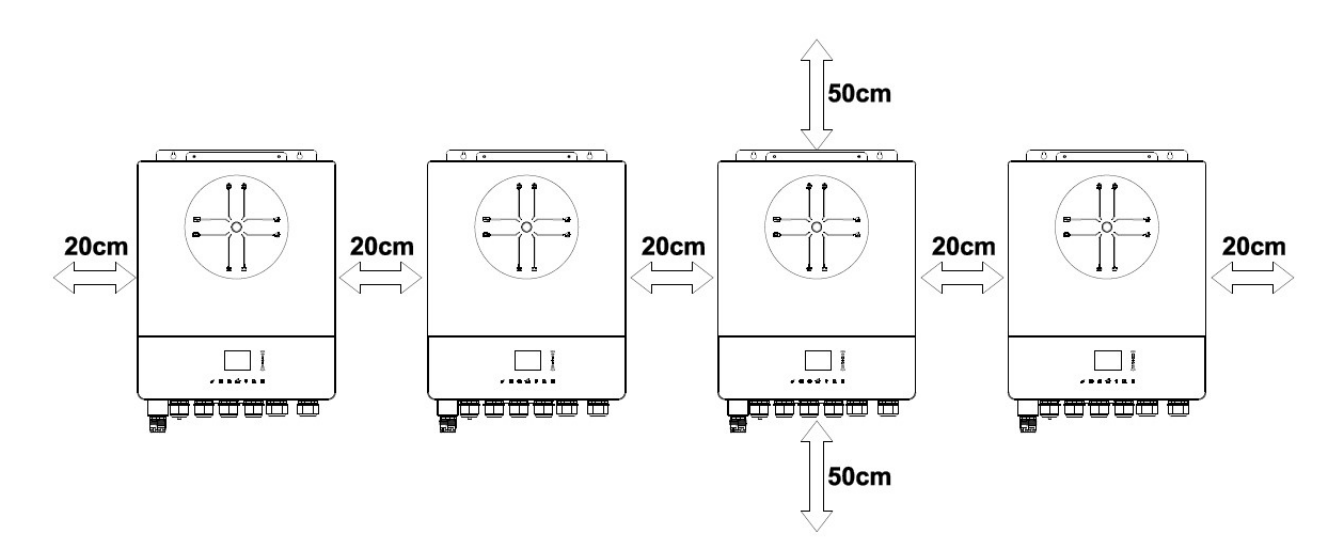

## 2. Montage des Geräts

Wenn Sie mehrere Einheiten installieren, folgen Sie bitte der nachstehenden Tabelle.

**NOTIZ:** Für eine ausreichende Luftzirkulation und Wärmeableitung muss seitlich rund um das Gerät ein Freiraum von ca. 20 cm und oberhalb und unterhalb rund 50 cm eingehalten werden. Achten Sie darauf, alle Einheiten auf der gleichen Ebene zu installieren.

## 3. Kabelanschluss

WARNUNG: Für den Parallelbetrieb ist es ERFORDERLICH, die Batterie anzuschließen.

Die Kabelgröße jedes Wechselrichters ist unten aufgeführt:

| Empfohlene    | Batteriekabel- | und | Anschlussgröße | für | jeden |
|---------------|----------------|-----|----------------|-----|-------|
| Wechselrichte | er:            |     |                |     |       |

| Drahtstär<br>ke | Kabel mm <sup>2</sup> | Rin<br>Anschlus<br>Ma | ng-<br>ssklemm<br>e<br>iße | Drehmo<br>mentwer<br>t |
|-----------------|-----------------------|-----------------------|----------------------------|------------------------|
|                 |                       | D (mm)                | L (mm)                     |                        |
| 1 x 2/0         | C7 4                  | 0.4                   | 47                         |                        |
| AWG             | 67.4                  | 8.4                   | 47                         | 5 INM                  |

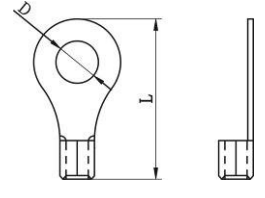

**Ring terminal:** 

**WARNUNG:** Achten Sie darauf, dass alle Batteriekabel gleich lang sind . Andernfalls kommt es zu Spannungsunterschieden zwischen Wechselrichter und Batterie, die dazu führen, dass parallel geschaltete Wechselrichter nicht funktionieren.

## Empfohlene AC-Eingangs- und Ausgangskabelgröße für jeden Wechselrichter:

| AWG-Nr. | Drehmoment  |
|---------|-------------|
| 8 AWG   | 1,4~ 1,6 Nm |

Sie müssen die Kabel aller Wechselrichter miteinander verbinden. Nehmen Sie beispielsweise die Batteriekabel: Sie müssen einen Stecker oder eine Sammelschiene als Verbindung verwenden, um die Batteriekabel miteinander zu verbinden und sie dann an den Batteriepol anzuschließen. Die verwendete Kabelgröße vom Gelenk zur Batterie sollte das X -fache der Kabelgröße betragen in den Tabellen oben. "X " gibt die Anzahl der parallel geschalteten Wechselrichter an.

Befolgen Sie hinsichtlich AC-Eingang und -Ausgang bitte das gleiche Prinzip.

**VORSICHT!!**Bitte installieren Sie den Unterbrecher auf der Batterie- und AC-Eingangsseite. Dadurch wird sichergestellt, dass der Wechselrichter während der Wartung sicher getrennt werden kann und vollständig vor Überstrom der Batterie oder des AC-Eingangs geschützt ist.

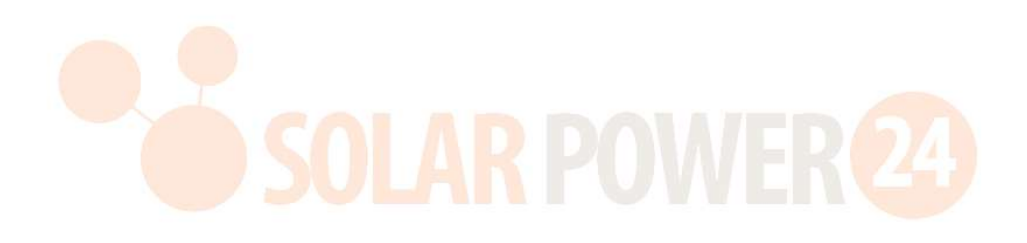

#### Empfohlene Leistungsschalterspezifikation der Batterie für jeden Wechselrichter:

1 Einheit\*

250 A/70 V DC

\*Wenn Sie für das gesamte System nur einen Leistungsschalter auf der Batterieseite verwenden möchten, sollte die Nennleistung des Leistungsschalters dem X-fachen des Stroms von 1 Einheit entsprechen. "X" gibt die Anzahl der parallel geschalteten Wechselrichter an.

## Empfohlene Leistungsschalterspezifikation für Wechselstromeingang mit einer Phase:

| 2 Einheiten  | 3 Einheiten  | 4 Einheiten  | 5 Einheiten  | 6 Einheiten  |
|--------------|--------------|--------------|--------------|--------------|
| 120 A/230 V  | 180 A/230 V  | 240 A/230 V  | 300 A/230 V  | 360 A/230 V  |
| Wechselstrom | Wechselstrom | Wechselstrom | Wechselstrom | Wechselstrom |

**Hinweis 1:** Sie können auch einen 60-A-Leistungsschalter mit nur 1 Einheit verwenden und in jedem Wechselrichter einen Leistungsschalter an seinem AC-Eingang installieren.

**Anmerkung 2:** Bei einem Dreiphasensystem können Sie direkt einen 4-poligen Leistungsschalter verwenden. Die Leistung des Leistungsschalters sollte mit der Phasenstrombegrenzung der Phase mit maximalen Einheiten kompatibel sein.

## Empfohlene Batteriekapazität

| Wechselrichter -  | 2   | 3      | 4      | 5      | 6      |
|-------------------|-----|--------|--------|--------|--------|
| Parallelnummern   |     |        |        |        |        |
| Batteriekapazität | 200 | 400 Ah | 400 Ah | 600 Ah | 600 Ah |
|                   | Ah  |        |        |        |        |

WARNUNG! Stellen Sie sicher, dass alle Wechselrichter denselben Batteriespeicher gemeinsam nutzen .

Andernfalls wechseln die Wechselrichter in den Störungsmodus.

## 4:1. Parallelbetrieb in Einzelphase

Zwei Wechselrichter parallel :

Netzanschluss

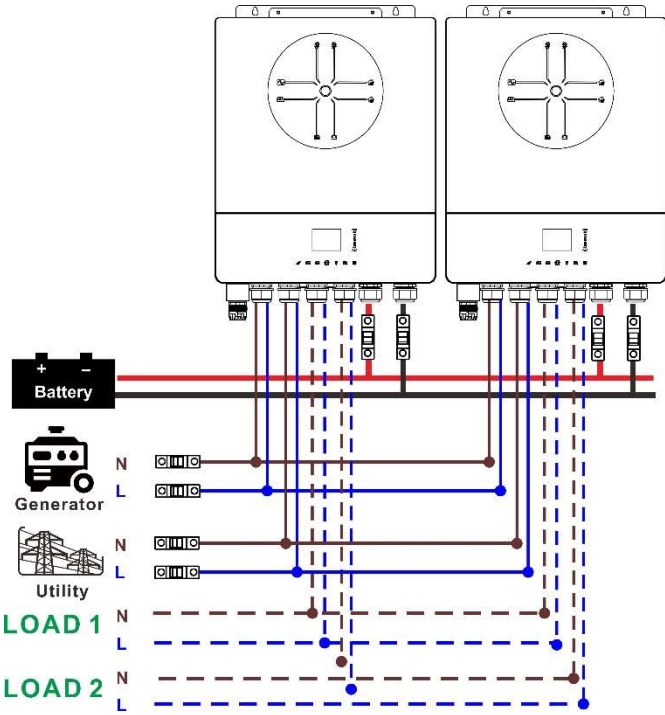

## Kommunikationsverbindung

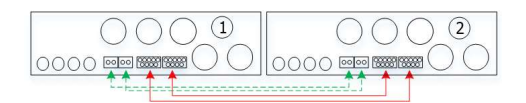

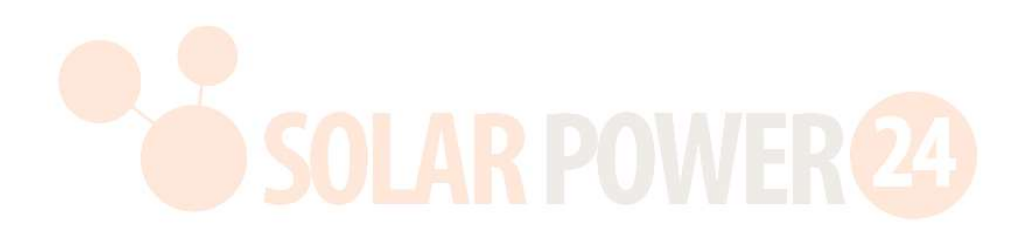

# Drei Wechselrichter parallel:

## Netzanschluss

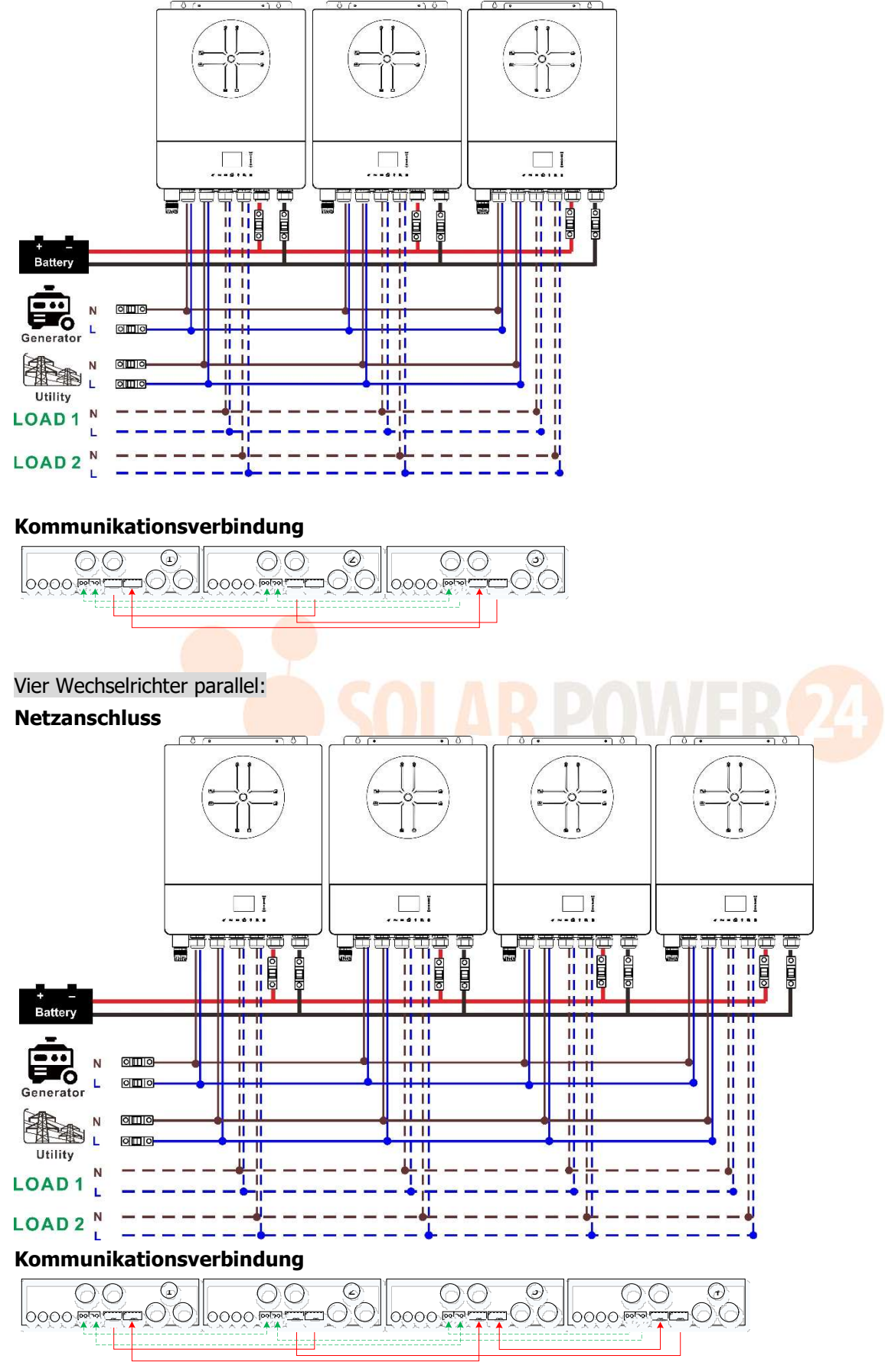

41 Solarpower24.it by Barba S.r.I. – Via Rio Becca, 2B – 47121-Forlì – Italia Tel/What's up +39 05431995799 – web <u>www.solarpower24.it</u> – email solarpower24@solarpower24.it

## Fünf Wechselrichter parallel:

#### Netzanschluss

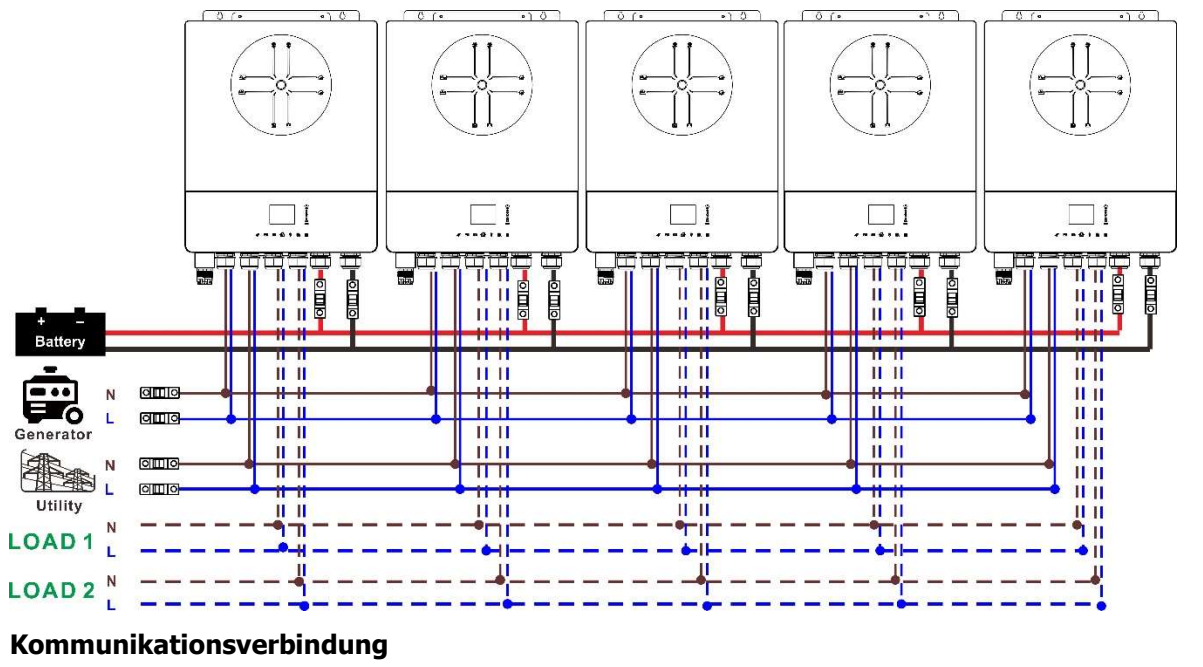

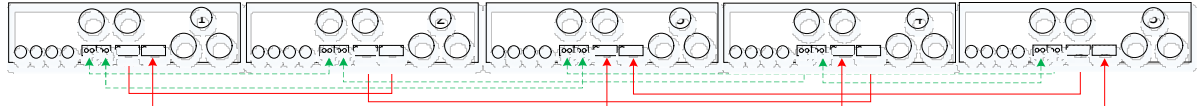

Sechs Wechselrichter parallel:

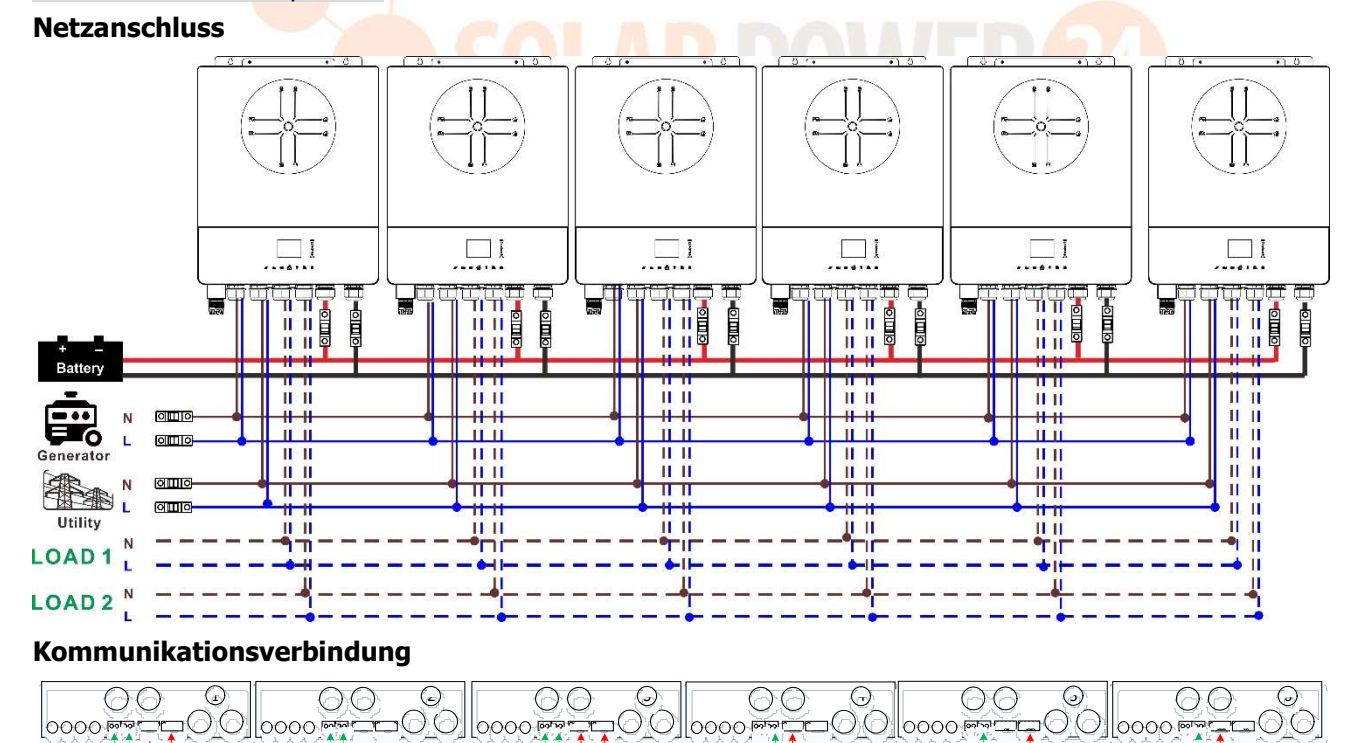

#### 4-2. Unterstützt 3-Phasen-Geräte

## Zwei Wechselrichter in jeder Phase: Netzanschluss

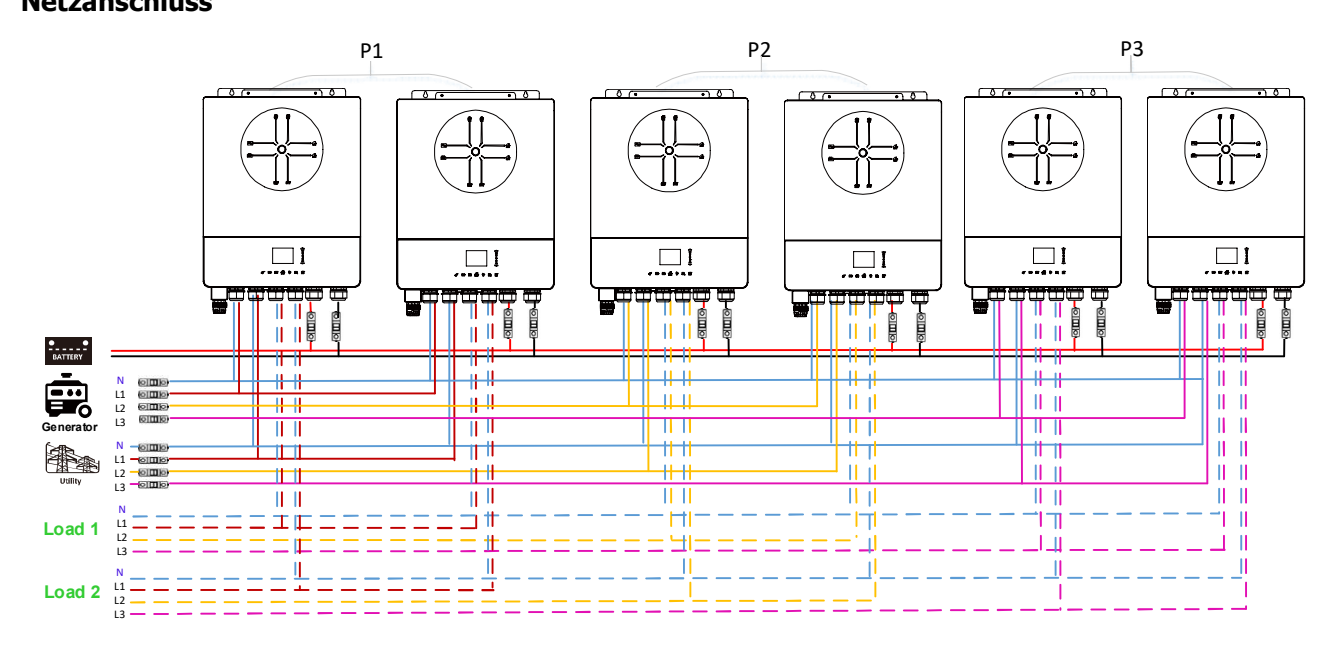

#### Kommunikationsverbindung

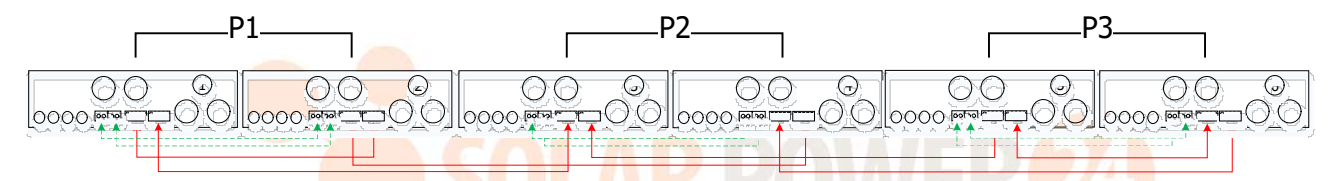

Vier Wechselrichter in einer Phase und ein Wechselrichter für die anderen beiden Phasen: Netzanschluss

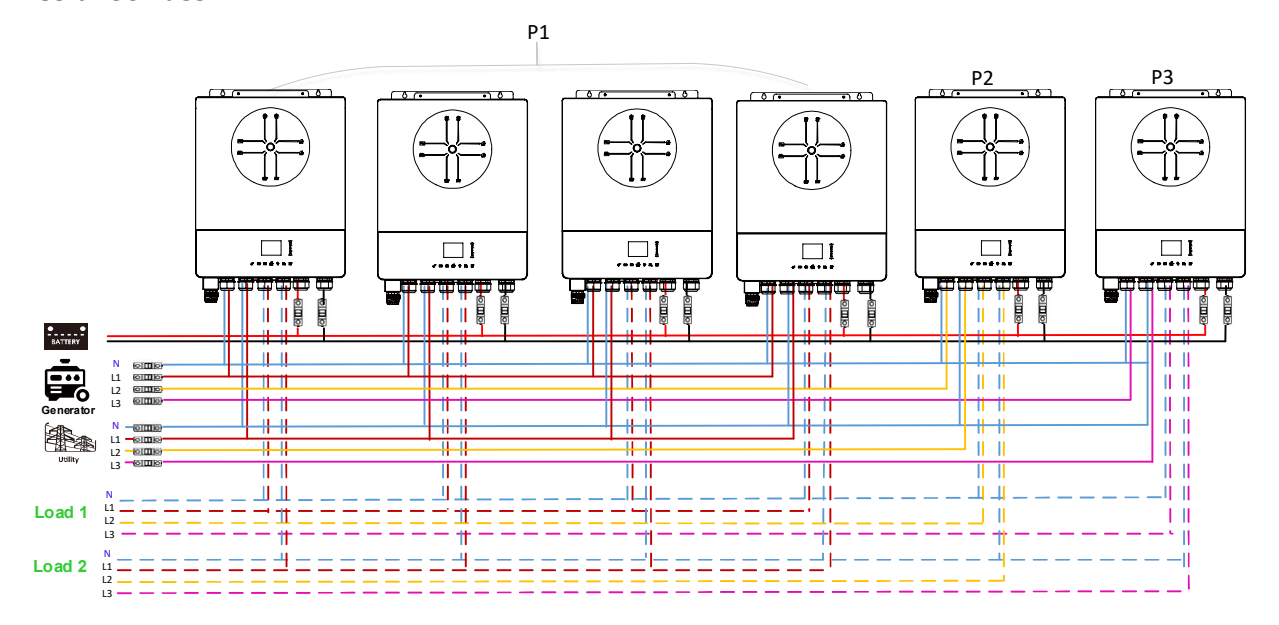

Kommunikationsverbindung

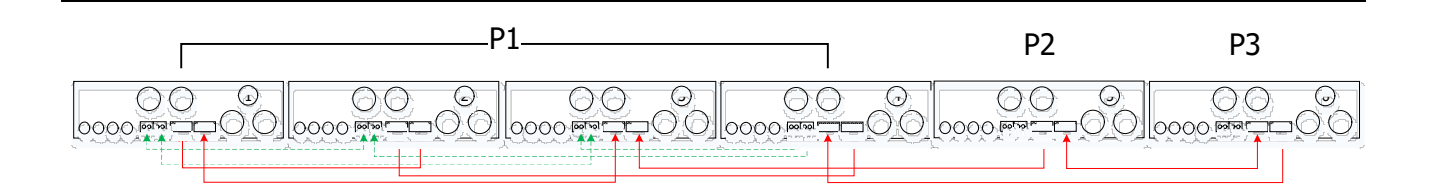

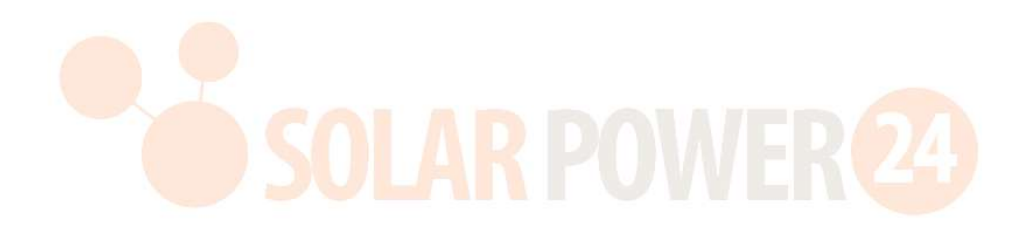

# Drei Wechselrichter in einer Phase, zwei Wechselrichter in der zweiten Phase und ein Wechselrichter für die dritte Phase:

## Netzanschluss

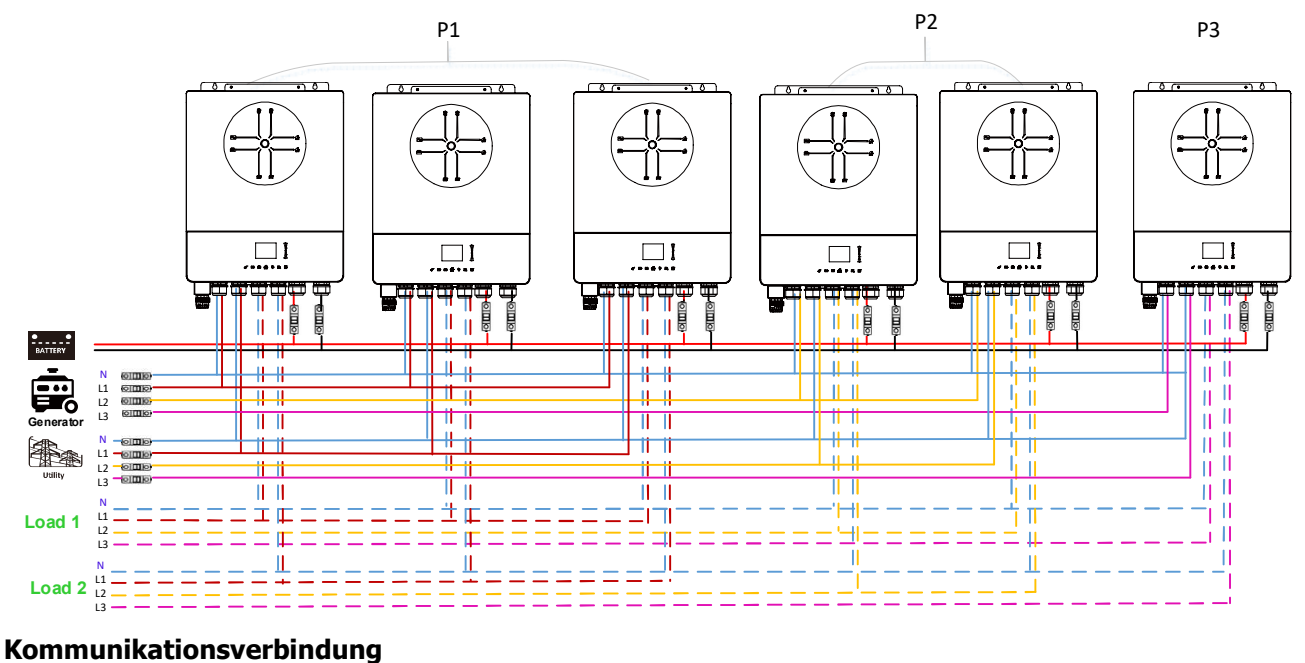

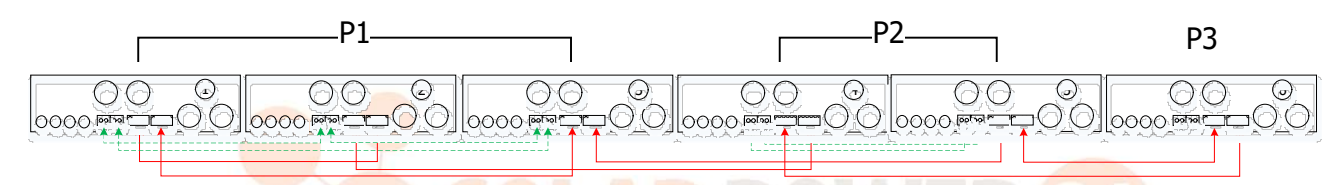

Drei Wechselrichter in einer Phase und nur ein Wechselrichter für die restlichen zwei Phasen: Netzanschluss

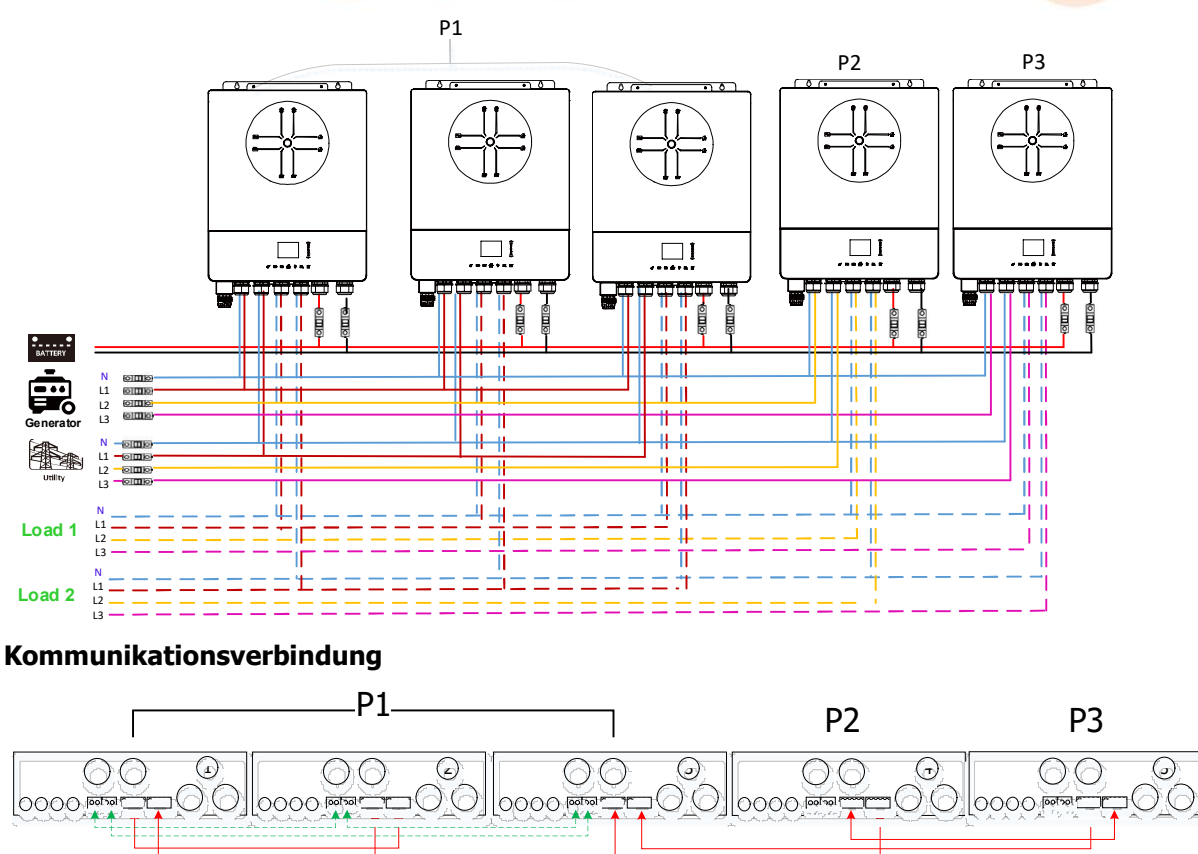

45 Solarpower24.it by Barba S.r.I. – Via Rio Becca, 2B – 47121-Forlì – Italia Tel/What's up +39 05431995799 – web <u>www.solarpower24.it</u> – email solarpower24@solarpower24.it

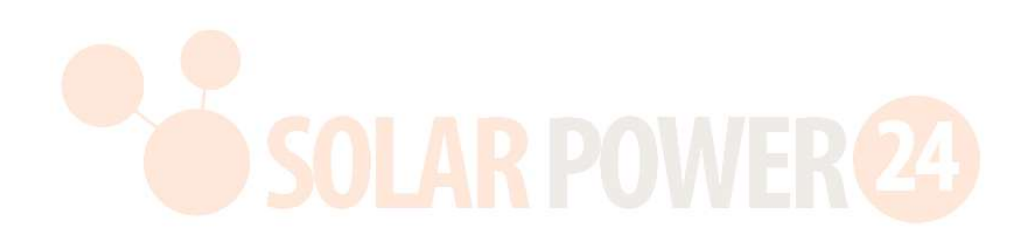

## Zwei Wechselrichter in zwei Phasen und nur ein Wechselrichter für die verbleibende Phase: **Netzanschluss**

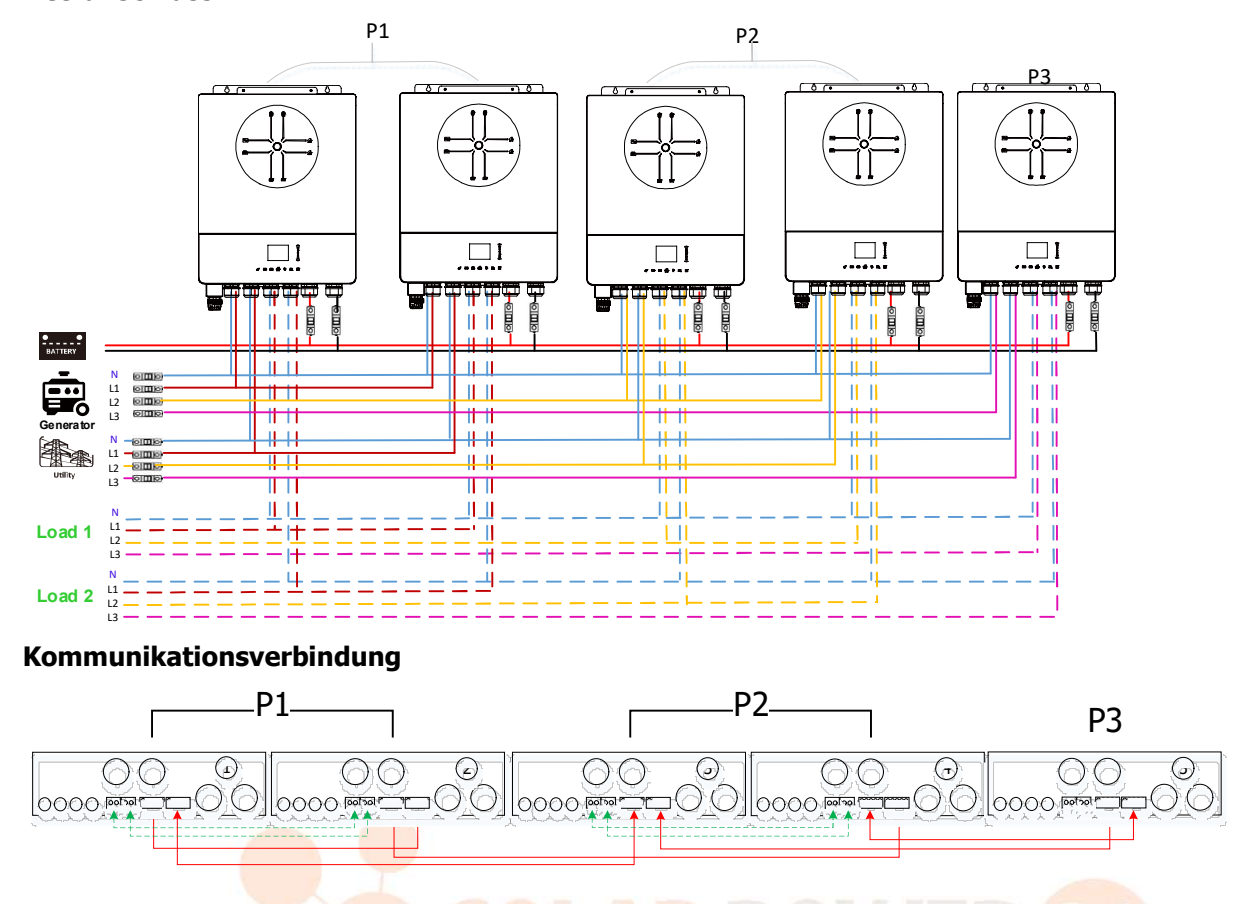

Zwei Wechselrichter in einer Phase und nur ein Wechselrichter für die restlichen Phasen: Netzanschluss

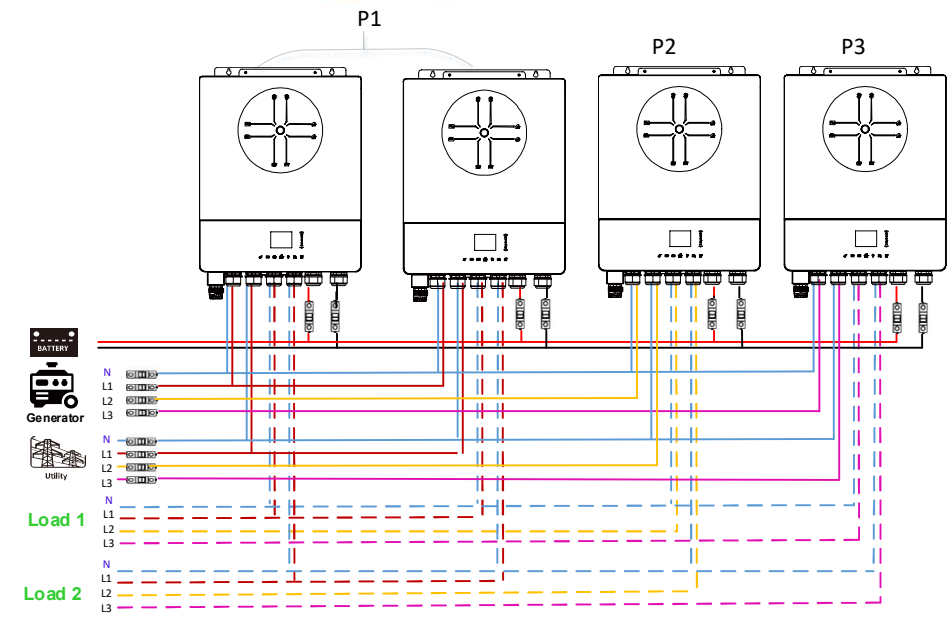

#### Kommunikationsverbindung

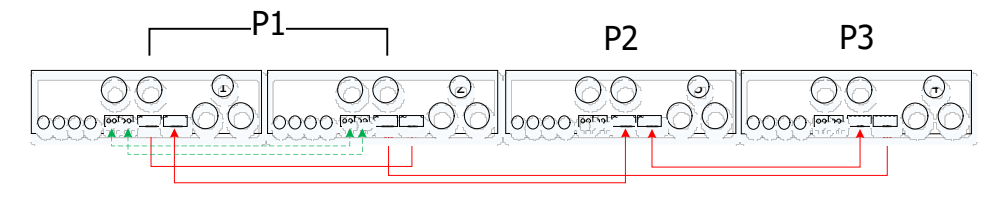

47 Solarpower24.it by Barba S.r.I. – Via Rio Becca, 2B – 47121-Forlì – Italia Tel/What's up +39 05431995799 – web <u>www.solarpower24.it</u> – email solarpower24@solarpower24.it

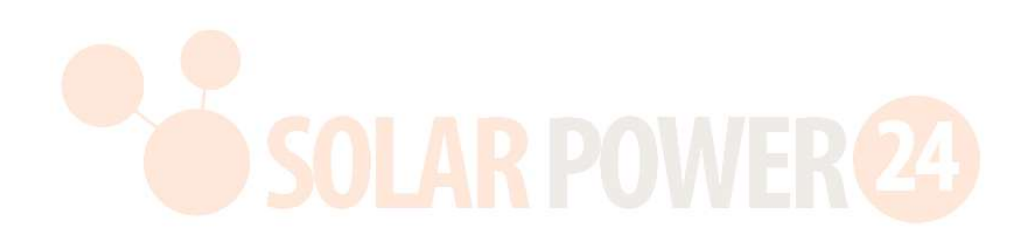

## Ein Wechselrichter in jeder Phase: Netzanschluss

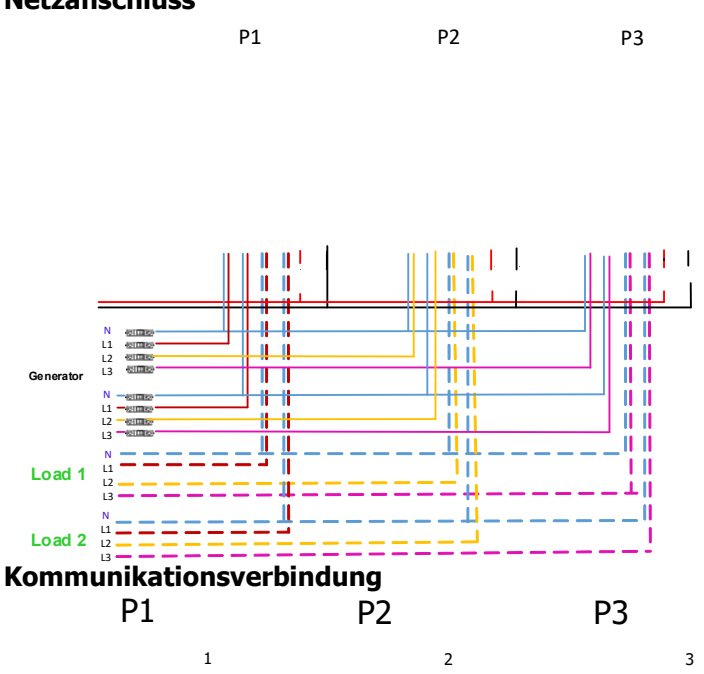

**ACHTUNG:** Schließen Sie das Stromteilungskabel nicht zwischen Wechselrichtern an, die sich in unterschiedlichen Phasen befinden. Andernfalls kann es zu Schäden am Wechselrichter kommen.

## 5. PV-Anschluss

Informationen zum PV-Anschluss finden Sie im Benutzerhandbuch der einzelnen Einheit . ACHTUNG: Jeder Wechselrichter sollte separat an die PV-Module angeschlossen werden.

## 6. LCD-Einstellung und Anzeige

## Programm einstellen:

| Beschreibung                                                                                | Wählbare Option                                                            |                                                                                                    |
|---------------------------------------------------------------------------------------------|----------------------------------------------------------------------------|----------------------------------------------------------------------------------------------------|
| AC-<br>Ausgabemodus<br>*Diese<br>Einstellung kann<br>nur<br>vorgenommen                     | Einzel<br>AC Output Mode:<br>L3 phase<br>▶ Single<br>Parallel<br>18/35     | Wenn das Gerät alleine betrieben wird,<br>wählen Sie bitte "Single"                                                                                                    |
| werden, wenn<br>sich der<br>Wechselrichter<br>im Standby-<br>Modus befindet.<br>Stellen Sie | Parallel<br>AC Output Mode:<br>Single<br>▶ Parallel<br>L1 phase<br>18/35   | Wenn die Einheiten parallel für einphasige<br>Anwendungen verwendet werden, wählen<br>Sie bitte "Parallel". Detaillierte<br>Informationen finden Sie unter 4-1.                                                                 |
| sicher, dass sich<br>der Ein-<br>/Ausschalter in<br>der Stellung<br>"AUS" befindet.         | L1- Phase:<br>AC Output Mode:<br>Parallel<br>L1 phase<br>L2 phase<br>18/35 | Wenn die Einheiten in einer<br>Dreiphasenanwendung betrieben werden,<br>wählen Sie bitte die Phase aus, um jeden<br>Wechselrichter zu definieren.<br>Zur Unterstützung dreiphasiger Geräte<br>sind mindestens 3 und höchstens 6 |

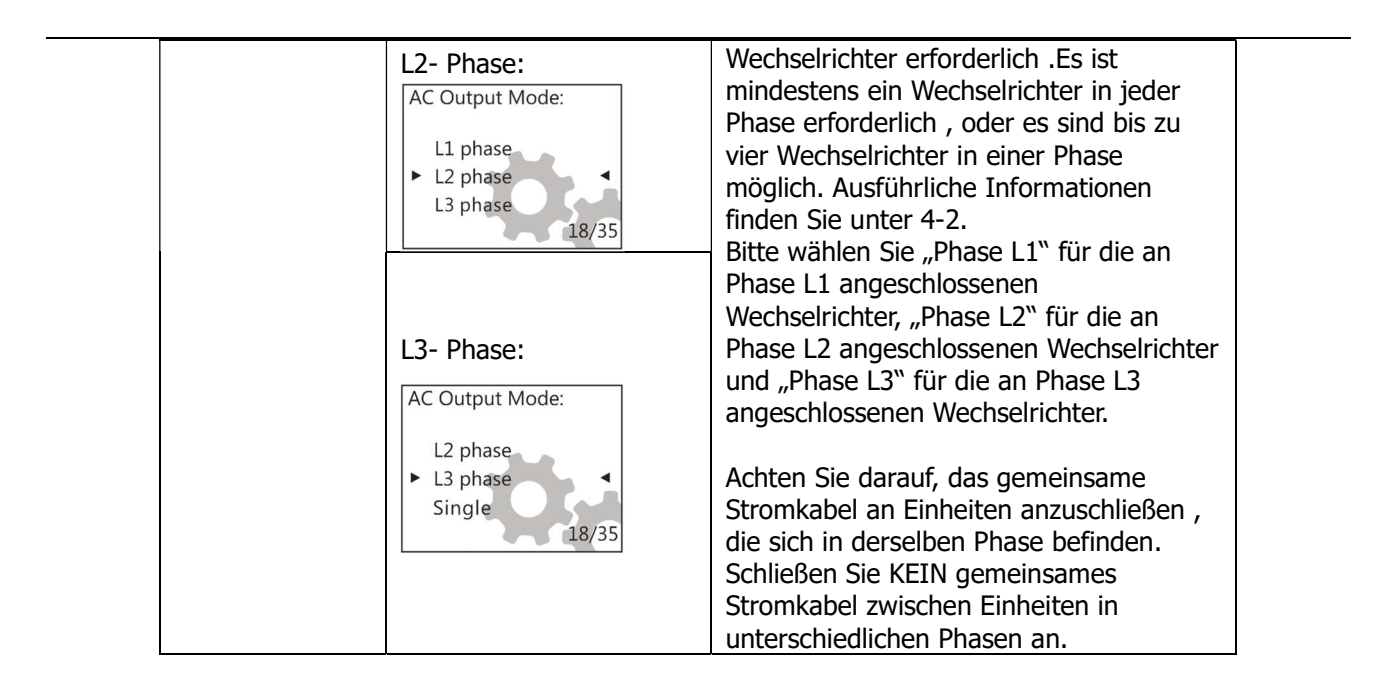

## Code-Referenz:

| Code | Beschreibung                         | Symbol ein                                    |
|------|--------------------------------------|-----------------------------------------------|
| FR   | Unbekannter Gerätemaster oder -slave | keine Master- und Slave-<br>Symbole angezeigt |
| HS   | Master-Gerät                         | ₽<br>₽<br>₽                                   |
| FR   | Slave-Einheit                        | ₽<br>₽                                        |

## 7.Inbetriebnahme

## **Parallel in Einzelphase**

der Inbetriebnahme folgende Voraussetzungen :

- Richtige Kabelverbindung
- Stellen Sie sicher, dass alle Unterbrecher in den Leitungsdrähten der Lastseite geöffnet sind und die Neutralleiter aller Einheiten miteinander verbunden sind.

Schritt 2: Schalten Sie jede Einheit ein und stellen Sie in den LCD-Einstellungen jeder Einheit "Parallel" ein. Und dann alle Einheiten abschalten.

**HINWEIS:** Beim Einstellen des LCD-Programms muss der Schalter ausgeschaltet werden. Andernfalls kann die Einstellung nicht programmiert werden.

Schritt 3: Schalten Sie jede Einheit ein.

| LCD-Anzeige in der Master-Einheit | LCD-Display in der Slave-Einheit  |
|-----------------------------------|-----------------------------------|
| Ow 🔆 🔆 Ow                         | 0w 🔆 🔆 0w                         |
|                                   |                                   |
| 면 48 ∨ IIIII 85 % ★               | ₽ <b>₽</b> 48∨ <b>ШШТ</b> 85% ≯ 🗢 |

HINWEIS: Master- und Slave-Einheiten werden zufällig definiert.

Schritt 4: Schalten Sie alle AC-Unterbrecher der Leitungsdrähte im AC-Eingang ein. Es ist besser, alle Wechselrichter gleichzeitig an das Versorgungsnetz anzuschließen. Ist dies nicht der Fall, wird in den Wechselrichtern der Folgereihenfolge der Fehler 26 angezeigt. Diese Wechselrichter werden jedoch automatisch neu gestartet. Wenn eine Wechselstromverbindung erkannt wird, funktionieren sie normal.

| LCD-Anzeige in der Master-Einheit | LCD-Display in der Slave-Einheit |
|-----------------------------------|----------------------------------|
|-----------------------------------|----------------------------------|

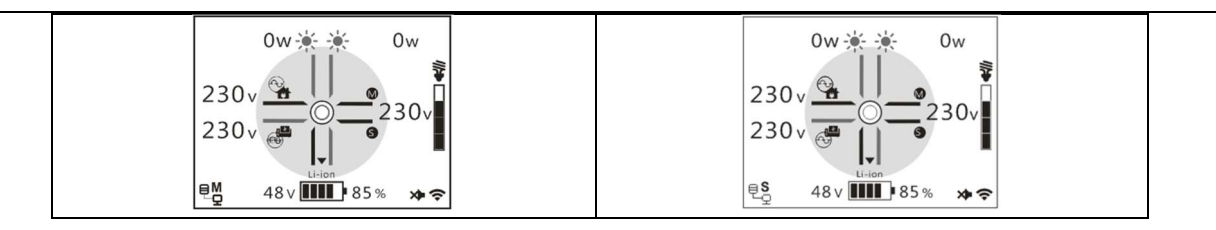

Schritt 5: Wenn kein Störalarm mehr auftritt, ist die Parallelanlage fertig installiert.

Schritt 6 : Bitte schalten Sie alle Leistungsschalter der Leitungen auf der Lastseite ein. Dieses System beginnt, die Last mit Strom zu versorgen.

#### Unterstützt dreiphasige Geräte

der Inbetriebnahme folgende Voraussetzungen :

- Richtige Kabelverbindung
- Stellen Sie sicher, dass alle Unterbrecher in den Leitungsdrähten der Lastseite geöffnet sind und die Neutralleiter aller Einheiten miteinander verbunden sind.

Schritt 2: Schalten Sie alle Einheiten ein und konfigurieren Sie den AC-Ausgabemodus nacheinander als L1, L2 und L3. Und dann alle Einheiten abschalten.

**HINWEIS:** Beim Einstellen des LCD-Programms muss der Schalter ausgeschaltet werden. Andernfalls kann die Einstellung nicht programmiert werden.

Schritt 3: Schalten Sie alle Einheiten nacheinander ein.

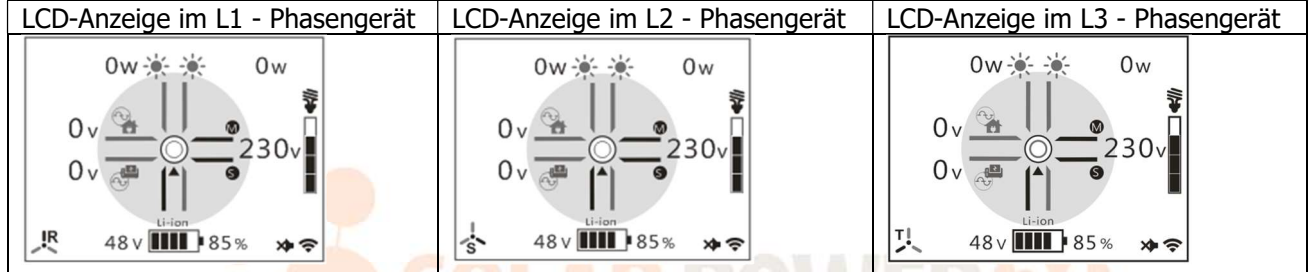

Schritt 4: Schalten Sie alle AC-Unterbrecher der Leitungsdrähte im AC-Eingang ein. Wenn eine AC-Verbindung erkannt wird und die drei Phasen mit der Geräteeinstellung übereinstimmen, funktionieren sie normal.

Andernfalls erlischt das AC-Symbol 🛗 und sie funktionieren nicht im Leitungsmodus.

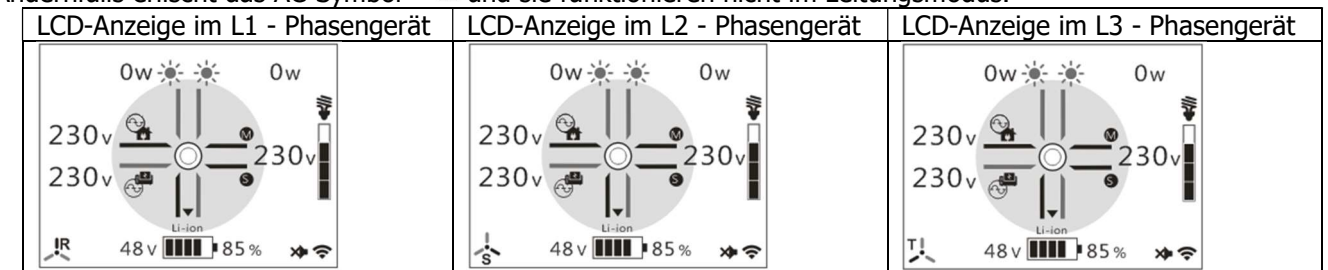

Schritt 5: Wenn kein Störalarm mehr auftritt, ist die Anlage zur Versorgung 3-phasiger Geräte fertig installiert.

Schritt 6 : Bitte schalten Sie alle Leistungsschalter der Leitungen auf der Lastseite ein. Dieses System beginnt, die Last mit Strom zu versorgen.

Notiz 1: Um eine Überlastung zu vermeiden, ist es besser, zuerst das gesamte System in Betrieb zu nehmen, bevor die Leistungsschalter auf der Lastseite eingeschaltet werden.

Notiz 2: Übertragungszeit für diesen Vorgang vorhanden. Bei kritischen Geräten kann es zu Stromausfällen kommen, die die Übertragungszeit nicht aushalten.

# Anhang II: BMS-Kommunikationsinstallation

## 1. Einführung

Beim Anschluss an eine Lithiumbatterie wird der Kauf eines maßgeschneiderten RJ45-Kommunikationskabels empfohlen. Weitere Einzelheiten erfahren Sie bei Ihrem Händler oder Integrator.

Dieses maßgeschneiderte RJ45-Kommunikationskabel überträgt Informationen und Signale zwischen der Lithiumbatterie und dem Wechselrichter. Diese Informationen sind unten aufgeführt:

- Konfigurieren Sie Ladespannung, Ladestrom und Batterieentlade-Abschaltspannung entsprechend den Parametern der Lithiumbatterie neu.
- Lassen Sie den Wechselrichter je nach Status der Lithiumbatterie den Ladevorgang starten oder stoppen.

|         | Definition |
|---------|------------|
| PIN 1   | NC         |
| PIN 2   | NC         |
| PIN 3   | RS485B     |
| PIN 4   | NC         |
| PIN 5   | RS485A     |
| PIN 6   | CANH       |
| PIN 7   | KANN ICH   |
| Stift 8 | Masse      |
|         |            |

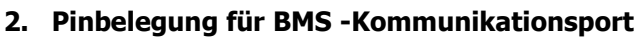

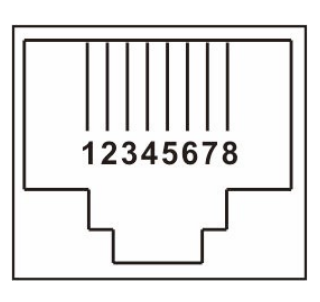

## 3. Kommunikationskonfiguration für Lithiumbatterien LIO-4810-150A

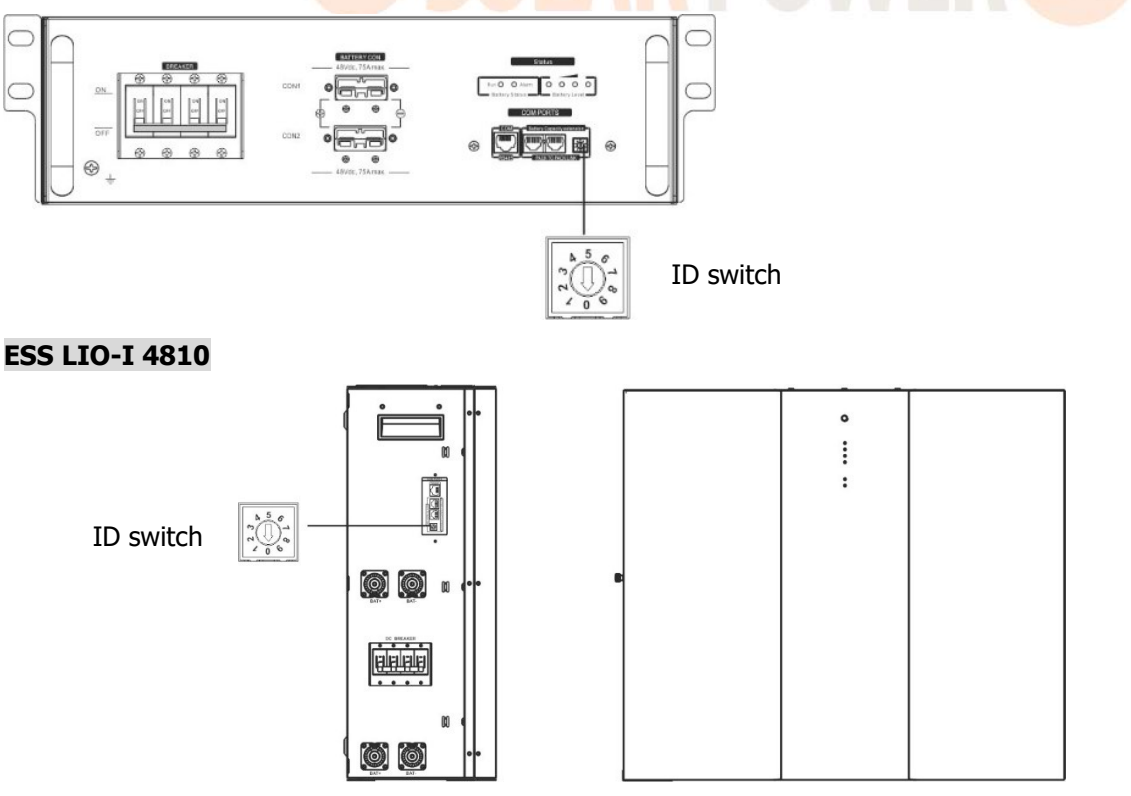

Der ID-Schalter zeigt den eindeutigen ID-Code für jedes Batteriemodul an. Für den Normalbetrieb ist es erforderlich, jedem Batteriemodul eine eindeutige ID zuzuweisen. Wir können den ID-Code für jedes

Batteriemodul einrichten, indem wir die PIN-Nummer auf dem ID-Schalter drehen. Die Zahl kann zwischen 0 und 9 beliebig sein, es gibt keine bestimmte Reihenfolge. Es können maximal 10 Batteriemodule parallel betrieben werden.

## 4. Installation und Betrieb

## LIO-4810-150A/ESS LIO-I 4810

jedem Batteriemodul eine ID-Nummer zugewiesen wurde , richten Sie bitte das LCD-Panel im Wechselrichter ein und installieren Sie die Kabelverbindung wie in den folgenden Schritten beschrieben.

Schritt 1: Verwenden Sie das mitgelieferte RJ11-Signalkabel, um eine Verbindung zum Erweiterungsport (P1 oder P2) herzustellen.

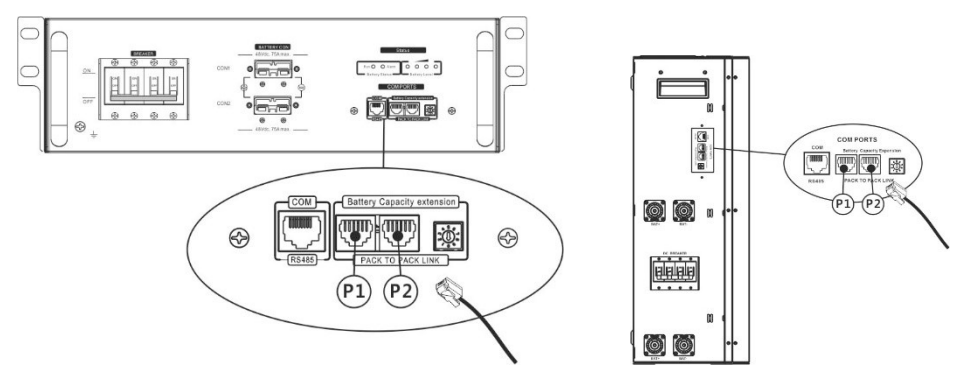

Schritt 2: Verwenden Sie das mitgelieferte RJ45-Kabel (aus dem Batteriemodulpaket), um Wechselrichter und

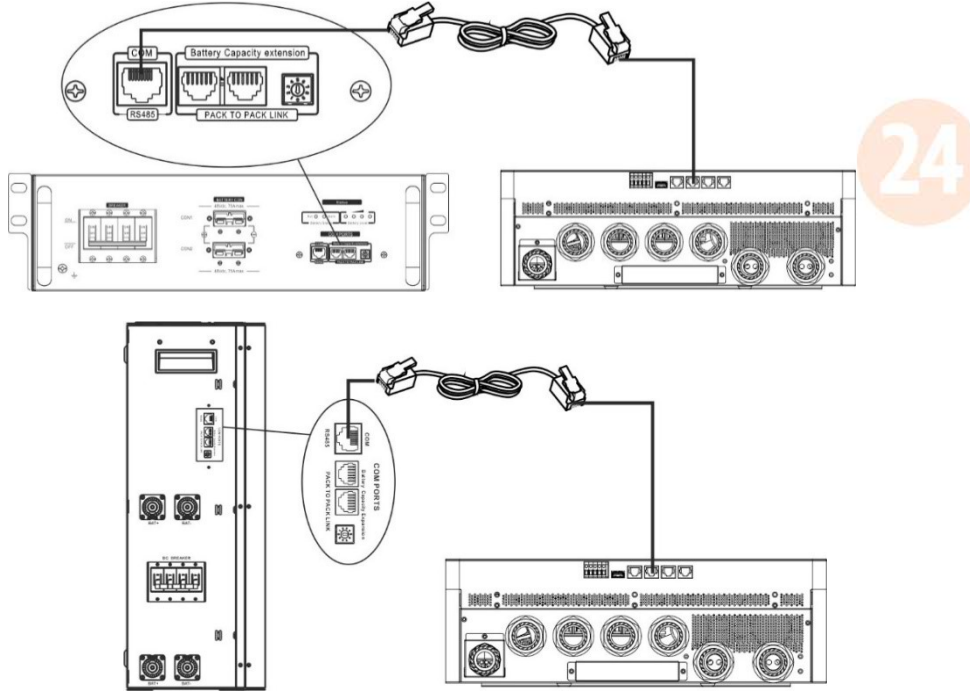

Lithiumbatterie zu verbinden .

## \* Einzelheiten zum Anschluss mehrerer Batterien finden Sie im Batteriehandbuch.

## Hinweis zum Parallelsystem:

- 1. Unterstützt nur die Installation handelsüblicher Batterien.
- Verwenden Sie ein maßgeschneidertes RJ45-Kabel, um jeden Wechselrichter (kein Anschluss an einen bestimmten Wechselrichter erforderlich) und jede Lithiumbatterie anzuschließen. Stellen Sie diesen Wechselrichterbatterietyp in der LCD-Batterietypeinstellung einfach auf "LIB" ein . Andere sollten "USE" sein.

Schritt 3: Schalten Sie den Leistungsschalter auf "ON". Jetzt ist das Batteriemodul für die Gleichstromausgabe bereit.

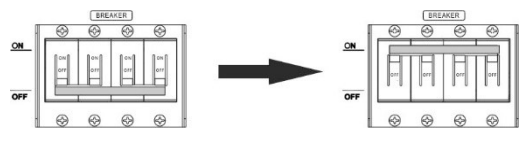

Schritt 4: Ein- /Ausschalten drücken Taste am Batteriemodul 5 Sekunden lang gedrückt halten, das Batteriemodul wird gestartet.

\* Wenn der manuelle Knopf nicht erreichbar ist, schalten Sie einfach das Wechselrichtermodul ein. Das Batteriemodul wird automatisch eingeschaltet.

Schritt 5: Schalten Sie den Wechselrichter ein.

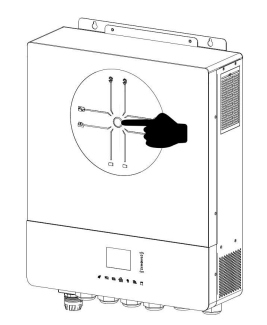

Schritt 6. Wählen Sie in der LCD-Batterietypeinstellung unbedingt den Batterietyp "LIB" aus.

Wenn die Kommunikation zwischen Wechselrichter und Batterie erfolgreich ist, Li-ion wird das Lithium-Symbol auf dem LCD-Display angezeigt. Im Allgemeinen dauert der Verbindungsaufbau länger als eine Minute.

#### **Aktive Funktion**

Diese Funktion dient zur automatischen Aktivierung der Lithiumbatterie bei der Inbetriebnahme. Wenn nach erfolgreicher Batterieverkabelung und Inbetriebnahme keine Batterie erkannt wird, aktiviert der Wechselrichter die Batterie automatisch, wenn er eingeschaltet wird.

#### 4. Informationen zur LCD-Anzeige

Drücken Sie die Taste "  $\bigstar$  " oder "  $\bigstar$  " , um die LCD-Anzeigeinformationen umzuschalten. Vor der "Überprüfung der Haupt-CPU-Version" werden wie unten dargestellt die Akkupack- und Batteriegruppennummer angezeigt.

| Auswählbare Informationen |   | LCD Bildschirm                                      |
|---------------------------|---|-----------------------------------------------------|
| Akkupacknummern           | & | Batteriepacknummern = 3, Batteriegruppennummern = 1 |
| Akkugruppennummern        |   | Grp.01<br>Pack03<br>80% \$ TOTAL                    |

#### 5.Code-Referenz

Der zugehörige Informationscode wird auf dem LCD-Bildschirm angezeigt. Bitte überprüfen Sie den LCD-Bildschirm des Wechselrichters für den Betrieb.

| Warncode | Beschreibung                                                                   |
|----------|--------------------------------------------------------------------------------|
| W 10     | Kommunikation verloren (nur verfügbar, wenn der Batterietyp nicht auf "AGM", " |

|       | Geflutet " oder " Benutzerdefiniert " eingestellt ist. )                                                                                |  |  |  |  |  |  |  |
|-------|----------------------------------------------------------------------------------------------------|--|--|--|--|--|--|--|
|       | • Nachdem die Batterie angeschlossen wurde, wird 3 Minuten lang kein                                                                    |  |  |  |  |  |  |  |
|       | Kommunikationssignal erkannt; ein Summer ertönt. Nach 10 Minuten stoppt der Wechselrichter das Laden und Entladen der Lithiumbatterie . |  |  |  |  |  |  |  |
|       |                                                                                                    |  |  |  |  |  |  |  |
|       | Nach erfolgreicher Verbindung von Wechselrichter und Batterie kommt es zu                                                               |  |  |  |  |  |  |  |
|       | einem Kommunikationsverlust, sofort ertönt ein Summer.                                                                                  |  |  |  |  |  |  |  |
| W 16  | Wenn der Batteriestatus kein Laden und Entladen zulässt, nachdem die                                                                    |  |  |  |  |  |  |  |
| W 10  | Kommunikation zwischen Wechselrichter und Batterie erfolgreich war.                                                                     |  |  |  |  |  |  |  |
| W/ 17 | Wenn der Batteriestatus nicht den Ladevorgang zulässt, nachdem die                                                                      |  |  |  |  |  |  |  |
| VV 17 | Kommunikation zwischen Wechselrichter und Batterie erfolgreich war.                                                                     |  |  |  |  |  |  |  |
| W 19  | Der Batteriestatus muss aufgeladen werden, nachdem die Kommunikation                                                                    |  |  |  |  |  |  |  |
| W 10  | zwischen Wechselrichter und Batterie erfolgreich war.                                                                                   |  |  |  |  |  |  |  |
| W 10  | Wenn der Batteriestatus nicht zu einer Entladung führt , nachdem die                                                                    |  |  |  |  |  |  |  |
|       | Kommunikation zwischen Wechselrichter und Batterie erfolgreich war.                                                                     |  |  |  |  |  |  |  |

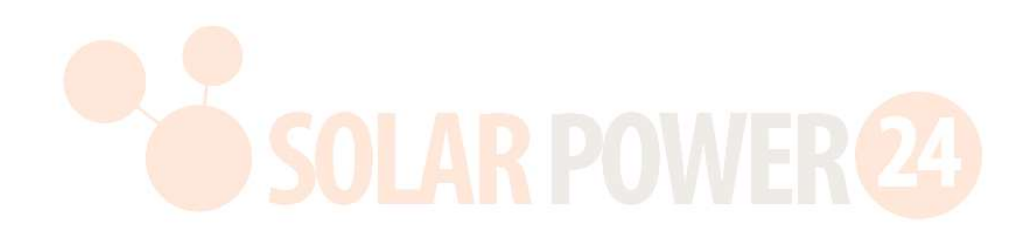

# Anhang III: Das Wi-Fi-Benutzerhandbuch

## 1. Einführung

Das Wi-Fi-Modul kann eine drahtlose Kommunikation zwischen Wechselrichter und Überwachungsplattform ermöglichen. Benutzer können den Wechselrichter mithilfe der i.Solar- App problemlos aus der Ferne überwachen und steuern.

Die wichtigsten Funktionen dieser i.Solar -App:

- Liefert den Gerätestatus während des Normalbetriebs.
- Ermöglicht die Konfiguration der Geräteeinstellungen nach der Installation.
- Benachrichtigt Benutzer, wenn eine Warnung oder ein Alarm auftritt.
- Ermöglicht Benutzern, Verlaufsdaten des Wechselrichters abzufragen.

## 2. i.Solar App

## 2-1. APP herunterladen und installieren

i.Solar " finden Sie im Apple® Store oder im Google® Play Store. Installieren Sie diese App auf Ihrem Mobiltelefon.

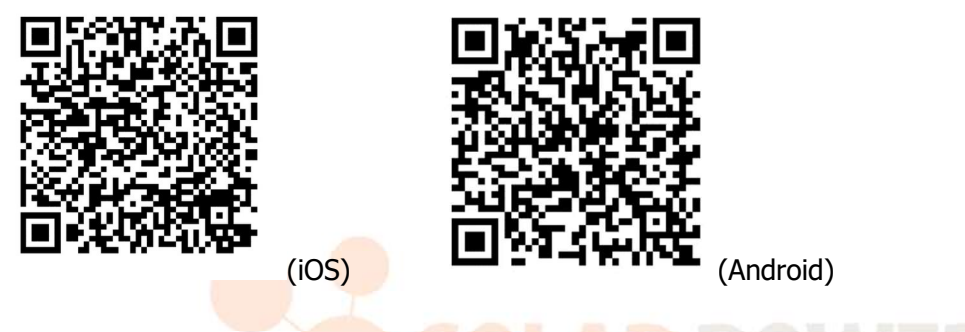

## 2-2. Ersteinrichtung

- Schalten Sie das Gerät ein.
- Öffnen Sie die WLAN-Einstellungen Ihres Smartphones.
- Verbinden Sie Ihr Smartphone mit dem WLAN-Modul. Der WLAN-Name beginnt mit "FC41D\_".
- Das Standardkennwort für das Wi-Fi-Modul lautet: 12345678

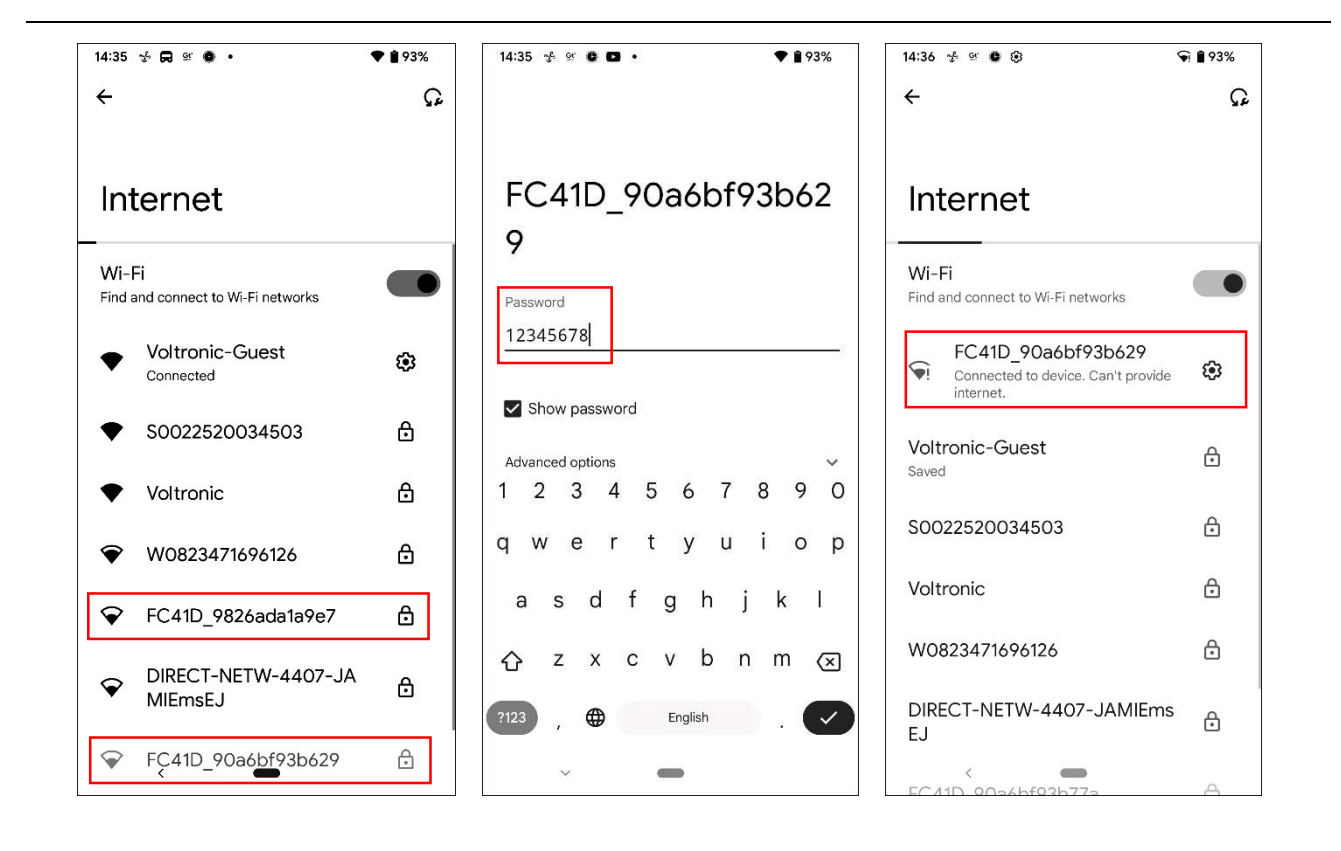

SOLAR POWER

 Sobald die WLAN-Verbindung erfolgreich hergestellt ist, klicken Sie auf die auf dem Telefon installierte i.Solar -App, um die Anmeldeseite aufzurufen. Klicken Sie dann auf die Schaltfläche "Netzwerkkonfiguration", um die WLAN-Konfigurationsseite aufzurufen.

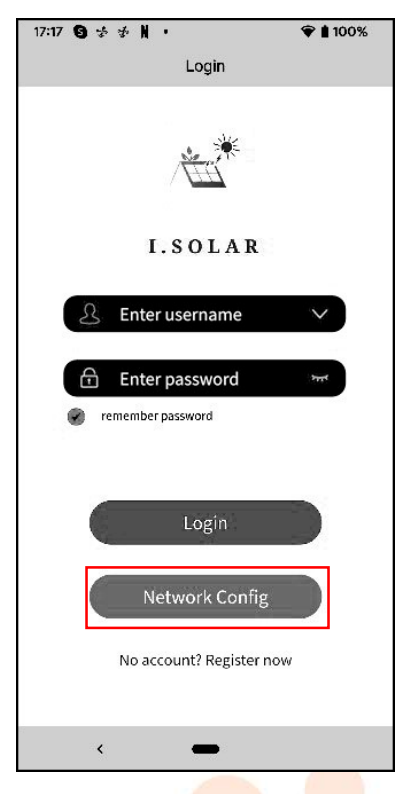

• Die Konfigurationsseite der "Netzwerkkonfiguration" wird wie folgt angezeigt.

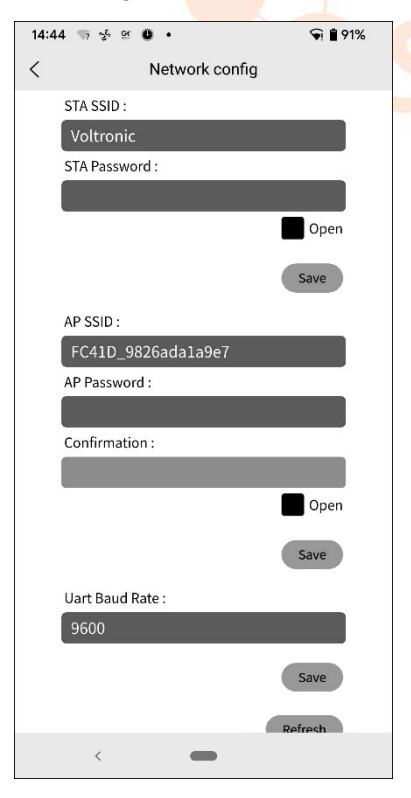

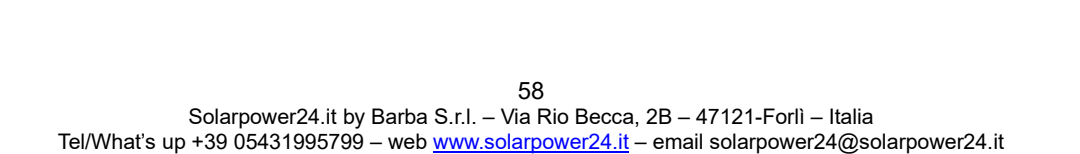

 Geben Sie Ihren Routernamen (STA SSID) und Ihr Routerpasswort (STA Password) ein und klicken Sie anschließend auf die Schaltfläche "Speichern", um die Einstellung abzuschließen.
 Wenn Sie das Kontrollkästchen "Öffnen" aktivieren, müssen Sie nur den Routernamen (STA SSID) eingeben, das Routerkennwort ist nicht erforderlich. Klicken Sie anschließend auf die Schaltfläche "Speichern", um die Einstellung abzuschließen.

Das WLAN-Modul konnte den Router nur mit 2,4 GHz verbinden .

| 14: | 45 🦏 🤣            | Gr O             | •                |         | <b>9</b> | 1%           |
|-----|-------------------|------------------|------------------|---------|----------|--------------|
| <   |                   | Ne               | etwork co        | onfig   |          | _            |
|     | STA SSI<br>Voltro | D :<br>onic      |                  |         |          | r.           |
|     | STA Pas           | sword :          |                  |         |          |              |
|     | •••               | • • • •          | •••              | • • • • | •••      | i,           |
|     |                   |                  |                  |         | Open     |              |
|     |                   |                  |                  |         | Save     |              |
|     | AP SSID           | ):               | da1a0a7          | ,       |          | r            |
|     | AP Pass           | -98268<br>word : | ida1a9e <i>i</i> |         |          |              |
|     |                   |                  |                  |         |          | ļ            |
| 1   | Confirm           | nation :<br>3 4  | 56               | 7       | 89       | 0            |
|     |                   |                  |                  |         |          | Ũ            |
| q   | wε                | e r              | ty               | u       | 1 0      | р            |
| i   | a s               | d t              | g                | h j     | k        | I            |
| ~   | 7                 | x                | v                | h r     | m        |              |
| U   | -                 | ~ `              |                  | 5 1     |          |              |
| ?12 | 3,                | ⊕                | Engl             | ish     | . (      | $\checkmark$ |
|     | ~                 |                  | -                |         |          |              |

 Geben Sie den WLAN-Namen (AP SSID) und das WLAN-Passwort (AP Password) des WLAN-Moduls ein, bestätigen Sie das Passwort erneut und klicken Sie auf die Schaltfläche "Speichern", um die Einstellung des WLAN-Moduls abzuschließen.

Wenn Sie das Kontrollkästchen "Öffnen" aktivieren, müssen Sie nur den WLAN-Namen (AP SSID) eingeben, das WLAN-Passwort und die Bestätigung sind nicht erforderlich. Klicken Sie anschließend auf die Schaltfläche "Speichern", um die Einstellung abzuschließen.

| 14:45 | 🦏 🏂 🖭 🕲 🔸          | জি 🛢 91% |
|-------|--------------------|----------|
| <     | Network config     |          |
| 1     | Voltronic          |          |
|       | STA Password :     |          |
|       |                    | ]        |
|       |                    | Open     |
|       |                    | Save     |
|       | AP SSID :          |          |
|       | FC41D_9826ada1a9e7 |          |
|       | AP Password :      |          |
|       |                    |          |
|       | Confirmation :     |          |
|       |                    |          |
|       |                    | Open     |
|       |                    | Save     |
|       | Uart Baud Rate :   |          |
|       | 9600               |          |
|       |                    | Save     |
|       | (                  | Refresh  |
|       | <                  |          |

• Nach der Konfiguration **vergessen Sie bitte** das WLAN-Modul auf dem Smartphone, um eine automatische Verbindung zu vermeiden und keinen Zugriff auf das Internet zu haben

## 2-3. Anmeldung

- Verbinden Sie Ihr Smartphone mit dem Router.
- Registrierung bei der ersten Anmeldung.

Nachdem Sie Benutzernamen und Passwort eingegeben haben, klicken Sie auf die Schaltfläche "Registrieren", um die Benutzerregistrierung abzuschließen. Klicken Sie nach Abschluss der Registrierung auf "Klicken Sie hier, um sich anzumelden" oder kehren Sie zur vorherigen Seite zurück (klicken Sie auf den Pfeil nach links, um zur Anmeldeseite zurückzukehren). Geben Sie dann den registrierten Benutzernamen und das Passwort ein, um sich anzumelden.

| 14:50 | ф ж <b>ф</b> ф                           | ♥ 🔒 90%         | 14:50 🤣 외 🏶 😂                   | ♥ 🔒 90%            | 17:17 🕲 호 호 🛚 🔹                                                                      | 👻 🛔 100% |
|-------|------------------------------------------|-----------------|---------------------------------|--------------------|--------------------------------------------------------------------------------------|----------|
| <     | Register                                 |                 | < Register                      |                    | Login                                                                                |          |
|       |                                          |                 |                                 |                    | *****                                                                                |          |
|       | 8 Enter username                         | $\sim$          | 2 Enter usernam                 | e 🗸                | I.SOLA                                                                               | R        |
|       | Enter password                           | <sup>3</sup> mt | 🗄 Enter password                | d 3994             | Enter username                                                                       | ×        |
|       | 🔒 Confirm password                       | 39774           | 🔒 Confirm passw                 | ord <sup>этг</sup> | Enter password                                                                       | 711      |
|       | Register<br>Have an account? Click to lo | gin             | Register<br>Have an account? Cl | ick to login       | remember password           Login           Network Con           No account? Regist | fig      |
|       | < <b>—</b>                               |                 | < <b>—</b>                      |                    | < <b>—</b>                                                                           |          |

## 2-4. Startseite

• Nach der Anmeldung wird die Standard-Startseite angezeigt.

• Tippen Sie auf das Symbol (oben rechts), um die Seite zum Hinzufügen, Löschen oder Umbenennen des Geräts aufzurufen.

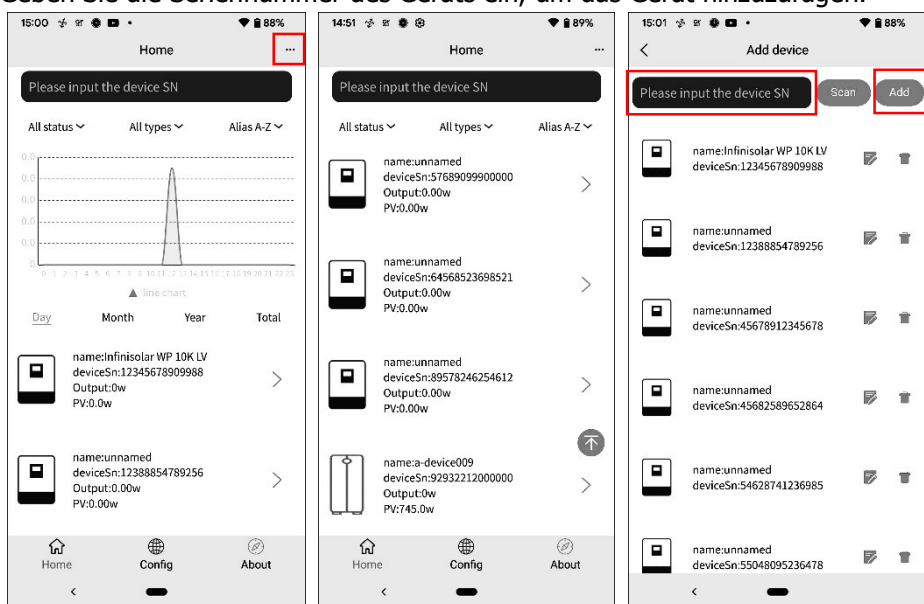

Geben Sie die Seriennummer des Geräts ein, um das Gerät hinzuzufügen.

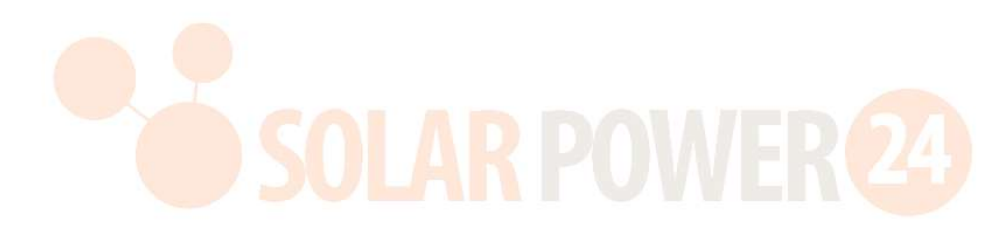

#### Umbenennen oder Löschen des Geräts

| 15:01  | 4 x 4 0 ·                                             | ♥ 🔒 88%    |                                         | 15:0 | 11 🐇 ជ 🏶 🖬 🔸                                          | ♥ 🔒 88%    | 18:39  |                                                       | <b>* 1</b> 5 | 95% |
|--------|-------------------------------------------------------|------------|-----------------------------------------|------|-------------------------------------------------------|------------|--------|-------------------------------------------------------|--------------|-----|
| <      | Add device                                            |            | < Add device                            | <    | Add device                                            |            | <      | Add device                                            |              |     |
| Please | input the device SN                                   | can Add    | Please input the device SN              | Ple  | ase input the device SN S                             | can Add    | Please | input the device SN                                   | an           | Add |
|        | name:Infinisolar WP 10K LV<br>deviceSn:12345678909988 | <b>F</b> 1 | name:Test<br>deviceSn:12388854789256    | Î    | name:Infinisolar WP 10K LV<br>deviceSn:12345678909988 | <b>F</b> 1 |        | name:Infinisolar WP 10K LV<br>deviceSn:12345678909988 | ø            | Ŵ   |
|        | name:unnamed<br>deviceSn:12388854789256               | <b>F</b> 1 | name:unnamed<br>deviceSn:45678912345678 |      | name:unnamed<br>deviceSn:12388854789256               | <b>F</b> 1 |        | name:Test<br>deviceSn:12388854789256                  | P            |     |
|        | name:unnamed<br>deviceSn:45678912345678               | ₽∎         | Username: Enter User Name               |      | name:unnamed<br>deviceSn:45678912345678               | ₽∎         | Ar     | e you sure to delete?<br>OK                           | Cancel       |     |
|        | name:unnamed<br>deviceSn:45682589652864               | P 🕯        |                                         |      | name:unnamed<br>deviceSn:45682589652864               | <b>i</b>   |        | name:unnamed<br>deviceSn:45682589652864               |              |     |
|        | name:unnamed<br>deviceSn:54628741236985               | <b>F</b>   | ame:unnamed<br>deviceSn:55048095236478  |      | name:unnamed<br>deviceSn:54628741236985               | <b>F</b>   |        | name:unnamed<br>deviceSn:54628741236985               | P            | ŧ   |
|        | name:unnamed<br>deviceSn:55048095236478               | <b>1</b>   | deviceSn:92932212000000                 |      | name:unnamed<br>deviceSn:55048095236478               | <b>1</b>   |        | name:unnamed<br>deviceSn:55048095236478               | Ø            | *   |
|        | < <b>—</b>                                            |            |                                         |      | < <b>—</b>                                            |            |        | < <b>—</b>                                            |              |     |

Oben ist der Diagrammdatenbereich:

Tag: Klicken Sie auf die Schaltfläche, um die stündlichen Stromerzeugungsdaten des aktuellen Tages abzufragen.

Monat: Klicken Sie auf die Schaltfläche, um die täglichen Stromerzeugungsdaten des aktuellen Monats abzufragen.

Jahr: Klicken Sie auf die Schaltfläche, um die monatlichen Stromerzeugungsdaten des aktuellen Jahres abzufragen.

Gesamt: Klicken Sie auf die Schaltfläche, um die jährlichen Daten zur Stromerzeugung abzufragen.

| 15:00 歩 🛙          | 4 O ·                                                                                                    |                                                                     | <b>* 1</b> 88% |
|--------------------|----------------------------------------------------------------------------------------------------|---------------------------------------------------------------------|----------------|
|                    | Hor                                                                                                    | ne                                                                  |                |
| Please in          | out the device                                                                                                    | SN                                                                  |                |
| All status >       | <ul> <li>All typ</li> </ul>                                                                                                    | es 🛩                                                                | Alias A-Z 🗸    |
| 0.0                |                                                                                                    | A                                                                   |                |
| 0.0<br>0.0         |                                                                                                    | 1                                                                   |                |
| 0.0                |                                                                                                    | <i>∱</i> .}                                                         |                |
|                    |                                                                                                    |                                                                     |                |
| 0 1 2 3            | 4 5 9 7 8 9 101                                                                                                    |                                                                     |                |
| Day                | 4 o o r a o tei<br>▲ line<br>Month                                                                                                    | chart<br>Year                                                       | Total          |
| 0 1 2 3            | 4 5 6 7 8 9 101<br>▲ line<br>Month                                                                                                    | chart<br>Year                                                       | Total          |
| Day<br>d<br>O<br>P | A DE CAPIEL<br>Month<br>Month<br>eviceSn:1234567<br>utput:0w<br>//:0.0w                                                                  | r 12 15 14 15 14<br>chart 1<br>Year 1<br>WP 10K LV<br>8909988       | Total          |
| Day<br>Day         | Month<br>Month<br>ame:infinisolar V<br>eviceSn:1234567<br>utput:0w<br>V:0.0w<br>ame:unnamed<br>eviceSn:1238855<br>utput:0.00w<br>V:0.00w | 11215141016<br>chart:<br>Year 1<br>VP 10K LV<br>8909988<br>4789256  | Total          |
| Day<br>Day         | Month<br>Month<br>wriceSn:1234567<br>vfput:0w<br>vf0.0w<br>ame:unnamed<br>wriceSn:123885<br>ufput:0.00w                                  | 11215-04036<br>Chart.<br>Year 1<br>WP 10K LV<br>88009988<br>4789256 | Total          |

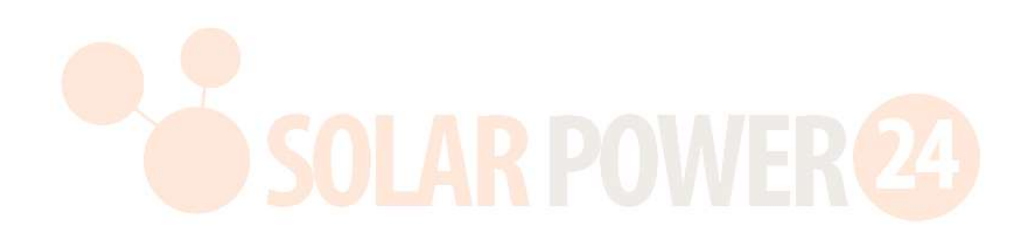

#### 2-5. Echtzeitdaten

• Energie : Anzeige von Batterieleistung, Netzleistung, Solarstrom und Lastverbrauch.

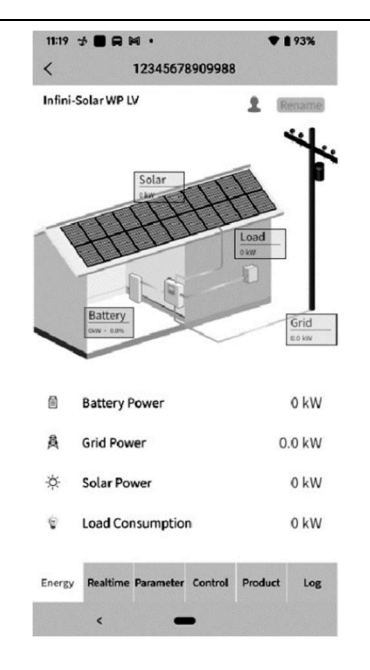

Benennen Sie das Gerät um.

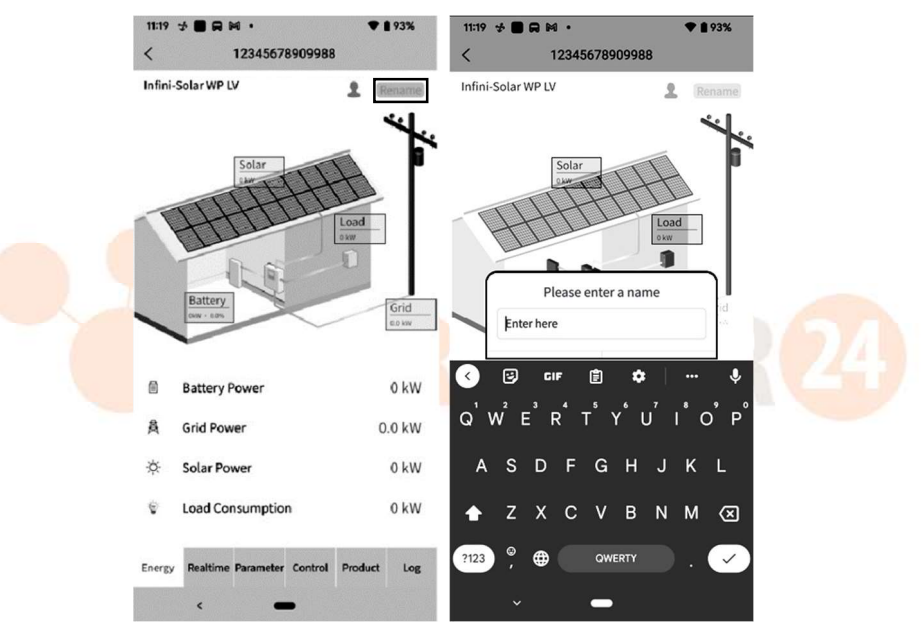

• Echtzeit: zeigt Informationen zu Solar, Netz, Last und Batterie an.

Oben ist der Diagrammdatenbereich:

Tag : Klicken Sie auf die Schaltfläche, um die stündlichen Stromerzeugungsdaten des aktuellen Tages abzufragen.

Monat: Klicken Sie auf die Schaltfläche, um die täglichen Stromerzeugungsdaten des aktuellen Monats abzufragen.

Jahr: Klicken Sie auf die Schaltfläche, um die monatlichen Stromerzeugungsdaten des aktuellen Jahres abzufragen.

Gesamt : Klicken Sie auf die Schaltfläche, um die jährlichen Daten zur Stromerzeugung abzufragen.

| Total<br>0 kW | IV2CFD4669<br>PV Energy<br>h <u><u></u></u>   | Hybrid inverter IV2CFD4669                                  | Tota<br>0 kW | IV2CFD4669                                | lybrid inverter IV2CFD4669             | Tota<br>0 kV | IV2CFD4669                              | lybrid inverter IV2CFD4669                |
|---------------|-----------------------------------------------|-------------------------------------------------------------|--------------|-------------------------------------------|----------------------------------------|--------------|-----------------------------------------|-------------------------------------------|
| 8             |                                               |                                                             | 奏            | Grid power input<br>active R<br>0.0 W     | Grid power input<br>active S<br>0.0 W  |              | Total AC output active<br>power<br>60 W | Total AC output<br>apparent power<br>4 VA |
| 4             |                                               |                                                             |              | Total grid power input<br>active<br>0.0 W | Grid frequency<br>49.94 Hz             |              | Battery voltage                         | Battery capacity                          |
| 0<br>Da       | 0 1 2 3 4 5 6 7 8 9 101.<br>▲ en-<br>ay Month | 1 12 13 14 15 16 17 18 19 20 21 22 23<br>ergy<br>Year Total |              | Load voltage L1<br>121.2 V                | Load voltage L2<br>121.2 V             | ÷            | Charging current                        |                                           |
|               | PV1 Voltage                                   | PV2 Voltage                                                 |              | AC output frequency<br>49.94 Hz           | Load level                             | ®≡           | Inner Temperature                       | Max Temperature                           |
| ₩             | <b>PV1 Power</b><br>0.0 W                     | <b>PV2 Power</b><br>0.0 W                                   | 4            | AC output active<br>power L1<br>12 W      | AC output active<br>power L2<br>48 W   |              |                                         | 12.1                                      |
|               | Grid voltage L1                               | Grid voltage L2                                             |              | AC output apparent<br>power L1<br>0.0 VA  | AC output apparent<br>power L2<br>4 VA |              | Downloa                                 | d Data                                    |

#### 2-6. Parameter

Zeigt die Einstellungselemente an. Bei verschiedenen Modellen können die Einstellungselemente auf der Parameterseite unterschiedlich sein.

| 11:20 🤣 🔳 🛱 阔                     | ♥ 292%      |
|-----------------------------------|-------------|
| < 12345678909988                  |             |
| I Buzzer                          | ×           |
| ₩ PV                              | ×           |
| <b>蔗</b> 魚 Grid                   |             |
| Battery                           | WEK (4      |
| • Output                          | ×           |
| ···· Other                        | ×.          |
| 1 Sync                            | ~           |
|                                   |             |
|                                   |             |
| Energy Realtime Parameter Control | Product Log |
| < -                               |             |

Tippen Sie auf das Symbol, wählen Sie die Einstellung aus und klicken Sie auf die Schaltfläche "Übernehmen", um die Einstellung zu ändern.

| 11:20  | ★ ■ R ⋈ •<br>12345678909988  | ♥ 🖹 92%    | 21:26 ☆ M ● ■ •<br>< 12345678909988                             | ♥ 🛚 100%    |
|--------|------------------------------|------------|-----------------------------------------------------------------|-------------|
| a      | Buzzer                       | ~          | - Buzzer                                                        | ^           |
| ÷      | PV                           | ~          | Buzzer Status<br>Buzzer Status in Standby Mode                  |             |
| 蘆      | Grid                         | ~          | Buzzer Status in Battery Mode                                   | Ő           |
| ä      | Battery                      | ~          |                                                                 | Apply       |
| •      | Output                       | ~          | ₩ PV                                                            | ~           |
|        | Other                        | Ŷ          | 营造 Grid                                                         | ~           |
| Ĵ      | Sync                         | ~          | Battery                                                         | ~           |
|        |                              |            | Output                                                          | ~           |
|        |                              |            | ···· Other                                                      | ^           |
| Energy | Realtime Parameter Control P | roduct Log | Generator as Grid Source<br>Energy Realtime Parameter Control P | Product Log |
|        | < -                          |            |                                                                 |             |

## 2-7. Kontrolle:

Ein-/Ausschalten per Fernbedienung (Die Steuerung wird nicht von allen Modellen unterstützt)

| 11:20 નુ | • • • • • •                   | ♥ ▮ 92%   |                 |                     |             |     |        |          |                   |         |     |
|----------|-------------------------------|-----------|-----------------|---------------------|-------------|-----|--------|----------|-------------------|---------|-----|
| <        | 12345678909988                |           | <               | 12345678909988      |             |     | <      |          | 1234567890998     | В       |     |
| • 0      | lutput                        | ~         | Output          |                     | ^           |     | •      | Output   |                   |         | ^   |
|          |                               |           | Output          |                     | $\bigcirc$  |     | Out    | tput     |                   |         |     |
|          |                               |           |                 |                     | Apply       |     |        |          |                   | Ар      | ply |
|          |                               |           |                 |                     |             | DOW |        |          |                   |         |     |
|          |                               |           |                 |                     |             | PUW |        |          |                   |         |     |
|          |                               |           |                 |                     |             |     |        |          |                   |         |     |
|          |                               |           |                 |                     |             |     |        |          |                   |         |     |
|          |                               |           |                 |                     |             |     |        |          |                   |         |     |
|          |                               |           |                 |                     |             |     |        |          |                   |         |     |
|          |                               |           |                 |                     |             |     |        |          |                   |         |     |
|          |                               |           |                 |                     |             |     |        |          |                   |         |     |
|          |                               |           |                 |                     |             |     |        |          |                   |         |     |
|          |                               |           |                 | _                   |             |     |        |          |                   |         |     |
| Energy   | Realtime Parameter Control Pr | oduct Log | Energy Realtime | e Parameter Control | Product Log |     | Energy | Realtime | Parameter Control | Product | Log |
|          | < <b>—</b>                    |           |                 |                     |             |     |        |          |                   |         |     |

## 2-8. Produkt

Firmware-Upgrade, zeigt Produktinformationen und Bewertungsinformationen an.

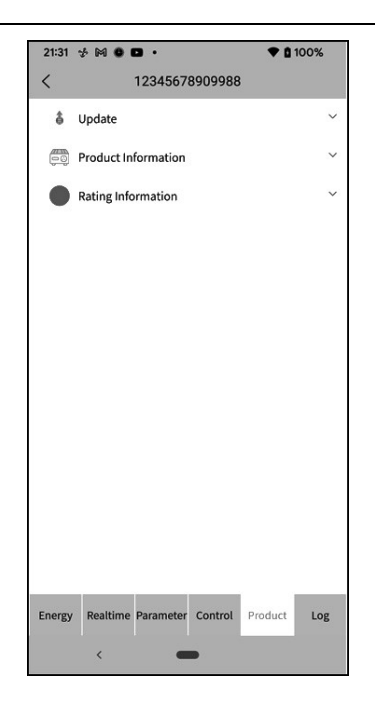

## 2-9. Protokoll

Passwort ändern, Konto löschen und Sprache ändern

• Protokoll: Zeigt das Datenprotokoll, das Protokoll zur Solarstromerzeugung, das Protokoll zum Lastverbrauch und das Ereignis an.

Datenprotokoll : Tippen Sie auf die Uhrzeit, wählen Sie das Datum aus und klicken Sie auf die Schaltfläche "Durchsuchen", um das Protokoll zu aktualisieren.

| 22:01 💤 🛤              |              |                | 00%          | 22:01           | 4 M             | 0 0      |          |              |            | • 01     | 00%           | 22:01 🐇 00             |              |                | 00%           |
|------------------------|--------------|----------------|--------------|-----------------|-----------------|----------|----------|--------------|------------|----------|---------------|------------------------|--------------|----------------|---------------|
|                        | Data lo      | 9              |              | <               |                 |          | D        | ata log      |            |          |               | <                      | Data lo      | g              |               |
| Today                  | 2023-05      | -11 Browse     |              |                 | oday            | ]        | 20       | 23-05-1      |            | Browse   |               | Today                  | 2023-05      | -11 Browse     | ]             |
| Time                   | Work Mode    | Grid Voltage 1 | Out<br>Volta | Ti              | 202<br><b>T</b> | ³<br>hu, | М        | ay ´         | 11         |          | Outį<br>Volta | Time                   | Work Mode    | Grid Voltage 1 | Outj<br>Volta |
| 2023-05-11<br>08:41:16 | Battery mode | 0.0            | 230          | 2023<br>09:1    | <               |          | м        | ay 2023      |            | >        | 225           | 2023-05-11<br>08:41:16 | Battery mode | 0.0            | 230           |
| 2023-05-11<br>08:45:44 | Battery mode | 0.0            | 229          | 2023<br>09:1    | S               | 1        | 2        | 3 4          | 5          | 5<br>6   | 223           | 2023-05-11<br>08:45:44 | Battery mode | 0.0            | 229           |
| 2023-05-11<br>08:50:44 | Battery mode | 0.0            | 230          | 2023<br>09:5    | 7<br>14         | 8<br>15  | 9<br>16  | 10 1<br>17 1 | 12<br>8 19 | 13<br>20 | 224           | 2023-05-11<br>08:50:44 | Battery mode | 0.0            | 230           |
| 2023-05-11<br>08:55:44 | Battery mode | 0.0            | 230          | 2023<br>09:1    | 21<br>28        | 22<br>29 | 23<br>30 | 24 2<br>31   | 5 26       | 27       | 227           | 2023-05-11<br>08:55:44 | Battery mode | 0.0            | 230           |
| 2023-05-11<br>09:00:44 | Battery mode | 0.0            | 230          | 2023<br>09:2    |                 |          |          |              |            |          | 225           | 2023-05-11<br>09:00:44 | Battery mode | 0.0            | 230           |
| 2023-05-11<br>09:05:44 | Battery mode | 0.0            | 230          | 2023<br>09:35   | :21             | U        | ne mo    | de.          | -25        | 4.1      | 224           | 2023-05-11<br>09:05:44 | Battery mode | 0.0            | 230           |
| 2023-05-11<br>09:10:44 | 1/7          | >              | >>           | 2023-0<br>09:40 | 5-10<br>:21     |          |          |              |            |          | >>            | 2023-05-11<br>09:10:44 | 1/7          | >              | >>            |
| ¢                      | -            |                |              |                 |                 |          |          | -            |            |          |               | <                      | -            |                |               |

Protokoll der Stromerzeugung: Tippen Sie auf die Uhrzeit, wählen Sie Tag, Monat oder Jahr aus und klicken Sie auf die Schaltfläche "Fertig", um das Protokoll zu aktualisieren.

| 22:01 🛃 🕅 🕛 🚥 🔹                                                    | 💎 🗋 100%              | 22:01 📌 🛤 🙆 🖬 🔹                         | ♥ 🖬 100%              |  |  |  |  |  |
|--------------------------------------------------------------------|-----------------------|-----------------------------------------|-----------------------|--|--|--|--|--|
| < Power gene                                                       | ration log            | < Power generation log                  |                       |  |  |  |  |  |
| Year $\vee$                                                        |                       | Year 🗸                                  |                       |  |  |  |  |  |
| Year                                                               | Power Generation(kWh) | Year                                    | Power Generation(kWh) |  |  |  |  |  |
| 2023                                                               | 0.1                   | 2023                                    | 0.1                   |  |  |  |  |  |
| 0.1<br>0.1<br>0.1<br>0.0<br>0.0<br>0<br>0<br>0<br>7<br>7<br>7<br>9 | 01<br>27              | 0.1<br>0.1<br>0.0<br>0.0<br>0<br>Cancel | Year<br>Done          |  |  |  |  |  |
|                                                                    |                       |                                         | Year<br>Month<br>Day  |  |  |  |  |  |

Ereignisprotokoll: Tippen Sie auf die Uhrzeit, wählen Sie den Monat aus und klicken Sie auf die Schaltfläche "Durchsuchen", um das Protokoll zu aktualisieren.

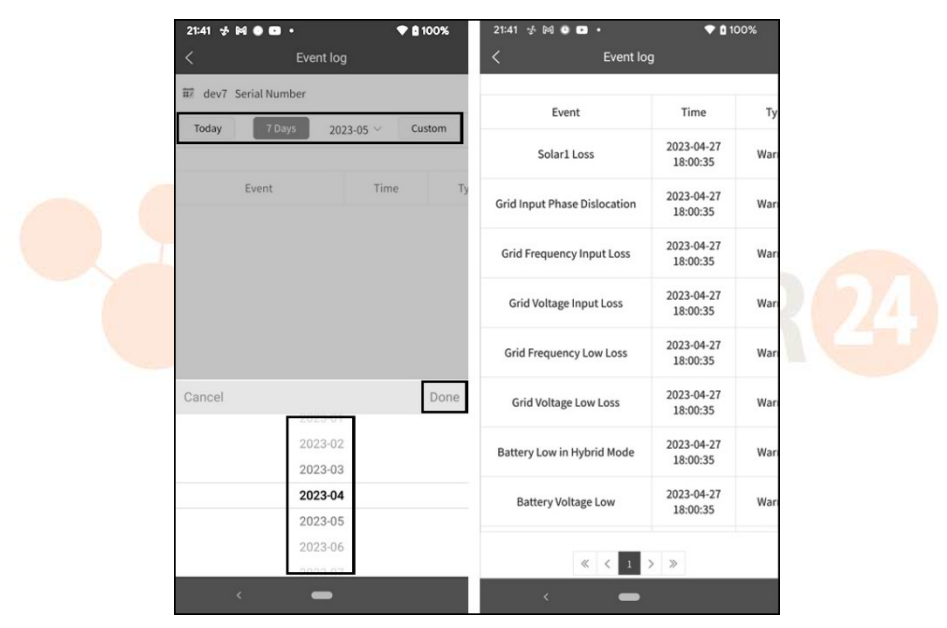

#### 2-10. Konfiguration : Passwort ändern , Konto löschen und Sprache ändern

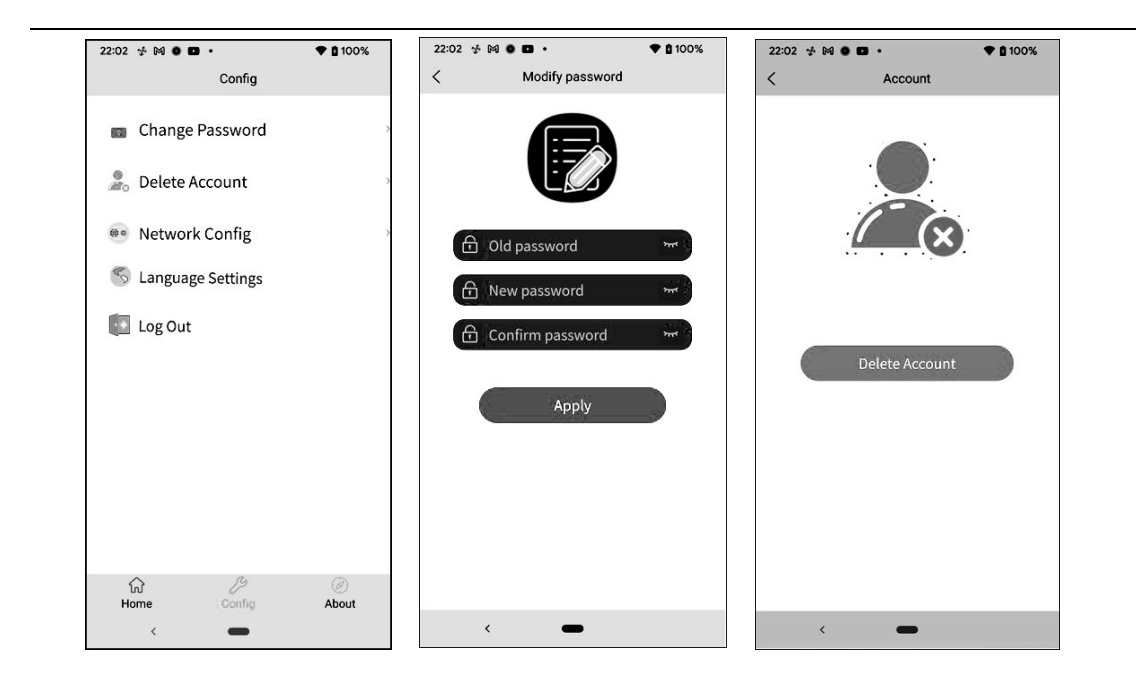

#### 2-11. Um

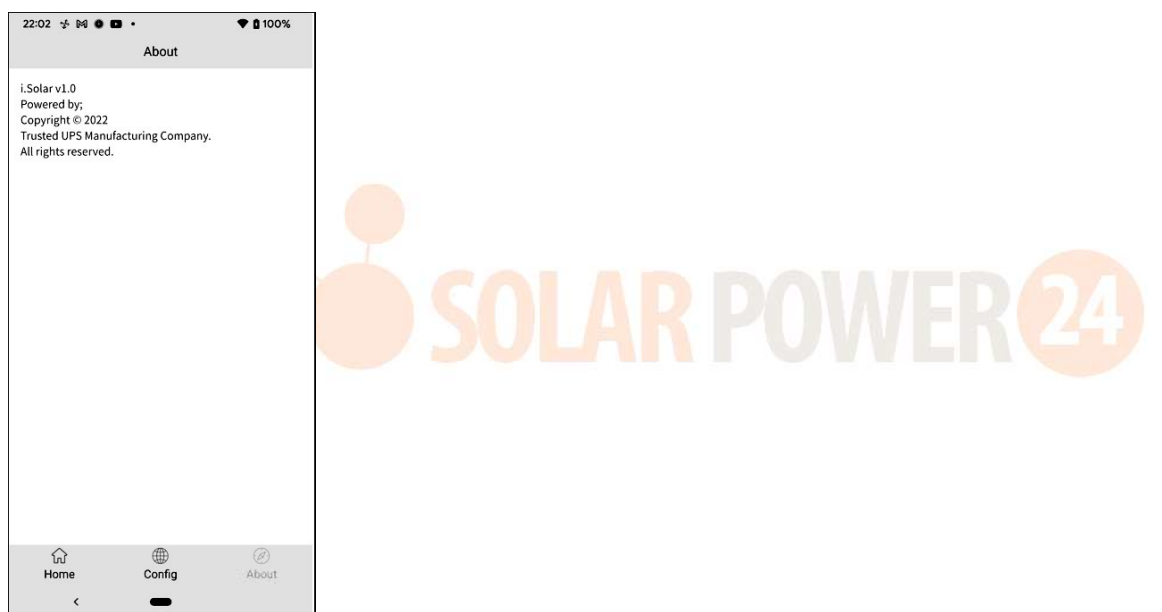

## Anhang IV : Das CT- Bedienungsanleitung

Mit CT-Anschluss lassen sich Hybrid-Wechselrichter problemlos in das bestehende Haussystem integrieren. Es dient der Regelung des Eigenverbrauchs über CT zur Steuerung der Stromerzeugung und des Batterieladens des Wechselrichters.

#### 1. Einzelinbetriebnahme

**Schritt 1.**Schalten Sie den Wechselrichter aus und schließen Sie den externen CT mithilfe des Werkzeugzubehörs an den Federklemmenblock an. Beachten Sie, dass die Markierung der Stromflussrichtung auf dem CT zum Wechselrichter zeigen muss und dass die Polarität beim Anschließen der CT-Kabel an der Klemmenleiste wie folgt beachtet werden muss: "L+" gegenüber rotem Kabel und "L-" gegenüber weißem Kabel.

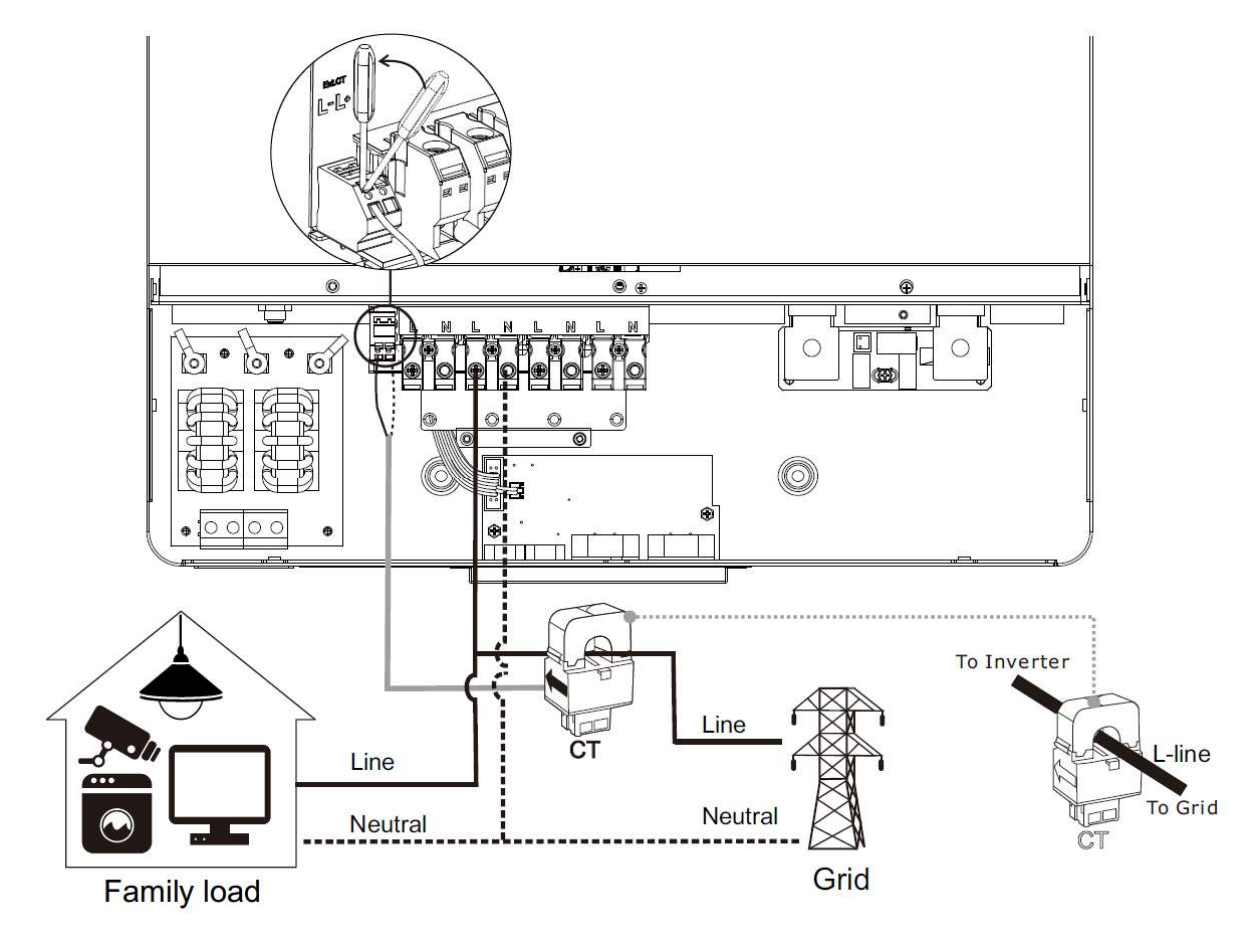

#### Schritt 2: Wechselrichter einschalten

**Schritt 3 :** Rufen Sie die LCD-Einstellungen am Wechselrichter mit angeschlossenem CT-Sensor auf und stellen Sie die CT-Funktion auf "Aktivieren".

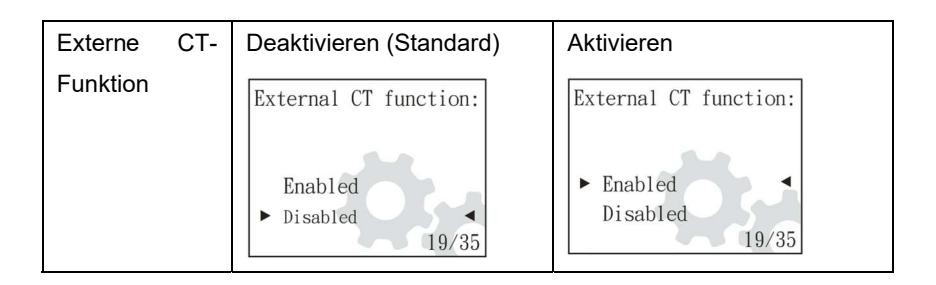
## 2. Parallele Inbetriebnahme

**Schritt 1.**Schalten Sie den Wechselrichter aus und schließen Sie den CT- Sensor gemäß dem unten stehenden Schaltplan an. Für andere Parallelschaltungen folgen Sie bitte Anhang I.

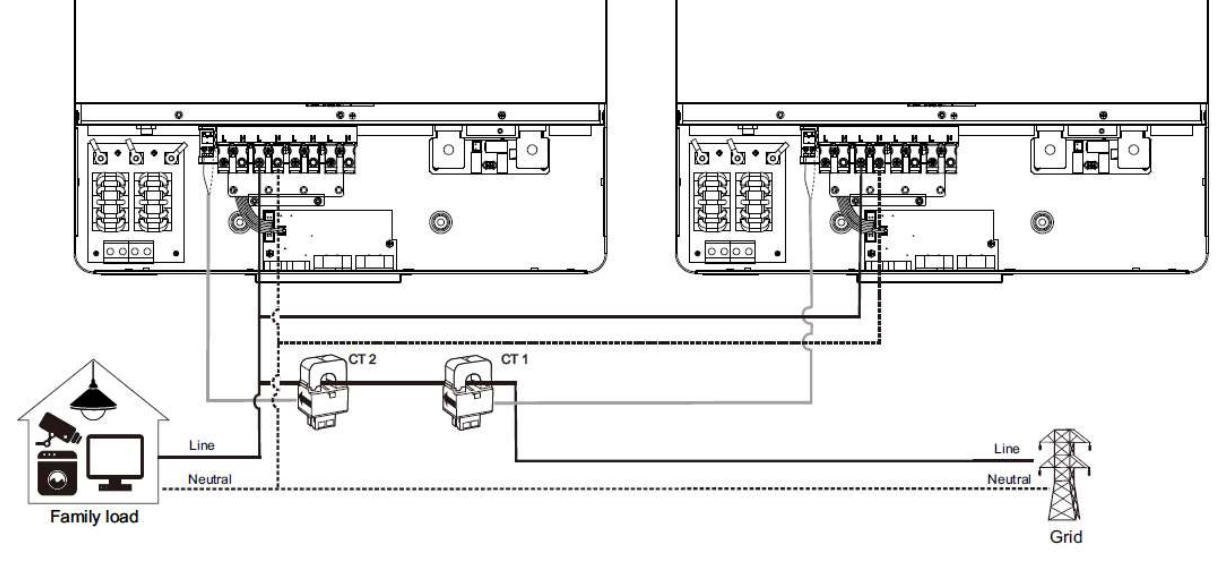

Schritt 2: Schalten Sie jeden Wechselrichter ein .

Schritt 3 : Rufen Sie die LCD-Einstellungen am Wechselrichter mit angeschlossenem CT-Sensor auf und stellen Sie die CT-Funktion auf "aktivieren". Wie bei der Einzelphaseneinstellung

## 3. Dreiphasige Inbetriebnahme

**Schritt 1.**Schalten Sie den Wechselrichter aus und schließen Sie den CT- Sensor gemäß dem unten stehenden Schaltplan an. Für andere Parallelschaltungen folgen Sie bitte Anhang I.

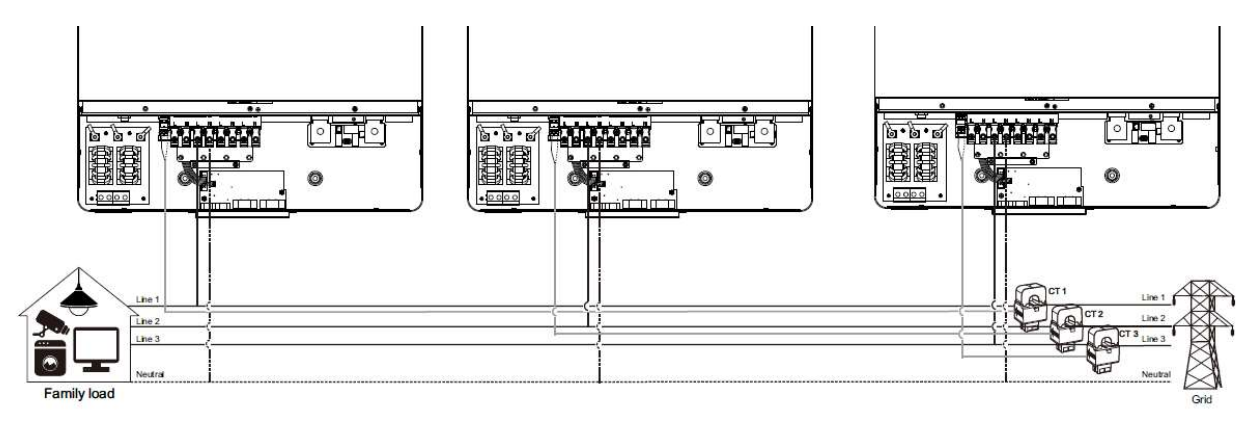

Schritt 2: Schalten Sie jeden Wechselrichter ein .

**Schritt 3 :** Rufen Sie die LCD-Einstellungen am Wechselrichter mit angeschlossenem CT-Sensor auf und stellen Sie die CT-Funktion auf "aktivieren". Wie bei der Einzelphaseneinstellung

## WICHTIGE ACHTUNG:

Wenn die CT-Funktion während des Parallelbetriebs angewendet wird, muss nur ein Wechselrichter aus dem Parallelsystem an den CT-Sensor angeschlossen werden. Achten Sie darauf, die externe LCD-CT-Funktion bei dem Wechselrichter mit angeschlossenem CT zu aktivieren und bei den verbleibenden Wechselrichtern "Deaktivieren" einzustellen. Andernfalls funktioniert die CT-Funktion während des Parallelbetriebs nicht.

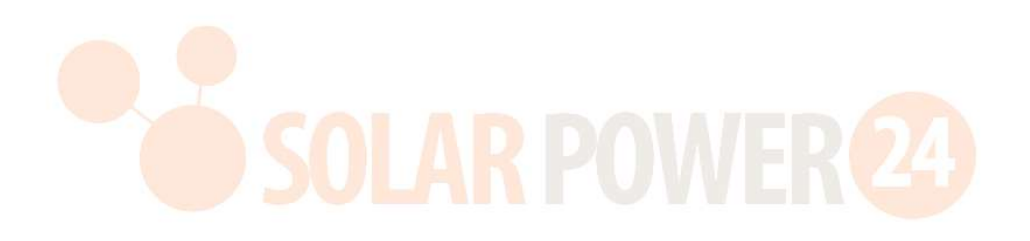